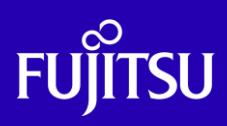

SPARC M12/M10 リモートデスクトップを 使ってみよう

## ~リモートデスクトップ 構築ガイド~

2019年9月

第1.2版

富士通株式会社

© 2019-2023 Fujitsu Limited

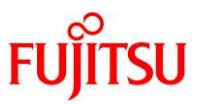

#### ■ 使用条件

- 著作権・商標権・その他の知的財産権について コンテンツ(文書・画像・音声等)は、著作権・商標権・その他の知的財産権で保護されています。
   本コンテンツは、個人的に使用する範囲でプリントアウトまたはダウンロードできます。ただし、これ以外の 利用(ご自分のページへの再利用や他のサーバへのアップロード等)については、当社または権利者の許諾が 必要となります。
- 保証の制限

本コンテンツについて、当社は、その正確性、商品性、ご利用目的への適合性等に関して保証するものでは なく、そのご利用により生じた損害について、当社は法律上のいかなる責任も負いかねます。本コンテンツは、 予告なく変更・廃止されることがあります。

- 輸出または提供
   本製品を輸出または提供する場合は、外国為替および外国貿易法および米国輸出管理関連法規等の規制をご確認のうえ、必要な手続きをおとりください。
- 本書で使用するフリーウェアのサポートについて
  - サーバで使用する Solaris に同梱されたフリーウェア(VNC サーバ)のサポートは、富士通サポートデスク契約が前 提のベストエフォート対応となり、公開情報および富士通が保持する情報で解決しない場合、それ以上の原因究 明および回避策は提供しません。
  - クライアントの Windows PC で使用するフリーウェア(VNC クライアント・ターミナルエミュレータ)は、サポート対象 外となります。

### ■ 商標について

- UNIX は、米国およびその他の国におけるオープン・グループの登録商標です。
- SPARC M12/M10、SPARC64 およびすべての SPARC 商標は、米国 SPARC International, Inc.のライセンスを 受けて使用している、同社の米国およびその他の国における商標または登録商標です。
- Oracle と Java は、Oracle Corporation およびその子会社、関連会社の米国およびその他の国における登録商 標です。
- Microsoft、Windows、Windows Server は、米国 Microsoft Corporationの米国およびその他の国における登録 商標または商標です。
- その他各種製品名は、各社の製品名称、商標または登録商標です。

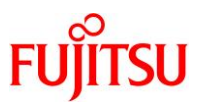

## はじめに

#### 本書の内容

- 本書は、SPARC M12/M10 におけるリモートデスクトップの環境構築・接続手順、およびリモートデスクト ップで使用するリモートコンソールの接続手順について記載しています。
- Oracle Solaris 11.3 のリモートデスクトップに関するドキュメントは、以下を参照してください。
   Oracle Solaris 11.3 デスクトップ管理者ガイド
   <a href="https://docs.oracle.com/cd/E62101\_01/html/E62852/">https://docs.oracle.com/cd/E62101\_01/html/E62852/</a>

   「第 12 章 X Window System の操作」

   → X11 ディスプレイへのアクセス
   → ゲストのグラフィカルログインを提供するように VNC を設定する方法
- SPARC M12/M10 のリモートコンソールに関するドキュメントは、以下を参照してください。
   XSCF リファレンスマニュアル(XCP 版数別一覧)
   <a href="https://www.fujitsu.com/jp/products/computing/servers/unix/sparc/downloads/manual/xscf-ref/">https://www.fujitsu.com/jp/products/computing/servers/unix/sparc/downloads/manual/xscf-ref/</a>

   「システム管理コマンド」

   → console

#### 留意事項

- Solaris 11.4、Solaris 11.3 および Solaris 10 の機能に基づいて作成しています。
- 本書に記載の設定値(ホスト名、IP アドレスなど)は参考例です。手順実行時には、システム環境に応じて 読み替えてください。

#### 本書での表記

• 以下の用語は略称を用いて表記する場合があります。

| 略称            | 正式名称                                 |
|---------------|--------------------------------------|
| Solaris       | Oracle Solaris                       |
| OVM           | Oracle VM Server for SPARC           |
| SRU           | Support Repository Update            |
| VNC           | Virtual Network Computing            |
| GUI またはデスクトップ | グラフィカルユーザーインターフェース                   |
| CUI またはコンソール  | キャラクタユーザーインターフェース                    |
| GPU           | グラフィックスコントローラー                       |
| XSCF          | eXtended System Control Facility     |
| SSH           | Secure Shell                         |
| GNOME         | GNU Network Object Model Environment |
| GDM           | GNOME Display Manager                |
| CDE           | Common Desktop Environment           |
| JDS           | Java Desktop System                  |

© 2019-2023 Fujitsu Limited

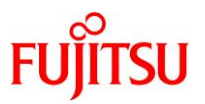

#### 本書内のプロンプト表記について

- オペレーションの説明に記載しているプロンプトは、以下の表記により操作する環境や権限を区別してい
  - ます。

| プロンプト   | 操作環境·権限              |  |
|---------|----------------------|--|
| XSCF>   | XSCF のシェル            |  |
| \$      | Solaris の一般ユーザーシェル   |  |
| #       | Solaris のスーパーユーザーシェル |  |
| C:¥>    | Windows のコマンドプロンプト   |  |
| PS C:¥> | Windows の PowerShell |  |

• 実際のコマンド入力は、太字で記述しています。

# svcadm enable gdm

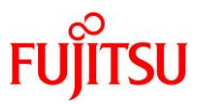

日 次

| 1. 概要                                                                                                    | 1                                                                                                    |
|----------------------------------------------------------------------------------------------------|----------------------------------------------------------------------------------------------------|
| 1.1. ローカル環境とリモート環境の比較                                                                                                    | 2                                                                                                    |
| 1.1.1.1. デスクトップ構成と操作                                                                                                    | 2                                                                                                    |
| 1.1.2. 仮想化環境におけるデスクトップの動作可否                                                                                                    | 5                                                                                                    |
| 1.1.3. デスクトップ仕様                                                                                                    | 6                                                                                                    |
| 1.1.4. セキュリティ対策の検討                                                                                                    | 7                                                                                                    |
| 1.1.5. リモートデスクトップの体感性能(参考)                                                                                                    | 8                                                                                                    |
| 1.2. リモート環境のセキュリティ対策                                                                                                    | 9                                                                                                    |
| 1.2.1. リモートデスクトップ                                                                                                    | 9                                                                                                    |
| 1.2.2. リモートコンソール                                                                                                    | 11                                                                                                    |
| 2. リモートデスクトップのシステム要件                                                                                                    | 12                                                                                                    |
| 2.1. サーバ動作環境                                                                                                    | 12                                                                                                    |
| 2.2. クライアント検証環境                                                                                                    | 13                                                                                                    |
| 2.3. 使用リソース(参考値)                                                                                                    | 14                                                                                                    |
|                                                                                                    |                                                                                                    |
| 3. リモートデスクトップの環境構築・接続手順                                                                                                    | 15                                                                                                    |
| <ol> <li>3. リモートデスクトップの環境構築・接続手順</li> <li>3.1. 手順の流れ</li> </ol>                                                                                                    | 15                                                                                                    |
| <ol> <li>3. リモートデスクトップの環境構築・接続手順</li> <li>3.1. 手順の流れ</li> <li>3.1.1. リモートデスクトップのサーバ環境構築手順</li> </ol>                                                                                                    | 15<br>15<br>                                                                                                    |
| <ol> <li>3. リモートデスクトップの環境構築・接続手順</li> <li>3.1. 手順の流れ</li> <li>3.1.1. リモートデスクトップのサーバ環境構築手順</li> <li>3.1.2. リモートデスクトップのクライアント環境構築・接続手順</li> </ol>                                                                                                    | 15<br>15<br>                                                                                                    |
| <ol> <li>3. リモートデスクトップの環境構築・接続手順</li> <li>3.1. 手順の流れ</li> <li>3.1.1. リモートデスクトップのサーバ環境構築手順</li> <li>3.1.2. リモートデスクトップのクライアント環境構築・接続手順</li> <li>3.2. リモートデスクトップのサーバ環境構築手順</li> </ol>                                                                                                    | 15<br>15<br>15<br>18<br>20                                                                                                    |
| <ol> <li>3. リモートデスクトップの環境構築・接続手順</li> <li>3.1. 手順の流れ</li> <li>3.1.1. リモートデスクトップのサーバ環境構築手順</li> <li>3.1.2. リモートデスクトップのクライアント環境構築・接続手順</li> <li>3.2. リモートデスクトップのサーバ環境構築手順</li> <li>3.2.1. Solaris 11 gdm サービスの場合</li> </ol>                                                                                                    | 15<br>15<br>15<br>18<br>20<br>20                                                                                                    |
| <ol> <li>3. リモートデスクトップの環境構築・接続手順</li> <li>3.1. 手順の流れ</li> <li>3.1.1. リモートデスクトップのサーバ環境構築手順</li> <li>3.1.2. リモートデスクトップのクライアント環境構築・接続手順</li> <li>3.2. リモートデスクトップのサーバ環境構築手順</li> <li>3.2.1. Solaris 11 gdm サービスの場合</li> <li>3.2.2. Solaris 10 cde-login サービスの場合</li> </ol>                                                                                                    | 15<br>15<br>15<br>18<br>20<br>20<br>24                                                                                                    |
| <ol> <li>3. リモートデスクトップの環境構築・接続手順</li> <li>3.1. 手順の流れ</li> <li>3.1.1. リモートデスクトップのサーバ環境構築手順</li> <li>3.1.2. リモートデスクトップのクライアント環境構築・接続手順</li> <li>3.2. リモートデスクトップのサーバ環境構築手順</li> <li>3.2.1. Solaris 11 gdm サービスの場合</li> <li>3.2.2. Solaris 10 cde-login サービスの場合</li> <li>3.2.3. Solaris 10 gdm2-login サービスの場合</li> </ol>                                                                                                    | 15<br>15<br>15<br>18<br>20<br>20<br>24<br>28                                                                                                    |
| <ol> <li>リモートデスクトップの環境構築・接続手順</li> <li>3.1. 手順の流れ</li> <li>3.1.1. リモートデスクトップのサーバ環境構築手順</li> <li>3.1.2. リモートデスクトップのクライアント環境構築・接続手順</li> <li>3.2. リモートデスクトップのサーバ環境構築手順</li> <li>3.2.1. Solaris 11 gdm サービスの場合</li> <li>3.2.2. Solaris 10 cde-login サービスの場合</li> <li>3.2.3. Solaris 10 gdm2-login サービスの場合</li> <li>3.3. リモートデスクトップのクライアント環境構築・接続手順</li> </ol>                                                                                                    | 15<br>15<br>15<br>18<br>20<br>20<br>20<br>24<br>28<br>31                                                                                                    |
| <ol> <li>リモートデスクトップの環境構築・接続手順</li></ol>                                                                                                    | 15<br>15<br>15<br>18<br>20<br>20<br>24<br>24<br>24<br>31<br>31                                                                                                    |
| <ol> <li>リモートデスクトップの環境構築・接続手順</li></ol>                                                                                                    | 15<br>15<br>15<br>18<br>20<br>20<br>20<br>24<br>28<br>31<br>31<br>37                                                                                                    |
| <ol> <li>リモートデスクトップの環境構築・接続手順</li> <li>3.1. 手順の流れ</li></ol>                                                                                                    | 15<br>15<br>15<br>18<br>20<br>20<br>24<br>24<br>24<br>24<br>21<br>23<br>24<br>31<br>31<br>37<br>37                                                                                                    |
| <ol> <li>リモートデスクトップの環境構築・接続手順</li> <li>3.1. 手順の流れ</li> <li>3.1.1. リモートデスクトップのサーバ環境構築手順</li> <li>3.1.2. リモートデスクトップのクライアント環境構築・接続手順</li> <li>3.2. リモートデスクトップのサーバ環境構築手順</li> <li>3.2.1. Solaris 11 gdm サービスの場合</li> <li>3.2.2. Solaris 10 cde-login サービスの場合</li> <li>3.2.3. Solaris 10 gdm2-login サービスの場合</li> <li>3.3. リモートデスクトップのクライアント環境構築・接続手順</li> <li>3.3.1. Tera Term の SSH ポートフォワーディングを使用する場合</li> <li>3.3.2. PuTTY の SSH ポートフォワーディングを使用する場合</li> <li>3.3.3. リモートデスクトップ接続</li> </ol> | 15<br>15<br>15<br>18<br>20<br>20<br>20<br>20<br>20<br>20<br>20<br>20<br>20<br>20<br>20<br>20<br>20<br>20<br>20<br>20<br>20<br>20<br>20<br>20<br>20<br>20<br>20<br>20<br>20<br>20<br>20<br>20<br>20<br>20<br>20<br>20<br>21<br>20<br>20<br>21<br>21<br>21<br>20<br>20<br>21<br>21<br>21<br>21<br>20<br>20<br>24<br>21<br>21<br>21<br>21<br>21<br>21<br>21<br> |

© 2019-2023 Fujitsu Limited

SPARC M12/M10 リモートデスクトップを使ってみよう

# FUJITSU

| 4.2. PuTTY の場合                                                                                                    | 53                                                                                                    |
|----------------------------------------------------------------------------------------------------|----------------------------------------------------------------------------------------------------|
| 付録 A リモートデスクトップのデータ暗号化確認手順                                                                                                    | 56                                                                                                    |
| A.1 TigerVNC によるデータ暗号化の場合                                                                                                    | 56                                                                                                    |
| 。<br>A.2 SSH ポートフォワーディングによるデータ暗号化の場合                                                                                                    | 58                                                                                                    |
| 付録 B リモート接続手順の自動化サンプルスクリプト                                                                                                    | 59                                                                                                    |
| B.1 リモートデスクトップ接続                                                                                                    | 59                                                                                                    |
| B.1.1 SSH ポートフォワーディング接続用 Tera Term マクロスクリプト                                                                                                    | 59                                                                                                    |
| B.1.2 TigerVNC 用 Windows バッチファイルスクリプト                                                                                                    | 63                                                                                                    |
| B.1.3 TigerVNC 用 Windows PowerShell スクリプト                                                                                                    | 68                                                                                                    |
| B.2 リモートコンソール接続                                                                                                    | 74                                                                                                    |
| B.2.1 リモートコンソール接続用 Tera Term マクロスクリプト                                                                                                    | 74                                                                                                    |
| B.2.2 GNOME 内でのリモートコンソール接続用シェルスクリプト                                                                                                    | 77                                                                                                    |
| 付録 C トラブルシューティング                                                                                                    | 83                                                                                                    |
| C.1 サーバで検出したトラブル                                                                                                    | 83                                                                                                    |
|                                                                                                    |                                                                                                    |
| C.1.1 XVnc-Inetd サービス起動時に、サービスの状態が「maintenance」に透移する…                                                                                                    | 83                                                                                                    |
| C.1.1 xvnc-inetd サービス起動時に、サービスの状態が"maintenance"に遷移する<br>C.1.2 サービス起動時に、サービスの状態が"online"に遷移しない                                                                                                    | 83<br>84                                                                                                    |
| C.1.1 xvnc-inetd サービス起動時に、サービスの状態が"maintenance"に遷移する<br>C.1.2 サービス起動時に、サービスの状態が"online"に遷移しない<br>C.1.3 サービス停止時に、サービスの状態が"disabled"に遷移しない                                                                                                    |                                                                                                    |
| C.1.1 xvnc-inetd サービス起動時に、サービスの状態が"maintenance"に遷移する<br>C.1.2 サービス起動時に、サービスの状態が"online"に遷移しない<br>C.1.3 サービス停止時に、サービスの状態が"disabled"に遷移しない<br>C.1.4 サービスの状態が"degraded"、"maintenance"、または"offline"となっている                                                                                                    |                                                                                                    |
| <ul> <li>C.1.1 xvnc-inetd サービス起動時に、サービスの状態が "maintenance"に遷移する</li> <li>C.1.2 サービス起動時に、サービスの状態が "online"に遷移しない</li> <li>C.1.3 サービス停止時に、サービスの状態が "disabled"に遷移しない</li> <li>C.1.4 サービスの状態が "degraded"、 "maintenance"、 または "offline"となっている</li> <li>C.2 クライアントで検出したトラブル</li> </ul>                                                                                                    |                                                                                                    |
| <ul> <li>C.1.1 xvnc-inetd サービス起動時に、サービスの状態が "maintenance"に遷移する</li> <li>C.1.2 サービス起動時に、サービスの状態が "online"に遷移しない</li> <li>C.1.3 サービス停止時に、サービスの状態が "disabled"に遷移しない</li> <li>C.1.4 サービスの状態が "degraded"、 "maintenance"、または "offline"となっている</li> <li>C.2 クライアントで検出したトラブル</li> <li>C.2.1 Tera Term による SSH 接続時に、セキュリティ警告が表示される(1)</li> </ul>                                                                                                    | 83<br>84<br>84<br>84<br>84<br>84<br>86<br>86                                                                               |
| <ul> <li>C.1.1 XVnc-Inetd サービス起動時に、サービスの状態が「maintenance」に遷移する</li> <li>C.1.2 サービス起動時に、サービスの状態が「online」に遷移しない</li> <li>C.1.3 サービス停止時に、サービスの状態が「disabled」に遷移しない</li> <li>C.1.4 サービスの状態が「degraded」、「maintenance」、または「offline」となっている</li> <li>C.2 クライアントで検出したトラブル</li> <li>C.2.1 Tera Term による SSH 接続時に、セキュリティ警告が表示される(1)</li> <li>C.2.2 Tera Term による SSH 接続時に、セキュリティ警告が表示される(2)</li> </ul>                                                                                                    | 83<br>84<br>84<br>84<br>84<br>86<br>86<br>86<br>88                                                                         |
| <ul> <li>C.1.1 XVnc-Inetd サービス起動時に、サービスの状態が「maintenance」に遷移する</li> <li>C.1.2 サービス起動時に、サービスの状態が「online」に遷移しない</li> <li>C.1.3 サービス停止時に、サービスの状態が「disabled」に遷移しない</li> <li>C.1.4 サービスの状態が「degraded」、「maintenance」、または「offline」となっている</li> <li>C.2 クライアントで検出したトラブル</li> <li>C.2.1 Tera Term による SSH 接続時に、セキュリティ警告が表示される(1)</li> <li>C.2.2 Tera Term による SSH 接続時に、セキュリティ警告が表示される(2)</li> <li>C.2.3 PuTTY による SSH 接続時に、"Security Alert"が表示される(1)</li> </ul>                                                                                                    | 83<br>84<br>84<br>84<br>84<br>86<br>86<br>88<br>88<br>90                                                                   |
| <ul> <li>C.1.1 XVnc-Inetd サービス起動時に、サービスの状態が「maintenance」に遷移する</li> <li>C.1.2 サービス起動時に、サービスの状態が「online」に遷移しない</li> <li>C.1.3 サービス停止時に、サービスの状態が「disabled」に遷移しない</li> <li>C.1.4 サービスの状態が「degraded」、「maintenance」、または「offline」となっている</li> <li>C.2 クライアントで検出したトラブル</li> <li>C.2.1 Tera Term による SSH 接続時に、セキュリティ警告が表示される(1)</li> <li>C.2.2 Tera Term による SSH 接続時に、セキュリティ警告が表示される(2)</li> <li>C.2.3 PuTTY による SSH 接続時に、"Security Alert"が表示される(2)</li> </ul>                                                                                                    | 83<br>84<br>84<br>84<br>84<br>86<br>86<br>86<br>88<br>90<br>90                                                             |
| <ul> <li>C.1.1 XVnc-Inetd サービス起動時に、サービスの状態が「maintenance」に遷移する</li> <li>C.1.2 サービス起動時に、サービスの状態が「online」に遷移しない</li> <li>C.1.3 サービス停止時に、サービスの状態が「disabled」に遷移しない</li> <li>C.1.4 サービスの状態が「degraded」、「maintenance」、または「offline」となっている</li> <li>C.2 クライアントで検出したトラブル</li> <li>C.2.1 Tera Term による SSH 接続時に、セキュリティ警告が表示される(1)</li> <li>C.2.2 Tera Term による SSH 接続時に、セキュリティ警告が表示される(2)</li> <li>C.2.3 PuTTY による SSH 接続時に、「Security Alert」が表示される(2)</li> <li>C.2.4 PuTTY による SSH 接続時に、「Security Alert」が表示される(2)</li> <li>C.2.5 TigerVNC 使用時に、「Connection timed out」が表示される</li> </ul>                                                                                                    | 83<br>84<br>84<br>84<br>84<br>86<br>86<br>88<br>90<br>91<br>93                                                             |
| <ul> <li>C.1.1 XVnc-Ineta サービス起動時に、サービスの状態が"maintenance"に遷移する</li> <li>C.1.2 サービス起動時に、サービスの状態が"online"に遷移しない</li> <li>C.1.3 サービス停止時に、サービスの状態が"disabled"に遷移しない</li> <li>C.1.4 サービスの状態が"degraded"、"maintenance"、または"offline"となっている</li> <li>C.2 クライアントで検出したトラブル</li> <li>C.2.1 Tera Term による SSH 接続時に、セキュリティ警告が表示される(1)</li> <li>C.2.2 Tera Term による SSH 接続時に、セキュリティ警告が表示される(2)</li> <li>C.2.3 PuTTY による SSH 接続時に、"Security Alert"が表示される(2)</li> <li>C.2.5 TigerVNC 使用時に、"Connection timed out"が表示される</li> <li>C.2.6 TigerVNC 使用時に、"writeTLS:(unknown error code)(10054)"が表示される</li> </ul>                                                                                                    | 83<br>84<br>84<br>84<br>84<br>86<br>86<br>88<br>90<br>91<br>91<br>93<br>93                                                 |
| <ul> <li>C.1.1 XVnc-ineta サービス起動時に、サービスの状態が「maintenance」に遷移する…</li> <li>C.1.2 サービス起動時に、サービスの状態が「online」に遷移しない</li> <li>C.1.3 サービス停止時に、サービスの状態が「disabled」に遷移しない</li> <li>C.1.4 サービスの状態が「degraded」、「maintenance」、または「offline」となっている…</li> <li>C.2 クライアントで検出したトラブル</li> <li>C.2.1 Tera Term による SSH 接続時に、セキュリティ警告が表示される(1)</li> <li>C.2.2 Tera Term による SSH 接続時に、セキュリティ警告が表示される(2)</li> <li>C.2.3 PuTTY による SSH 接続時に、「Security Alert」が表示される(2)</li> <li>C.2.4 PuTTY による SSH 接続時に、「Security Alert」が表示される(2)</li> <li>C.2.5 TigerVNC 使用時に、「Connection timed out」が表示される(2)</li> <li>C.2.6 TigerVNC 使用時に、「writeTLS:(unknown error code)(10054)」が表示される…</li> <li>C.2.7 TigerVNC 使用時に、「(retry_send_packet:10054)」が表示される</li> </ul>                                                                                                    | 83<br>84<br>84<br>84<br>84<br>86<br>86<br>88<br>90<br>91<br>91<br>93<br>93<br>93                                           |
| <ul> <li>C.1.1 xvnc-inetd サービス起動時に、サービスの状態が「maintenance」に達移する</li> <li>C.1.2 サービス起動時に、サービスの状態が「online」に遷移しない</li> <li>C.1.3 サービス停止時に、サービスの状態が「disabled」に遷移しない</li> <li>C.1.4 サービスの状態が「degraded」、「maintenance」、または「offline」となっている</li> <li>C.2 クライアントで検出したトラブル</li> <li>C.2.1 Tera Term による SSH 接続時に、セキュリティ警告が表示される(1)</li> <li>C.2.2 Tera Term による SSH 接続時に、セキュリティ警告が表示される(2)</li> <li>C.2.3 PuTTY による SSH 接続時に、「Security Alert」が表示される(2)</li> <li>C.2.5 TigerVNC 使用時に、「Connection timed out」が表示される</li> <li>C.2.6 TigerVNC 使用時に、「writeTLS:(unknown error code)(10054)」が表示される</li> <li>C.2.7 TigerVNC 使用時に、「Connection refused」が表示される</li> </ul>                                                                                                    | 83<br>84<br>84<br>84<br>84<br>86<br>86<br>88<br>90<br>91<br>91<br>93<br>93<br>93<br>93<br>93                               |
| <ul> <li>C.1.1 XVnc-Inetd サービス起動時に、サービスの状態が「maintenance」に達移する</li> <li>C.1.2 サービス起動時に、サービスの状態が「online」に遷移しない</li> <li>C.1.3 サービス停止時に、サービスの状態が「disabled」に遷移しない</li> <li>C.1.4 サービスの状態が「degraded」、「maintenance」、または「offline」となっている</li> <li>C.2 クライアントで検出したトラブル</li> <li>C.2.1 Tera Term による SSH 接続時に、セキュリティ警告が表示される(1)</li> <li>C.2.2 Tera Term による SSH 接続時に、セキュリティ警告が表示される(2)</li> <li>C.2.3 PuTTY による SSH 接続時に、「Security Alert」が表示される(2)</li> <li>C.2.4 PuTTY による SSH 接続時に、「Security Alert」が表示される(2)</li> <li>C.2.5 TigerVNC 使用時に、「Connection timed out」が表示される</li> <li>C.2.6 TigerVNC 使用時に、「(retry_send_packet:10054)」が表示される</li> <li>C.2.8 TigerVNC 使用時に、「Connection refused」が表示される</li> <li>C.2.9 TigerVNC 接続時に、「No matching security types」が表示される</li> </ul>                                                                                                    | 83<br>84<br>84<br>84<br>84<br>86<br>86<br>88<br>90<br>91<br>91<br>93<br>93<br>93<br>93<br>93<br>93                         |
| <ul> <li>C.1.1 XVnc-Inetd サービス起動時に、サービスの状態が"maintenance"に達移する</li> <li>C.1.2 サービス起動時に、サービスの状態が"online"に遷移しない</li> <li>C.1.3 サービス停止時に、サービスの状態が"disabled"に遷移しない</li> <li>C.1.4 サービスの状態が"degraded"、"maintenance"、または"offline"となっている</li> <li>C.2 クライアントで検出したトラブル</li> <li>C.2.1 Tera Term による SSH 接続時に、セキュリティ警告が表示される(1)</li> <li>C.2.2 Tera Term による SSH 接続時に、セキュリティ警告が表示される(2)</li> <li>C.2.3 PuTTY による SSH 接続時に、"Security Alert"が表示される(2)</li> <li>C.2.5 TigerVNC 使用時に、"Connection timed out"が表示される(2)</li> <li>C.2.6 TigerVNC 使用時に、"(retry_send_packet:10054)"が表示される</li> <li>C.2.8 TigerVNC 接続時に、"No matching security types"が表示される</li> <li>C.2.10 TigerVNC 接続時に、"No supported security types"が表示される</li> </ul>                                                                                                    | 83<br>84<br>84<br>84<br>84<br>86<br>86<br>88<br>90<br>91<br>91<br>93<br>93<br>93<br>93<br>93<br>93<br>93<br>93             |
| <ul> <li>C.1.1 xvnc-inetd サービス起動時に、サービスの状態が「maintenance"に遷移する</li> <li>C.1.2 サービス起動時に、サービスの状態が「online"に遷移しない</li> <li>C.1.3 サービス停止時に、サービスの状態が「disabled"に遷移しない</li> <li>C.1.4 サービスの状態が「degraded"、「maintenance"、または「offline"となっている</li> <li>C.2 クライアントで検出したトラブル</li> <li>C.2.1 Tera Term による SSH 接続時に、セキュリティ警告が表示される(1)</li> <li>C.2.2 Tera Term による SSH 接続時に、セキュリティ警告が表示される(2)</li> <li>C.2.3 PuTTY による SSH 接続時に、「Security Alert"が表示される(2)</li> <li>C.2.4 PuTTY による SSH 接続時に、「Security Alert"が表示される(2)</li> <li>C.2.5 TigerVNC 使用時に、「Connection timed out"が表示される(2)</li> <li>C.2.6 TigerVNC 使用時に、「writeTLS:(unknown error code)(10054)」が表示される</li> <li>C.2.7 TigerVNC 使用時に、「(retry_send_packet:10054)」が表示される</li> <li>C.2.9 TigerVNC 接続時に、「No matching security types」が表示される</li> <li>C.2.10 TigerVNC 接続時に、「No supported security types」が表示される</li> <li>C.2.11 TigerVNC 接続時に、ログイン画面が表示されない</li> </ul> | 83<br>84<br>84<br>84<br>84<br>86<br>86<br>88<br>90<br>91<br>91<br>93<br>93<br>93<br>93<br>93<br>93<br>93<br>93<br>93<br>93 |

© 2019-2023 Fujitsu Limited

## SPARC M12/M10 リモートデスクトップを使ってみよう

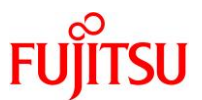

| C.2.13 TigerVNC 使用時に、"Connection reset by peer (10054)"が表示される | 02  |
|---------------------------------------------------------------|-----|
| C.2.14 TigerVNC で接続した GNOME 内の入力動作が遅れる 1                      | 103 |
| C.2.15 cde-login サービスで JDS を使用時に、リモートデスクトップ画面が正しく表示されない 1     | 104 |
| 改版履歴10                                                        | 05  |

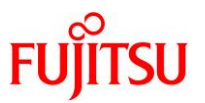

## 1. 概要

リモートデスクトップとは、Windows PC 等のクライアント(リモートデスクトップ端末)から、LAN で接続したサーバ(SPARC M12/M10)のデスクトップを操作する機能のことをいいます。

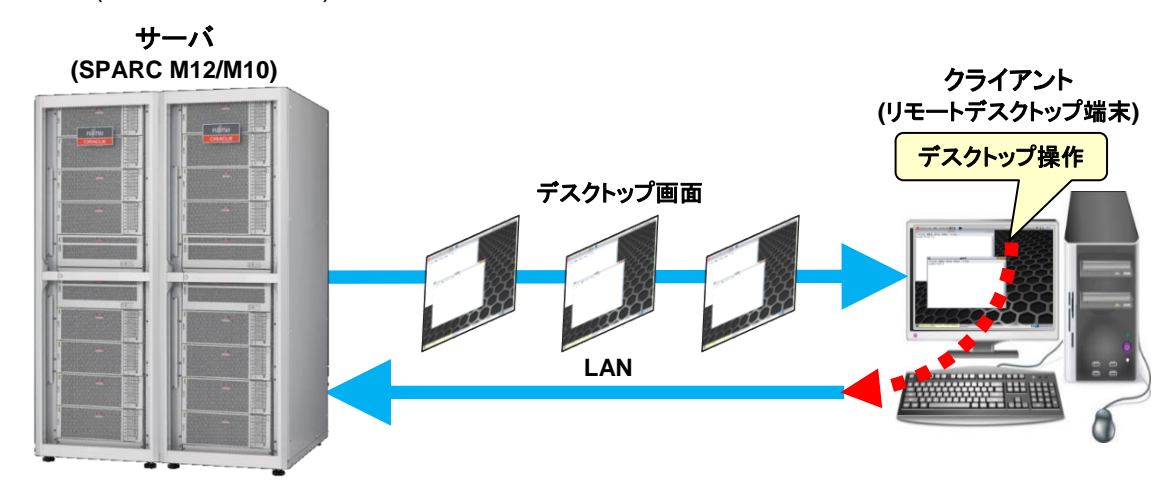

本書では、Solarisのリモートデスクトップを制御するソフトウェアとして VNC を使用した場合の環境構築・接続手順、およびリモートデスクトップで使用するリモートコンソールの接続手順について記載します。

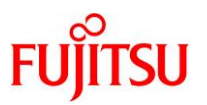

#### 1.1. ローカル環境とリモート環境の比較

デスクトップを使用する環境には、ローカル環境とリモート環境があります。 リモートデスクトップを使用する環境(リモート環境)と、サーバに直接ディスプレイ・キーボード・マウスを 接続する環境(ローカル環境)には、使用するハードウェアやソフトウェア、仮想環境での動作、ディスプ レイの最大解像度などの違いがあります。

リモートデスクトップを構築するうえで、ローカル環境からリモート環境への移行も考慮し、本項では両環 境の比較をデスクトップ観点で行います。

#### 1.1.1. デスクトップ構成と操作

ローカル環境とリモート環境のデスクトップ構成と操作を比較します。 両環境のデスクトップを使用するうえでのコンソールについても比較します。

● ローカル環境

ローカル環境では、グラフィックスカード(SP0X7GR1F)を SPARC M12/M10 に実装後、ローカルディス プレイとキーボード・マウスを、それぞれグラフィックスカードと USB ポートに接続します。 さらに、グラフィックスカード添付のソフトウェア(GFX 550e Driver Software)を SPARC M12/M10 にイン ストールし、この環境で Solaris のデスクトップとコンソールを操作します。 デスクトップ内のコンソールには、xterm -C を使用します。

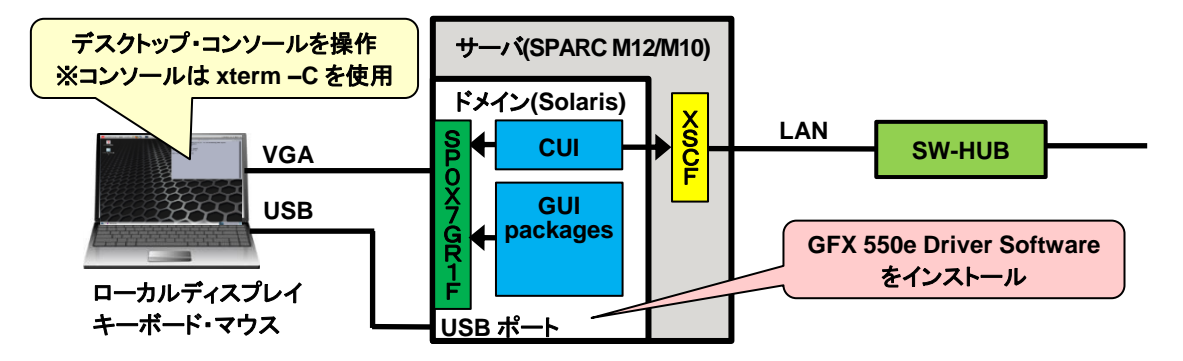

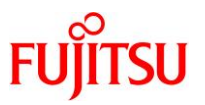

#### ● リモート環境

リモート環境では、ローカル環境で使用していたハードウェアの代わりに、LAN を介してリモートデスクト ップ端末と SPARC M12/M10 を接続します。

さらに、VNC クライアントとターミナルエミュレータのソフトウェアをリモートデスクトップ端末にインストールし、この環境で Solaris のデスクトップとコンソールを操作します。

デスクトップ内のコンソールには、xterm –C を使用せず、XSCF に接続したリモートコンソールを使用します。

リモートコンソールは、同一の SPARC M12/M10 に接続したリモートデスクトップ端末または XSCF 端末 のターミナルエミュレータからも接続できます。

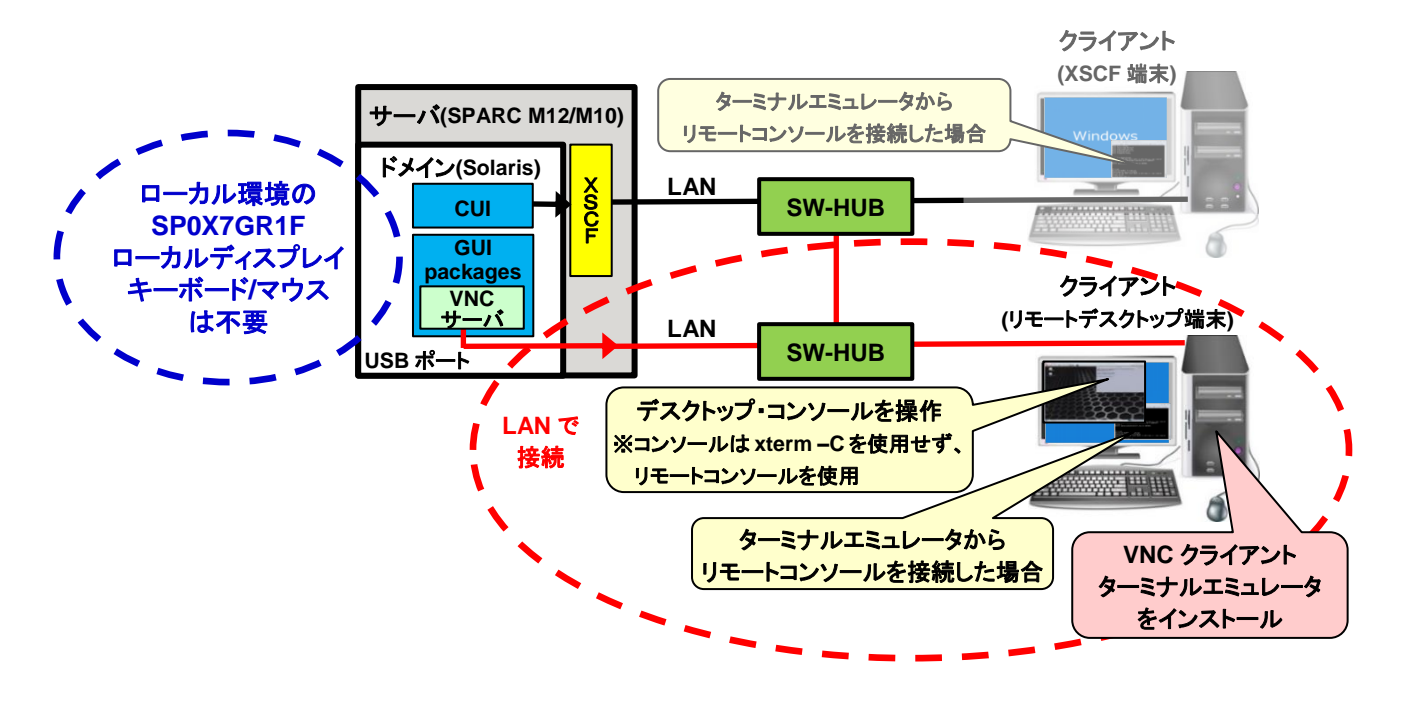

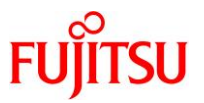

#### ● デスクトップ構成の比較

以下は、デスクトップで使用するハードウェアとソフトウェアの構成をローカル環境とリモート環境で比較 した表です。

| デスクトップ構成 |             | ローカル環境                    | リモート環境                 |
|----------|-------------|---------------------------|------------------------|
| ハードウェア   |             | グラフィックスカード<br>(SP0X7GR1F) | Windows PC             |
|          |             | ディスプレイ                    |                        |
|          |             | グラフィックスケーブル               | LAN                    |
|          |             | キーボード・マウス                 |                        |
| ソフトウェア   | デスクトップ(GUI) |                           | VNC                    |
|          |             | GFX 550e Driver Software  | (TigerVNC, RealVNC など) |
|          | コンソール(CUI)  |                           | ターミナルエミュレータ            |
|          |             |                           | (Tera Term, PuTTY など)  |

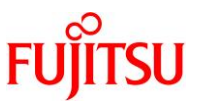

#### 1.1.2. 仮想化環境におけるデスクトップの動作可否

仮想化環境におけるデスクトップの動作可否についてローカル環境とリモート環境で比較した表を以下 に示します。

| 仮想化環境   |                      | デスクトップの動作可否 |        |  |
|---------|----------------------|-------------|--------|--|
|         |                      | ローカル環境      | リモート環境 |  |
| OVM     | 制御ドメイン               | 0           | 0      |  |
|         | 1/0 ルートドメイン・1/0 ドメイン | ×           | 0      |  |
|         | ゲストドメイン              | ×           | 0      |  |
| ゾーン(*1) | ノングローバルゾーン           | ×           | 0      |  |
|         | カーネルゾーン              | ×           | 0      |  |

〇:動作可、×:動作不可

\*1: Solaris 11.1 を使用する場合、SRU14021(SRU11.1.16.5.0)以降の適用が必要です。

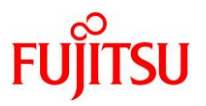

#### 1.1.3. デスクトップ仕様

ローカル環境とリモート環境のデスクトップ仕様を下表で比較します。

リモート環境のデスクトップ仕様は、使用するデスクトップ端末に依存しますが、下表は FMV ESPRIMO DH シリーズの GPU(Intel UHD Graphics 630)を例にしています。

| デスクト                    | ップ仕様                                   | ローカル環境<br>(SP0X7GR1F) | リモート環境<br>(Intel UHD Graphics 630) |
|-------------------------|----------------------------------------|-----------------------|------------------------------------|
| シングルディスプレイの             | アナログ                                   | 1920x1200             | 1920x1200                          |
| 最大解像度                   | デジタル                                   | 1280x1024             | 3840x2160                          |
| マルチディスプレイの              | アナログ                                   | 2 台                   | k(*1)                              |
| 最大台数(上段)                |                                        | 1600x1200 x 2 台       | 木リバード( 1)                          |
| および 鼻子線海南(下部)           | デジタル                                   | 2 台                   | 3 台                                |
| 取入胜傢皮(下校)               |                                        | 1280x1024 x 2 台       | 3840x2160 x 2 台<br>1920x1200 x 1 台 |
| マルチデスクトップの<br>最大デスクトップ数 | ディスプレイ 1 台内に<br>デスクトップを重複して<br>表示する場合  | 不可                    | 10 デスクトップ(*2) (*3)                 |
|                         | ディスプレイ 1 台ごとに<br>デスクトップを独立して<br>表示する場合 | 未サポート                 | 3 デスクトップ(*2)                       |

\*1:使用するモデルによっては、アナログのマルチディスプレイをサポートするモデルもあります。

\*2:各デスクトップに異なるユーザーでログインできます。

\*3:以下の環境条件で測定した接続実績値です。

| 環境条件   |                 | 内容                                    |  |
|--------|-----------------|---------------------------------------|--|
| サーバ    | 本体装置            | SPARC M10-4                           |  |
|        | OS 版数           | Solaris 11.3 SRU18081(SRU11.3.35.6.0) |  |
| クライアント | 本体装置            | Windows PC                            |  |
| OS 版数  |                 | Windows 7 Pro SP1 32bit               |  |
|        | 使用 VNC ソフトウェア版数 | TigerVNC Viewer Version 1.8.0         |  |
| データ暗号化 | F段              | TigerVNC の TLS 暗号化                    |  |

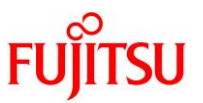

#### 1.1.4. セキュリティ対策の検討

ローカル環境では、サーバとディスプレイ間だけに閉じて平文のデータを転送するため、セキュリティ問 題は発生しませんが、リモート環境では、LANを介してサーバ外のクライアントと平文のデータを転送す るため、盗聴や改ざんなどのセキュリティ問題が発生する恐れがあります。

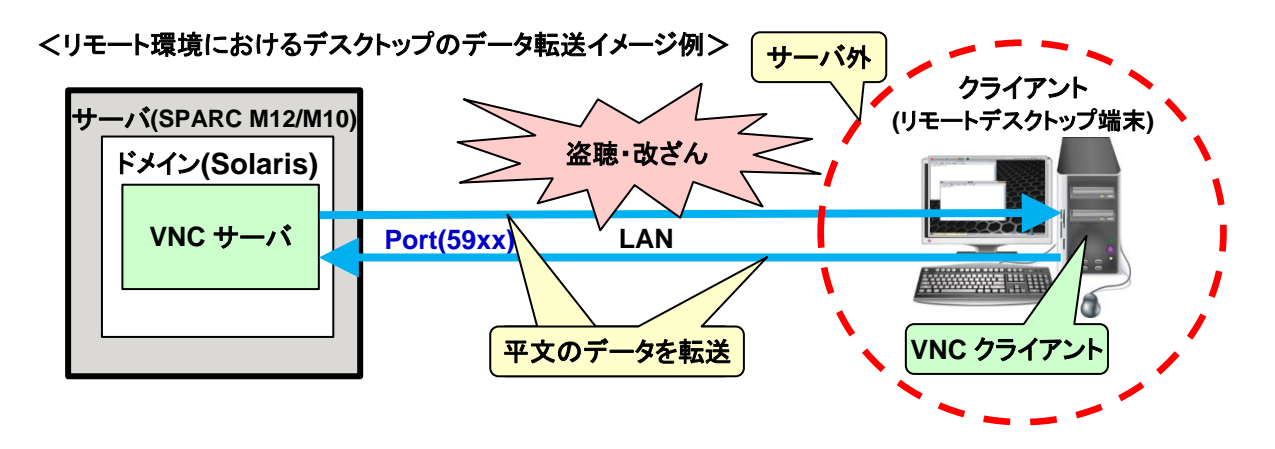

このため、リモート環境ではセキュリティ対策を検討する必要があります。

リモート環境でイントラネットを使用する場合は、企業内などの閉じた環境になるため、一般的にはセキ ュリティ対策は不要ですが、インターネットを使用する場合は、グローバルな環境になるため、セキュリテ ィ対策が必要となります。

リモート環境におけるセキュリティ対策の手段については、「<u>1.2 リモート環境のセキュリティ対策</u>」を参照してください。

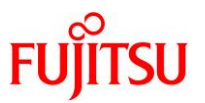

#### 1.1.5. リモートデスクトップの体感性能(参考)

本項では、下表の環境条件でリモートデスクトップを操作したときの体感性能について記載します。

| 浿        | <b> 定条件</b> | <u>-</u> | 内容                                    |  |
|----------|-------------|----------|---------------------------------------|--|
| サーバ      | 本体装置        |          | SPARC M10-4                           |  |
|          | OS          | 版数       | Solaris 11.3 SRU18081(SRU11.3.35.6.0) |  |
|          |             | CPU      | SPARC64 X 2.8GHz                      |  |
|          |             |          | 1プロセッサ 2コア(計4スレッド)                    |  |
|          |             | メモリ      | 32GB                                  |  |
| LAN      |             | LAN      | 1000Mbps(*1)                          |  |
| クライアント   | 本体装置        |          | Windows PC                            |  |
|          | OS 版数       |          | Windows 7 Pro SP1 32bit               |  |
|          |             | CPU      | Intel Core i3 M350 2.27GHz            |  |
| メモリ      |             |          | 1 プロセッサ 2 コア(計 4 スレッド)                |  |
|          |             | メモリ      | 4GB                                   |  |
|          |             | LAN      | 100Mbps(*1)                           |  |
| デスクトップの角 | 解像度         |          | 1280x1024                             |  |
| データ暗号化引  | F段          |          | TigerVNC の TLS 暗号化                    |  |

\*1:スイッチングハブと実際に接続したときのリンク速度です。

ローカル環境のデスクトップ操作を基準にしたときのリモートデスクトップの体感性能を下表に示します。

| デスクトップ操作              | リモートデスクトップの体感性能 |
|-----------------------|-----------------|
| ログイン~デスクトップ表示         | 0               |
| xterm 上の vi スクロール(*2) | 0               |
| ウィンドウ移動               | 0               |
| ウィンドウ拡縮               | 0               |

〇:劣化なし、×:劣化あり

\*2:vi でのスクロールに使用したファイルの行数(サイズ)は、1000 行(81000 バイト)です。

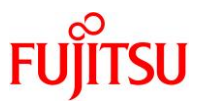

#### 1.2. リモート環境のセキュリティ対策

リモート環境で通信するデータは、「<u>1.1.4 セキュリティ対策の検討</u>」で述べたとおり、セキュリティ対策の 検討が必要です。

#### 1.2.1. リモートデスクトップ

本項では、リモートデスクトップのセキュリティ対策として、下表のデータ暗号化手段について説明しま す。

以下は、推奨するデータ暗号化手段を OS 版数ごとに整理した表です。

|                    |                    | Solaris 11.3   |                | Solaris 11.1                  |                    |
|--------------------|--------------------|----------------|----------------|-------------------------------|--------------------|
| データ暗号化手段           | Solaris<br>11.4 以降 | SRU18041<br>以降 | SRU18032<br>以前 | ∼<br>Solaris 11.2<br>SRU15102 | Solaris 10<br>1/13 |
| TigerVNC の TLS 暗号化 | Ø                  | Ø              | —              | —                             | —                  |
| SSH ポートフォワーディング    | 0                  | 0              | Ø              | Ø                             | Ø                  |

◎:推奨、〇:動作可、-:未サポート

#### 1) TigerVNC の TLS 暗号化

VNC ソフトウェアの一つである TigerVNC は、TLS(Transport Layer Security)による暗号化通信に対応 しており、この機能を使用することで、リモート環境でもデスクトップを安全に使用することができます。

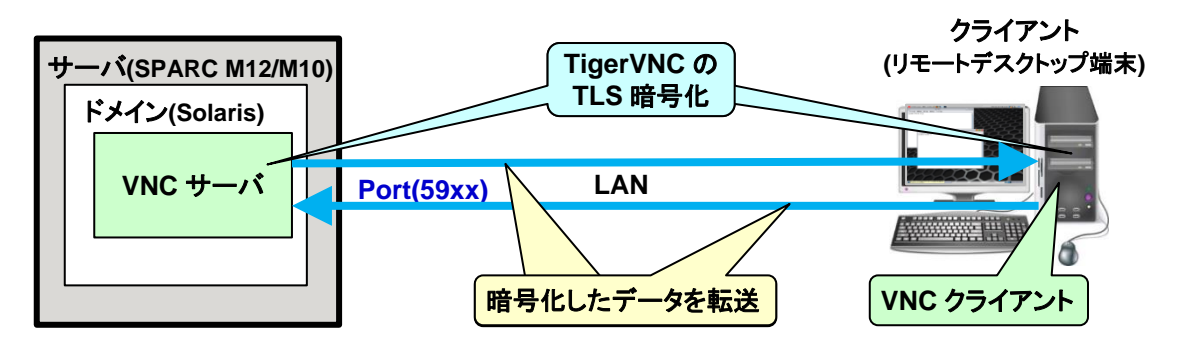

TLS暗号化の設定手順は、「<u>3.2.1 Solaris 11 gdm サービスの場合 5</u>」」および「<u>3.3.3 リモートデスクトッ</u> <u>プ接続 2</u>)」を参照してください。

サーバ側の TLS 暗号化は、Solaris 11.3 SRU18041 以降でのサポートとなるため、この OS 版数を使用する場合は TigerVNC によるセキュリティ対策を推奨します。

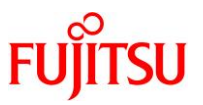

#### 2) SSH ポートフォワーディング

SSH ポートフォワーディングは、クライアントのポートフォワーディング用ポートと、サーバの VNC ポート 間で、SSH ポートを介して暗号化したデータを転送する機能です。

この機能で通信を行えば、リモート環境でもデスクトップを安全に使用することができます。

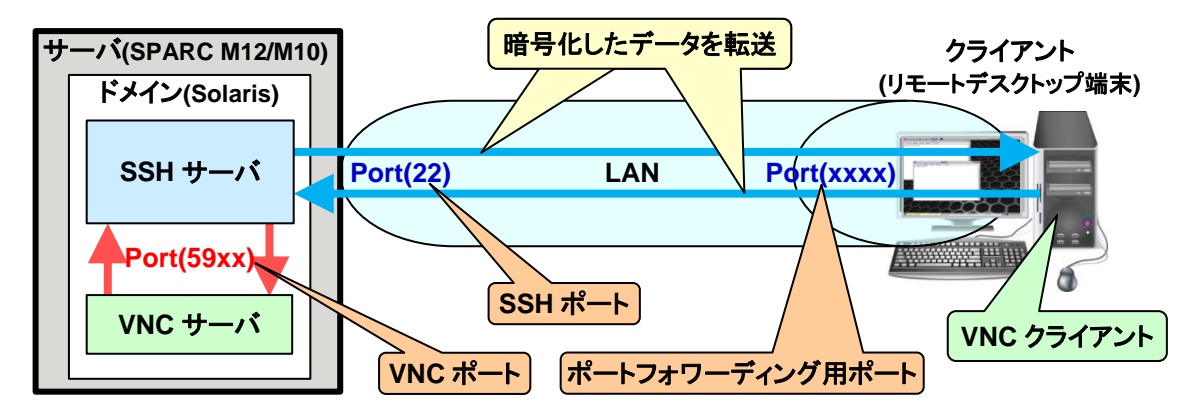

SSH ポートフォワーディングの設定手順は、「<u>3.3.1 Tera Term の SSH ポートフォワーディングを使用する場合</u>」または「<u>3.3.2 PuTTY の SSH ポートフォワーディングを使用する場合</u>」を参照してください。 SSH ポートフォワーディングによるセキュリティ対策は、Solaris 11.1~Solaris 11.3 SRU18032 または Solaris 10 1/13 の場合に使用します。

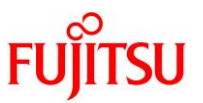

#### 1.2.2. リモートコンソール

リモートコンソールのセキュリティ対策は、クライアントから XSCF への SSH 接続にて対応します。 SSH で通信を行えばデータが暗号化され、リモート環境でもコンソールを安全に使用することができま す。

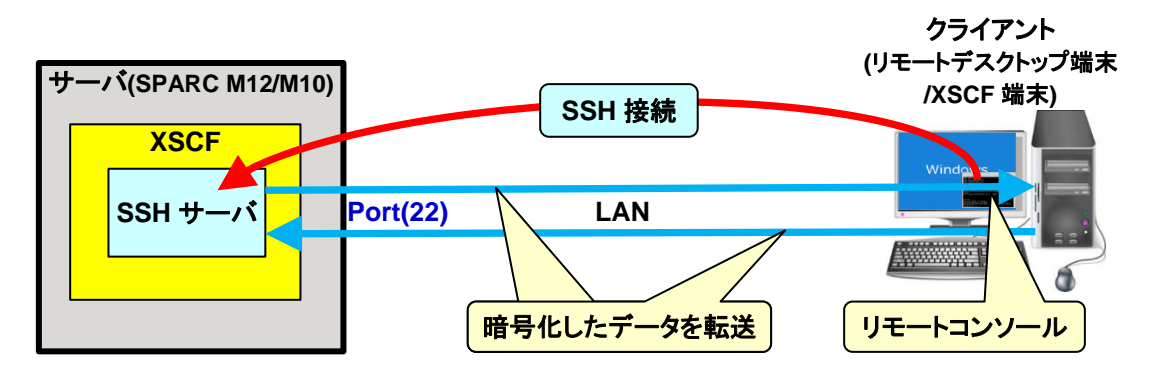

XSCF への SSH 接続手順は、「<u>4.1 Tera Term の場合」</u>または「<u>4.2 PuTTY の場合」</u>を参照してください。

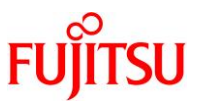

## 2. リモートデスクトップのシステム要件

#### 2.1. サーバ動作環境

リモートデスクトップのサーバ動作環境を下表に示します。

| 動作環境 |          |          | Solaris 11                    | Solaris 10                |  |
|------|----------|----------|-------------------------------|---------------------------|--|
| 本体装置 |          |          | SPARC M12/M10                 |                           |  |
|      | CPU      |          | SPARC64 X 2.8GHz              |                           |  |
|      |          |          | 1プロセッサ 2コア(計4スレッド)以上          |                           |  |
|      | メモリ      |          | 32GB(8G x 4)以上                |                           |  |
|      | LAN(*1)  |          | 100Mbps 以上                    |                           |  |
| OS   |          |          | Solaris 11.1 以降               | Solaris 10 1/13           |  |
|      | X Window | ディスプレイ   | GDM(gdm サービス)                 | 以下のいずれかを選択                |  |
|      | システム     | マネージャー   |                               | ● dtlogin(cde-login サービス) |  |
|      | (*2)     |          |                               | ・ GDM(gdm2-login サービス)    |  |
|      |          | デスクトップ環境 | GNOME(*3)                     | 以下のいずれかを選択                |  |
|      |          |          |                               | • CDE                     |  |
|      |          |          |                               | • JDS                     |  |
|      |          | VNC サーバ  | TigerVNC Server(*4) (*5) (*6) | RealVNC Server(*7)        |  |

\*1:LAN のトラフィックが集中する環境では、動作が遅くなることがあります。

\*2:X Window システムを使用するためには、以下のパッケージグループのインストールが必要です。

| OS         | パッケージグループ       |
|------------|-----------------|
| Solaris 11 | solaris-desktop |
| Solaris 10 | エンドユーザーシステムサポート |

\*3: Solaris 11.3 以前は GNOME2、Solaris 11.4 以降は GNOME3 となります。

\*4: TigerVNC の TLS 暗号化は、Solaris 11.3 SRU18041(SRU11.3.31.6.0)以降でサポートします。

\*5: TigerVNC の暗号化と認証については、「A.1 TigerVNC によるデータ暗号化の場合 2) <u>参考</u>」を 参照してください。

\*6: TigerVNC は、Solaris に同梱されたフリーウェアです。

\*7:RealVNC は、Solaris に同梱されたフリーウェアです。

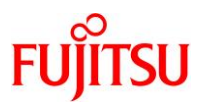

#### 2.2. クライアント検証環境

| 検証環境 |        |                               | クライアント-1                                                    | クライアント-2                                                   | クライアント-3                                                    |
|------|--------|-------------------------------|-------------------------------------------------------------|------------------------------------------------------------|-------------------------------------------------------------|
| 本体装置 |        | Windows PC                    |                                                             |                                                            |                                                             |
|      | CPU    |                               | Intel Core i3<br>M350 2.27GHz<br>1 プロセッサ 2 コア<br>(計 4 スレッド) | Intel Core i5<br>5300U 2.3GHz<br>1 プロセッサ 2コア<br>(計 4 スレッド) | Intel Celeron<br>2950M 2.00GHz<br>1 プロセッサ 2コア<br>(計 2 スレッド) |
|      | メモリ    |                               | 4GB                                                         | 6GB                                                        | 6GB                                                         |
|      | LAN    |                               | 100Mbps                                                     | 100Mbps                                                    | 100Mbps                                                     |
| OS   |        | Windows 7<br>Pro SP1<br>32bit | Windows 8.1<br>Enterprise<br>64bit                          | Windows 10<br>Pro<br>64bit                                 |                                                             |
|      | ソフトウェア | VNC<br>クライアント                 | TigerVNC Viewer Ver                                         | sion 1.8.0 (*1) (*3) (*4)                                  |                                                             |
|      |        | ターミナル<br>エミュレータ               | Tera Term Version 4.9<br>PuTTY Version 0.70 (               | 97 (*2) (*3)<br>(*2) (*3)                                  |                                                             |

\*1: TigerVNC は、商用利用可能なフリーウェアです。

\*2: Tera Term および PuTTY は、商用利用可能なフリーウェアです。

\*3:各フリーウェアの公式ダウンロードサイトからダウンロードします。 インストール方法は、各フリーウェアのインストール手順に従ってください。

\*4: TigerVNC の暗号化と認証については、「A.1 TigerVNC によるデータ暗号化の場合 2) <u>参考</u>」を 参照してください。

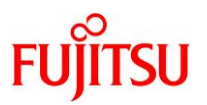

#### 2.3. 使用リソース(参考値)

本項では、下表の測定条件でリモートデスクトップを操作したときの使用リソースについて記載します。

| 測定条件       |      |     | 内容                                    |
|------------|------|-----|---------------------------------------|
| サーバ        | 本体装置 |     | SPARC M10-4                           |
| OS 版数      |      | 版数  | Solaris 11.3 SRU18081(SRU11.3.35.6.0) |
|            |      | CPU | SPARC64 X 2.8GHz                      |
|            |      |     | 1プロセッサ 2コア(計4スレッド)                    |
|            |      | メモリ | 32GB                                  |
|            |      | LAN | 1000Mbps(*1)                          |
| クライアント     | 本体装置 |     | Windows PC                            |
| OS 版数      |      | 版数  | Windows 7 Pro SP1 32bit               |
|            |      | CPU | Intel Core i3 M350 2.27GHz            |
|            |      |     | 1プロセッサ 2コア(計4スレッド)                    |
|            |      | メモリ | 4GB                                   |
|            |      | LAN | 100Mbps(*1)                           |
| デスクトップの解像度 |      |     | 1280x1024                             |
| データ暗号化手段   |      |     | TigerVNC の TLS 暗号化                    |

\*1:スイッチングハブと実際に接続したときのリンク速度です。

デスクトップ上で以下のコマンドを実行中に測定した使用リソース(参考値)を下表に示します。

| 実行コマンド                 | 使用リソース      | サーバ    | クライアント |
|------------------------|-------------|--------|--------|
| xterm 上での cat コマンド(*2) | CPU(使用率)    | 8%     | 5%     |
|                        | メモリ(使用量)    | 300MB  | 17MB   |
|                        | ネットワーク(使用量) | 2Mbps  |        |
| /usr/bin/glxgears コマンド | CPU(使用率)    | 3%     | 25%    |
| (デモ表示)                 | メモリ(使用量)    | 600MB  | 18MB   |
|                        | ネットワーク(使用量) | 12Mbps |        |

\*2: cat コマンドに使用したファイルの行数(サイズ)は、100000 行(8100000 バイト)です。

上記リソースは、デスクトップの解像度やマルチデスクトップのデスクトップ数にほぼ比例して増加します。

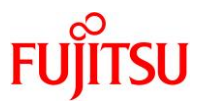

## 3. リモートデスクトップの環境構築・接続手順

#### 3.1. 手順の流れ

リモートデスクトップの環境構築・接続手順の流れを以下に示します。

#### 3.1.1. リモートデスクトップのサーバ環境構築手順

#### ● Solaris 11 gdm サービスの場合

| 開始                                                                                                    |
|----------------------------------------------------------------------------------------------------|
| ▼                                                                                                    |
| <u>1) ローカル環境からリモート環境へ移行する場合は、OpenBoot PROM 環境変数(output-device, input-device)を変更し、OS を再起動します。</u>                |
| ▼                                                                                                    |
| <u>2) gdm サービスの XDMCP 接続を有効にします。</u>                                                                            |
| $\blacksquare$                                                                                                  |
| <u>3) gdm サービスの状態を確認します。</u>                                                                                    |
| ▼                                                                                                    |
| <u>4) 3)の状態に応じて、gdm サービスを起動または再起動します。</u>                                                                       |
| ▼                                                                                                    |
| <u>5) TigerVNC の暗号化に関する設定を行います。</u>                                                                             |
| $\mathbf{V}$                                                                                                    |
| <u>6) ssh サービスの状態が"online"であることを確認します。</u>                                                                      |
| ※SSH ポートフォワーディング使用時のみ                                                                                           |
| ▼                                                                                                    |
| <u>7) /etc/services ファイルの"vnc-server"に、"未使用の VNC ポート番号(5900~5906 のいずれかの番</u><br><u>号)/tcp"が設定されていることを確認します。</u> |
| $\checkmark$                                                                                                    |
| <u>8) xvnc-inetd サービスの状態を確認します。</u>                                                                             |
| ▼                                                                                                    |
| 9)8)の状態に応じて、xvnc-inetdサービスを起動または再読取りします。                                                                        |
| ▼                                                                                                    |
| 終了                                                                                                    |

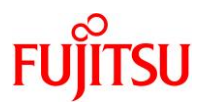

● Solaris 10 cde-login サービスの場合

| 開始                                                                    |
|-----------------------------------------------------------------------|
|                                                                       |
| <u>1) ローカル環境からリモート環境へ移行する場合は、OpenBoot PROM 環境変数(output-device,</u>    |
| <u>input-device)を変更し、OS を再起動します。</u>                                  |
| ▼                                                                     |
| <u>2) gdm2-login サービスを停止します。</u>                                      |
| ▼                                                                     |
| 3) cde-login サービスの状態が"online"であることを確認します。                             |
| ▼                                                                     |
| 4) SSH ポートフォワーディングを有効にします。                                            |
| ※SSH ポートフォワーディング使用時のみ                                                 |
|                                                                       |
| <u>5) ssh サービスの状態を確認します。</u>                                          |
| ※SSH ポートフォワーディング使用時のみ                                                 |
| ▼                                                                     |
| <u>6) 5)の状態に応じて、ssh サービスを起動または再起動します。</u>                             |
| ※SSH ポートフォワーディング使用時のみ                                                 |
| ▼                                                                     |
| <u>7) デスクトップの解像度を設定します。</u>                                           |
| ▼                                                                     |
| 8) /etc/services ファイルの任意の行に、"vnc-server"と"未使用の VNC ポート番号(5900~5906 のい |
| <u>すれかの番号)/tcp"を追加します。</u>                                            |
|                                                                       |
| <u>9) xvnc-inetd サービスの状態を確認します。</u>                                   |
|                                                                       |
| <u>10) 9)の状態に応じて、xvnc-inetd サービスを起動または再読取りします。</u>                    |
| ▼                                                                     |
| 終了                                                                    |

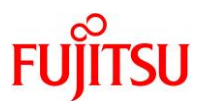

● Solaris 10 gdm2-login サービスの場合

| 開始                                                                                               |
|--------------------------------------------------------------------------------------------------|
| ▼                                                                                                |
| <u>1) ローカル環境からリモート環境へ移行する場合は、OpenBoot PROM 環境変数(output-device, input-device)を変更し、OS を再起動します。</u> |
| $\blacksquare$                                                                                   |
| 2) グラフィックスカードの実装状態に応じて、/etc/X11/gdm/gdm.conf ファイルの[xdmcp]と[servers]を<br>編集します。                   |
| ▼                                                                                                |
| <u>3) cde-login サービスを停止します。</u>                                                                  |
| ▼                                                                                                |
| <u>4) gdm2-login サービスの状態を確認します。</u>                                                              |
| ▼                                                                                                |
| <u>5) 4)の状態に応じて、gdm2-login サービスを起動または再起動します。</u>                                                 |
| ▼                                                                                                |
| <u>6) 「・Solaris 10 cde-login サービスの場合 4)」</u> に進み、以降の手順を実行します。                                    |
| ▼                                                                                                |
| 終了                                                                                               |

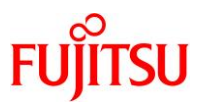

#### 3.1.2. リモートデスクトップのクライアント環境構築・接続手順

● Tera Term の SSH ポートフォワーディングを使用する場合

| 開始                          |
|-----------------------------|
| ▼                           |
| <u>1) Tera Term を起動します。</u> |
| $\checkmark$                |
| 2) SSH ポートフォワーディングを設定します。   |
| $\checkmark$                |
| <u>3) サーバに SSH 接続します。</u>   |
| ▼                           |
| <u>リモートデスクトップ接続</u>         |
| $\checkmark$                |
| 終了                          |

● PuTTY の SSH ポートフォワーディングを使用する場合

| 開始                               |
|----------------------------------|
| ▼                                |
| <u>1) PuTTY を起動します。</u>          |
| ▼                                |
| <u>2) SSH ポートフォワーディングを設定します。</u> |
| ▼                                |
| <u>3) サーバに SSH 接続します。</u>        |
| ▼                                |
| <u>リモートデスクトップ接続</u>              |
| ▼                                |
| 終了                               |

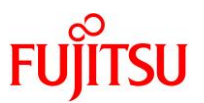

● リモートデスクトップ接続

| 開始                                  |
|-------------------------------------|
| ▼                                   |
| <u>1) TigerVNC を起動します。</u>          |
| ▼                                   |
| <u>2) TigerVNC の暗号化に関する設定を行います。</u> |
| $\checkmark$                        |
| 3) デスクトップの解像度を設定します。                |
| ▼                                   |
| <u>4) リモートデスクトップ接続を行います。</u>        |
| $\checkmark$                        |
| 終了                                  |

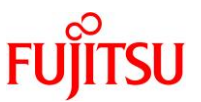

#### 3.2. リモートデスクトップのサーバ環境構築手順

本項では、サーバ(SPARC M12/M10)におけるリモートデスクトップの環境構築手順を、使用する OS 版 数とサービスの組合せごとに説明します。

#### Point

サーバ環境構築手順は、サーバの電源切断や OS 起動後に再実行する必要はありません。

- 3.2.1. Solaris 11 gdm サービスの場合
- ローカル環境からリモート環境へ移行する場合は、OpenBoot PROM 環境変数(output-device, input-device)を変更し、OS を再起動します。

OpenBoot PROM 環境変数(output-device, input-device)を"virtual-console"に設定します。

# eeprom output-device=virtual-console
# eeprom input-device=virtual-console

上記コマンドを実行後、OpenBoot PROM 環境変数(output-device, input-device) が"virtual-console"

に設定されたことを確認します。

# eeprom | grep put-device
output-device=virtual-console
input-device=virtual-console

上記設定を反映するために、OS を再起動します。

# shutdown -i6 -g0 -y

2) gdm サービスの XDMCP 接続を有効にします。

/etc/gdm/custom.conf ファイルを開き、[xdmcp]の下に"Enable=true"を追加します。

# vi /etc/gdm/custom.conf
:
[xdmcp]
Enable=true
:

3) gdm サービスの状態を確認します。

[実施例]

| # svcs gdm    |          |                                                         |
|---------------|----------|---------------------------------------------------------|
| STATE         | STIME    | FMRI                                                    |
| <u>online</u> | 15:22:14 | <pre>svc:/application/graphical-login/gdm:default</pre> |

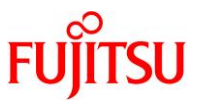

#### 4) 3)の状態に応じて、gdm サービスを起動または再起動します。

gdm サービスの状態が"disabled"の場合はサービスを起動(enable)し、"online"の場合はサービスを再 起動(restart)します。

# svcadm enable gdm

または

#### # svcadm restart gdm

▶ サービスの状態が"degraded"、"maintenance"、または"offline"の場合は、「<u>C.1.4 サービスの状態が"degraded"、</u> <u>"maintenance"、または"offline"となっている</u>」を参照してください。

上記コマンドを実行後、サービスの状態が"online"に遷移したことを確認します。

| # svcs gdm    |          |                                                         |
|---------------|----------|---------------------------------------------------------|
| STATE         | STIME    | FMRI                                                    |
| <u>online</u> | 15:34:21 | <pre>svc:/application/graphical-login/gdm:default</pre> |

確認した状態が"online\*"の場合は、状態遷移中のため、しばらくしてから状態を再確認します。

▶ サービスの状態が"online"に遷移しない場合は、「C.1.2 サービス起動時に、サービスの状態が"online"に遷移しない」を参照してください。

#### 5) TigerVNC の暗号化に関する設定を行います。

"SecurityTypes"の設定状態を確認します。

[実施例:"SecurityTypes"が"None"に設定されている場合]

- i) "TLSNone"(暗号化あり)を設定する場合
  - ▶ TigerVNCのTLS暗号化は、Solaris 11.1~Solaris 11.3 SRU18032は未サポートのため、<u>ii)</u>の手順に進みます。

確認した"SecurityTypes"がすでに"TLSNone"である場合は、<u>6</u>)の手順に進みます。

"SecurityTypes"が"TLSNone"以外の場合は、"TLSNone"を設定します。

# inetadm -m xvnc-inetd exec="/usr/bin/Xvnc -inetd -query localhost -once -SecurityTypes TLSNone"

上記コマンドを実行後、"SecurityTypes"が"TLSNone"に設定されたことを確認します。

# inetadm -1 xvnc-inetd | grep exec exec="/usr/bin/Xvnc -inetd -query localhost -once -SecurityTypes TLSNone"

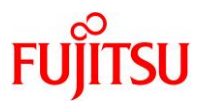

ii) "None"(暗号化なし)を設定する場合

確認した"SecurityTypes"がすでに"None"である場合は、6)の手順に進みます。

"SecurityTypes"が"None"以外の場合は、"None"を設定します。

# inetadm -m xvnc-inetd exec="/usr/bin/Xvnc -inetd -query localhost -once -Securitytypes None"

上記コマンドを実行後、"SecurityTypes"が"None"に設定されたことを確認します。

# inetadm -I xvnc-inetd | grep exec exec="/usr/bin/Xvnc -inetd -query localhost -once -SecurityTypes None"

6) ssh サービスの状態が"online"であることを確認します。(SSH ポートフォワーディング使用時のみ)

| # svcs ssh    |          |                                     |
|---------------|----------|-------------------------------------|
| STATE         | STIME    | FMRI                                |
| <u>online</u> | 15:22:49 | <pre>svc:/network/ssh:default</pre> |

確認したサービスの状態がすでに"online"の場合は、7)の手順に進みます。

サービスの状態が"disabled"の場合は、サービスを起動します。

▶ サービスの状態が"degraded"、"maintenance"、または"offline"の場合は、「<u>C.1.4 サービスの状態が"degraded"、</u> <u>"maintenance"、または"offline"となっている</u>」を参照してください。

上記コマンドを実行後、サービスの状態が"online"に遷移したことを確認します。

| # svcs ssh |          |                          |
|------------|----------|--------------------------|
| STATE      | STIME    | FMRI                     |
| online     | 15:37:28 | svc:/network/ssh:default |

確認した状態が"online\*"の場合は、状態遷移中のため、しばらくしてから状態を再確認します。

▶ サービスの状態が"online"に遷移しない場合は、「C.1.2 サービス起動時に、サービスの状態が"online"に遷移しない」を参照してください。

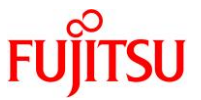

7) /etc/services ファイルの"vnc-server"に、"未使用の VNC ポート番号(5900~5906 のいずれかの番号)/tcp"が設定されていることを確認します。

| # vi /etc/services<br>: |          |  |
|-------------------------|----------|--|
| <u>vnc-server</u><br>:  | 5900/tcp |  |

"vnc-server"の定義がない場合は、/etc/services ファイルの任意の行に、"vnc-server"と"未使用の VNC ポート番号/tcp"を追加します。

[実施例: VNC ポート番号(5901)を追加する場合]

| # vi /etc/services<br>: |                 |  |
|-------------------------|-----------------|--|
| XXXXXXXX                | 5900/tcp        |  |
|                         | <u>5901/10p</u> |  |

8) xvnc-inetd サービスの状態を確認します。

| # svcs xvnc     | -inetd   |                                                    |
|-----------------|----------|----------------------------------------------------|
| STATE           | STIME    | FMRI                                               |
| <u>disabled</u> | 15:22:48 | <pre>svc:/application/x11/xvnc-inetd:default</pre> |

9) 8)の状態に応じて、xvnc-inetd サービスを起動または再読取りします。

xvnc-inetd サービスの状態が"disabled"の場合はサービスを起動(enable)し、"online"の場合はサービ

スを再読取り(refresh)します。

# svcadm enable xvnc-inetd

または

#### # svcadm refresh xvnc-inetd

▶ サービスの状態が"degraded"、"maintenance"、または"offline"の場合は、「<u>C.1.4 サービスの状態が"degraded"、</u> <u>"maintenance"、または"offline"となっている</u>」を参照してください。

上記コマンドを実行後、サービスの状態が"online"に遷移したことを確認します。

| # svcs xvn    | c-inetd  |                                                    |
|---------------|----------|----------------------------------------------------|
| STATE         | STIME    | FMRI                                               |
| <u>online</u> | 15:40:12 | <pre>svc:/application/x11/xvnc-inetd:default</pre> |

確認した状態が"online\*"の場合は、状態遷移中のため、しばらくしてから状態を再確認します。

▶ サービスの状態が"online"に遷移しない場合は、「C.1.2 サービス起動時に、サービスの状態が"online"に遷移しない」を参照してください。

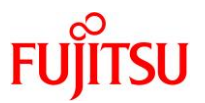

#### 3.2.2. Solaris 10 cde-login サービスの場合

 ローカル環境からリモート環境へ移行する場合は、OpenBoot PROM 環境変数(output-device, input-device)を変更し、OS を再起動します。

OpenBoot PROM 環境変数(output-device, input-device)を"virtual-console"に設定します。

# eeprom output-device=virtual-console

# eeprom input-device=virtual-console

上記コマンドを実行後、OpenBoot PROM 環境変数(output-device, input-device) が"virtual-console"

に設定されたことを確認します。

# eeprom | grep put-device
output-device=virtual-console

input-device=virtual-console

上記設定を反映するために、OS を再起動します。

# shutdown −i6 -g0 -y

2) gdm2-login サービスを停止します。

# svcadm disable gdm2-login

上記コマンドを実行後、サービスの状態が"disabled"に遷移したことを確認します。

# svcs gdm2-login STATE STIME FMRI <u>disabled</u> 15:37:22 svc:/application/gdm2-login:default

確認した状態が"online\*"の場合は、状態遷移中のため、しばらくしてから状態を再確認します。

▶ サービスの状態が"disabled"に遷移しない場合は、「C.1.3 サービス停止時に、サービスの状態が"disabled"に遷移しない」を参照してください。

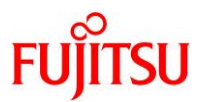

3) cde-login サービスの状態が"online"であることを確認します。

| # svcs cde-login |          |                                                    |  |
|------------------|----------|----------------------------------------------------|--|
| STATE            | STIME    | FMRI                                               |  |
| online           | 15:38:29 | svc:/application/graphical-login/cde-login:default |  |

確認したサービスの状態がすでに"online"の場合は、4)の手順に進みます。

サービスの状態が"disabled"の場合は、サービスを起動します。

| # | svcadm | enable | cde- | login |
|---|--------|--------|------|-------|
|---|--------|--------|------|-------|

▶ サービスの状態が"degraded"、"maintenance"、または"offline"の場合は、「<u>C.1.4 サービスの状態が"degraded"、</u> <u>"maintenance"、または"offline"となっている</u>」を参照してください。

上記コマンドを実行後、サービスの状態が"online"に遷移したことを確認します。

| # svcs cde-login |          |                                                               |  |
|------------------|----------|---------------------------------------------------------------|--|
| STATE            | STIME    | FMRI                                                          |  |
| <u>online</u>    | 15:50:29 | <pre>svc:/application/graphical-login/cde-login:default</pre> |  |

確認した状態が"online\*"の場合は、状態遷移中のため、しばらくしてから状態を再確認します。

▶ サービスの状態が"online"に遷移しない場合は、「C.1.2 サービス起動時に、サービスの状態が"online"に遷移しない」を参照してください。

#### 4) SSH ポートフォワーディングを有効にします。(SSH ポートフォワーディング使用時のみ)

/etc/ssh/sshd\_config ファイルを開き、AllowTcpForwarding を yes に設定します。

# vi /etc/ssh/sshd\_config
:
AllowTcpForwarding yes

5) ssh サービスの状態を確認します。(SSH ポートフォワーディング使用時のみ)

| # svcs ssh    |          |                                     |
|---------------|----------|-------------------------------------|
| STATE         | STIME    | FMRI                                |
| <u>online</u> | 15:37:50 | <pre>svc:/network/ssh:default</pre> |

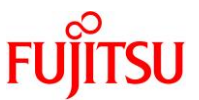

6) 5)の状態に応じて、ssh サービスを起動または再起動します。(SSH ポートフォワーディング使用時のみ)

ssh サービスの状態が"disabled"の場合はサービスを起動(enable)し、"online"の場合はサービスを再

起動(restart)します。

# svcadm enable ssh

または

# svcadm restart ssh

▶ サービスの状態が"degraded"、"maintenance"、または"offline"の場合は、「<u>C.1.4 サービスの状態が"degraded"、</u> <u>"maintenance"、または"offline"となっている</u>」を参照してください。

上記コマンドを実行後、状態が"online"に遷移したことを確認します。

| # svcs | ssh      |                        |
|--------|----------|------------------------|
| STATE  | STIME    | FMRI                   |
| online | 15:58:44 | svc:/network/ssh:defau |

確認した状態が"online\*"の場合は、状態遷移中のため、しばらくしてから状態を再確認します。

▶ サービスの状態が"online"に遷移しない場合は、「C.1.2 サービス起動時に、サービスの状態が"online"に遷移しない」を参照してください。

t

7) デスクトップの解像度を設定します。

#### Point

- Solaris 10 の場合は、クライアントでの解像度設定を無視するため、以下の手順でデスクトップの 解像度を設定します。
- Solaris 10 の場合は、TLS 暗号化は未サポートのため、inetadm コマンドのパラメーターに必ず
   "-SecurityTypes None"を指定します。

[実施例:解像度をデフォルトのまま使用する場合]

# inetadm -m xvnc-inetd exec="/usr/X11/bin/Xvnc -inetd -query localhost -once -SecurityTypes None"

[実施例:解像度を 1280x1024 に設定する場合]

# inetadm -m xvnc-inetd exec="/usr/X11/bin/Xvnc -inetd -query localhost -once -SecurityTypes None -geometry 1280x1024"

設定した内容を確認します。

[実施例:解像度を 1280x1024 に設定した場合]

# inetadm -1 xvnc-inetd | grep exec

exec="/usr/X11/bin/Xvnc -inetd -query localhost -once -SecurityTypes None -geometry 1280x1024"

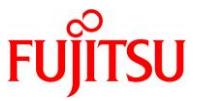

8) /etc/services ファイルの任意の行に、"vnc-server"と"未使用の VNC ポート番号(5900~5906 のいず れかの番号)/tcp"を追加します。

[実施例: VNC ポート番号(5900)を追加する場合]

# vi /etc/services
:
vnc-server 5900/tcp

#### 9) xvnc-inetd サービスの状態を確認します。

# svcs xvnc-inetd STATE STIME FMRI <u>disabled</u> 15:37:49 svc:/application/x11/xvnc-inetd:default

#### 10) 9)の状態に応じて、xvnc-inetd サービスを起動または再読取りします。

xvnc-inetd サービスの状態が"disabled"の場合はサービスを起動(enable)し、"online"の場合はサービ

スを再読取り(refresh)します。

# svcadm enable xvnc-inetd

または

# svcadm refresh xvnc-inetd

▶ サービスの状態が"degraded"、"maintenance"、または"offline"の場合は、「<u>C.1.4 サービスの状態が"degraded"、</u> <u>"maintenance"、または"offline"となっている</u>」を参照してください。

上記コマンドを実行後、サービスの状態が"online"に遷移したことを確認します。

# svcs xvnc-inetd STATE STIME FMRI online 15:55:08 svc:/application/x11/xvnc-inetd:default

確認した状態が"online\*"の場合は、状態遷移中のため、しばらくしてから状態を再確認します。

▶ サービスの状態が"online"に遷移しない場合は、「C.1.2 サービス起動時に、サービスの状態が"online"に遷移しない」を参照してください。

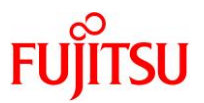

#### 3.2.3. Solaris 10 gdm2-login サービスの場合

 ローカル環境からリモート環境へ移行する場合は、OpenBoot PROM 環境変数(output-device, input-device)を変更し、OS を再起動します。

OpenBoot PROM 環境変数(output-device, input-device)を"virtual-console"に設定します。

# eeprom output-device=virtual-console

# eeprom input-device=virtual-console

上記コマンドを実行後、OpenBoot PROM 環境変数(output-device, input-device) が"virtual-console"

に設定されたことを確認します。

# eeprom | grep put-device
output-device=virtual-console
input-device=virtual-console

\_\_\_\_\_ 上記設定を反映するために、OS を再起動します。

# shutdown −i6 -g0 -y

## 2) グラフィックスカードの実装状態に応じて、/etc/X11/gdm/gdm.conf ファイルの[xdmcp]と[servers]を編 集します。

[実施例:グラフィックスカード未実装時]

|    | # prtdiag<br># ←グラフ | grepmko<br>ィックスカー | ドの情報が表示さ                                    | れないことを確認します。 |  |
|----|---------------------|-------------------|---------------------------------------------|--------------|--|
| [∃ | €施例:グラフ             | ィックスカード実          | [装時]                                        |              |  |
| -  | # prtdiag           | grep mko          |                                             |              |  |
|    | /BB0/PCI2           | PCIE              | TSI,mko                                     | GFX550       |  |
|    |                     |                   | /pci@8500/pci@4/pci@0/pci@9/pci@0/TSI,mko@0 |              |  |

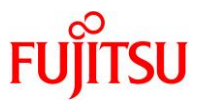

/etc/X11/gdm/gdm.conf ファイルを開き、グラフィックスカードの実装状態に応じて、下表のように [xdmcp]と[servers]を編集します。

| グラフィックスカードの | /etc/X11/gdm/gdm.conf の編集項目          |                                                    |  |
|-------------|--------------------------------------|----------------------------------------------------|--|
| 実装状態        | [xdmcp]                              | [servers]                                          |  |
| 未実装         | [xdmcp]の下の"Enable"を"true"に<br>設定します。 | [servers]の下の"0=Standard"の行頭に<br>"#"を追加し、無効な状態にします。 |  |
| 実装          |                                      | [servers]の下の"0=Standard"はデフォルトのまま有効な状態にします。        |  |

[実施例:グラフィックスカード未実装時]

| # vi /etc/X11/gdm/gdm.conf |
|----------------------------|
| :<br>[xdmcp]               |
| :<br>Enable=true           |
| :<br>[servers]             |
|                            |
| <u>#</u> U=Standard<br>:   |

[実施例:グラフィックスカード実装時]

# vi /etc/X11/gdm/gdm.conf

[xdmcp]

<u>Enable=true</u>

[servers]

0=Standard
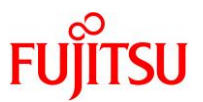

#### 3) cde-login サービスを停止します。

#### # svcadm disable cde-login

上記コマンドを実行後、サービスの状態が"disabled"に遷移したことを確認します。

| # svcs cde-login |          |                                                               |  |  |  |
|------------------|----------|---------------------------------------------------------------|--|--|--|
| STATE            | STIME    | FMRI                                                          |  |  |  |
| disabled         | 16:33:23 | <pre>svc:/application/graphical-login/cde-login:default</pre> |  |  |  |

確認した状態が"online\*"の場合は、状態遷移中のため、しばらくしてから状態を再確認します。

▶ サービスの状態が"disabled"に遷移しない場合は、「C.1.3 サービス停止時に、サービスの状態が"disabled"に遷移しない」を参照してください。

#### 4) gdm2-login サービスの状態を確認します。

# svcs gdm2-login STATE STIME FMRI disabled 16:16:01 svc:/application/gdm2-login:default

#### 5) 4)の状態に応じて、gdm2-login サービスを起動または再起動します。

gdm2-login サービスの状態が"disabled"の場合はサービスを起動(enable)し、"online"の場合はサービ スを再起動(restart)します。

# svcadm enable gdm2-login

または

# svcadm restart gdm2-login

▶ サービスの状態が"degraded"、"maintenance"、または"offline"の場合は、「<u>C.1.4 サービスの状態が"degraded"、</u> <u>"maintenance"、または"offline"となっている</u>」を参照してください。

上記コマンドを実行後、サービスの状態が"online"に遷移したことを確認します。

# svcs gdm2-login STATE STIME online 16:36:01

16:36:01 svc:/application/gdm2-login:default

確認した状態が"online\*"の場合は、状態遷移中のため、しばらくしてから状態を再確認します。

- ▶ サービスの状態が"online"に遷移しない場合は、「C.1.2 サービス起動時に、サービスの状態が"online"に遷移しない」を参照してください。
- 6) 「<u>3.2.2 Solaris 10 cde-login サービスの場合 4)</u>」以降の手順を実行します。

FMRI

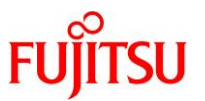

# 3.3. リモートデスクトップのクライアント環境構築・接続手順

本項では、クライアント(Windows PC)におけるリモートデスクトップの環境構築・接続手順について説明 します。

### 3.3.1. Tera Term の SSH ポートフォワーディングを使用する場合

SSH ポートフォワーディングのターミナルエミュレータとして、Tera Term を使用する場合の手順を説明します。

#### 1) Tera Term を起動します。

Tera Term ウィンドウと、[Tera Term: 新しい接続]ダイアログが表示されますが、このダイアログは不要なため、[キャンセル]をクリックします。

| 💆 Tera | Term - [未接続] VT |                                                                                                    |   | X |
|--------|-----------------|----------------------------------------------------------------------------------------------------|---|---|
| ファイ    | Tera Term: 新しい接 | 続                                                                                                    | × | ) |
|        | ● TCP/IP        | ホスト(T):   ・<br>ジヒストリ(O)<br>サービス: ○ Telnet TCPポート#(P): 22<br>● SSH SSHバージョン(V): SSH2 ・<br>○ その他 プロトコル(C): UNSPEC ・ |   |   |
|        | ● シリアル(E)       | ボート(R):                                                                                                    |   | - |

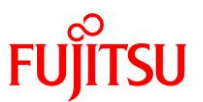

### 2) SSH ポートフォワーディングを設定します。(初期設定時のみ)

1)で表示された Tera Term ウィンドウの[設定]メニューから[SSH 転送]を選択します。

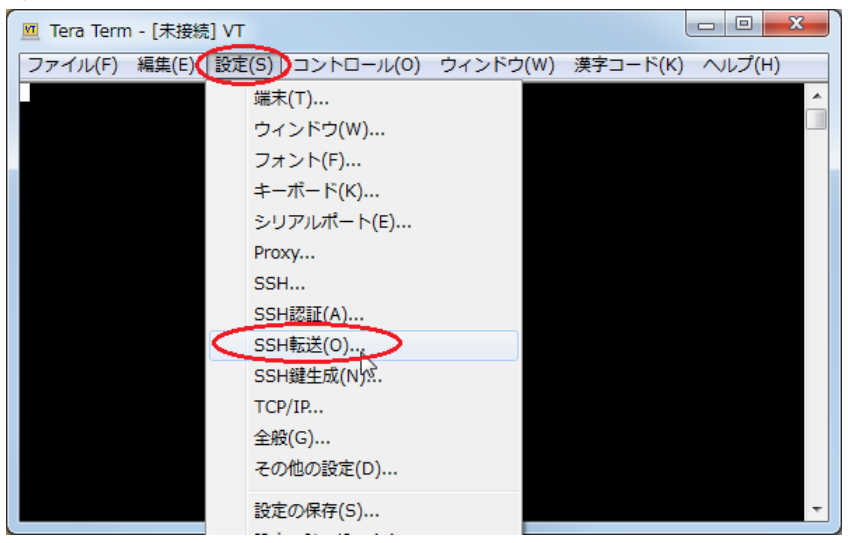

上記を選択後に表示された[SSH ポート転送]ダイアログの[追加]をクリックします。

| SSHポート転送                       | × |
|--------------------------------|---|
| _ ┌ ポート転送(P)                   |   |
|                                |   |
|                                |   |
|                                |   |
|                                |   |
|                                |   |
| <b>道加(A)</b> 、編集(E) 肖耶家(R)     |   |
| Xクライアントアプリケーションの転送             |   |
| ■リモートのXアブリケーションをローカルのXサーバに表示する |   |
| OK キャンセル                       |   |

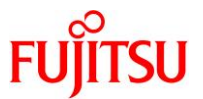

# SPARC M12/M10 リモートデスクトップを使ってみよう

次に表示された[SSH ポート転送]ダイアログで以下の項目を設定し、[OK]をクリックします。

| 設定項目        | 設定内容                                                                                                    | 設定例      |
|-------------|----------------------------------------------------------------------------------------------------|----------|
| ローカルのポート(L) | 未使用のクライアントポート番号(1~65535)                                                                                               | 1234     |
|             | ※ 使用中のポート番号は、「 <u>A.2 SSH ポートフォワーディングに</u><br><u>よるデータ暗号化の場合</u> 」を参考に、netstat コマンドなどで確<br>認できます。                      |          |
|             | ※ 複数のドメインに接続する場合は、ドメイン単位に異なるクラ<br>イアントポート番号を設定する必要があります。                                                               |          |
| リモート側ホスト(M) | サーバのホスト名または IP アドレス(xxx.xxx.xxx.xxx)                                                                                   | M10-4-D0 |
| ポート(P)      | 「 <u>3.2.1 Solaris 11 gdm サービスの場合 7)</u> 」または「 <u>3.2.2 Solaris</u><br><u>10 cde-login サービスの場合 8)</u> 」で設定した VNC ポート番号 | 5900     |

# [実施例]

| SSH术一卜転送                            |
|-------------------------------------|
| ポート転送を行う向きの選択:                      |
| ◎ ローカルのポート(L) 1234 ↓ リッスン(0)        |
| リモート(削ホスト(M) M10-4-D0 ポート(P) 5900 - |
| ● リモートサーバのボート(B) レッマン(S)            |
| ローカル側ホスト(A) ポート(O)                  |
|                                     |
| ◎ ダイナミックボート(D) リッスン(T)              |
|                                     |

# 戻ったダイアログで[OK]をクリックします。

| SSH术一下転送                                              |
|-------------------------------------------------------|
| - ポート車5送(P)                                           |
| ローカルの "localhost" のボート 1284 からリモート側ホスト "M10-4-D0" のボー |
|                                                       |
|                                                       |
|                                                       |
|                                                       |
| 這加(A) 編集(E) 肖耶(R)                                     |
| Xクライアントアプリケーションの転送                                    |
| ■リモートのXアブリケーションをローカルのXサーバに表示する                        |
| OK ++ンセル                                              |

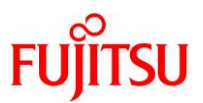

| 🔟 Tera Term - [未接続] VT |               |          |          |          |
|------------------------|---------------|----------|----------|----------|
| ファイル(F) 編集(E) 設定       | (S) コントロール(O) | ウィンドウ(W) | 漢字コード(K) | へレプ(H)   |
|                        | 端末(T)         |          |          | <u>^</u> |
|                        | ウィンドウ(W)      |          |          |          |
|                        | フォント(F)…      |          |          |          |
|                        | キーボード(K)…     |          |          |          |
|                        | シリアルポート(E)    |          |          |          |
|                        | Proxy         |          |          |          |
|                        | SSH           |          |          |          |
|                        | SSH認証(A)      |          |          |          |
|                        | SSH転送(0)      |          |          |          |
|                        | SSH鍵生成(N)     |          |          |          |
|                        | TCP/IP        |          |          |          |
|                        | 全般(G)         |          |          |          |
|                        | その他の設定(D)     |          |          |          |
|                        | 設定の保存(S) 📐    |          |          | *        |

Tera Term ウィンドウの[設定]メニューから[設定の保存]を選択します。

上記を選択後に表示された[Tera Term: 設定の保存]ダイアログから、ファイル名"TERATERM.INI"で [保存]をクリックします。

| III Tera Term: 設定の保存 |                                  |                  |             |          |  |
|----------------------|----------------------------------|------------------|-------------|----------|--|
| $\bigcirc$           | 👂 🕌 « Program Files 🕨 teraterm 🕨 | • <sup>4</sup> 7 | teratermの検索 | ٩        |  |
| 整理 ▼                 | 新しいフォルダー                         |                  |             | !≡ - @   |  |
| •                    | 名前                               | 更新日時             | 種類          | サイズ      |  |
|                      | 🐌 Collector                      | 2017/12/13 14:05 | ファイル フォル…   |          |  |
|                      | 퉬 lang                           | 2017/12/13 14:05 | ファイル フォル    |          |  |
|                      | 鷆 plugin                         | 2017/12/13 14:05 | ファイル フォル…   |          |  |
|                      | 퉬 Temp_TTL                       | 2017/12/13 14:05 | ファイル フォル…   |          |  |
|                      | 퉬 theme                          | 2017/12/13 11:24 | ファイル フォル…   |          |  |
|                      | KeyFile.ini                      | 2008/06/01 12:21 | 構成設定        | 4 KB     |  |
|                      | TERATERM.INI                     | 2017/12/13 13:41 | 構成設定        | 24 KB    |  |
| ~                    |                                  |                  |             |          |  |
| 77-                  | イル名(N): TERATERM.INI             |                  |             | <b>-</b> |  |
| ファイル                 | の種類(T): [設定ファイル (*.ini)          |                  |             | •        |  |
| <ul><li>()</li></ul> | ダーの非表示                           | へレプ(H)           | 保存(5)       | キャンセル    |  |

上記設定を保存することで、次回以降は SSH ポートフォワーディングの設定手順が不要となります。

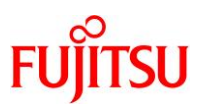

### 3) サーバに SSH 接続します。

Tera Term ウィンドウの[ファイル]メニューから[新しい接続]を選択します。

| 🔟 Tera Term - [未接続] VT |           |          |                 |
|------------------------|-----------|----------|-----------------|
| ファイル(F) 編集(E) 設定(S)    | コントロール(0) | ウィンドウ(W) | 漢字コード(K) ヘルプ(H) |
| 新しい接続(N)               | Alt+N     |          |                 |
| セッションの複製(U)            | Alt+D     |          |                 |
| Cygwin接続(G)            | Alt+G     |          |                 |
| ログ(L)                  |           |          |                 |
| ログにコメントを付加(0)          |           |          |                 |
| ログを表示(V)               |           |          |                 |
| ログダイアログを表示(W)          |           |          |                 |
| ファイル送信(S)              |           |          |                 |
| 転送(T)                  |           |          |                 |
| SSH SCP                |           |          |                 |
| ディレクトリを変更(C)           |           |          |                 |
| ログを再生(R)               |           |          |                 |
| LogMeTT                |           |          | *               |
| TTV Record             |           |          |                 |

上記を選択後に表示された[Tera Term:新しい接続]ダイアログで以下の項目を指定し、[OK]をクリックします。

| 指定項目   | 指定内容                                 | 指定例      |
|--------|--------------------------------------|----------|
| ホスト(T) | サーバのホスト名または IP アドレス(xxx.xxx.xxx.xxx) | M10-4-D0 |
| サービス   | SSH を選択                              | SSH      |

#### [実施例]

| Tera Term: 新しい | <del>変</del> 続                                                              |
|----------------|-----------------------------------------------------------------------------|
| TCP/IP         | ホスト(T) M10-4-D0<br>▼ヒストリ(O)<br>サービス: ● Telnet<br>● SSH SSH/バージョン(V): SSH2 ◆ |
|                | ◎その他 ブロトコル(C): UNSPEC -                                                     |
|                |                                                                             |
| ● シリアル(E)      | ボート(R):                                                                     |
|                | ○K キャンセル へルブ(H)                                                             |

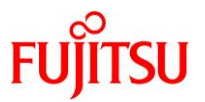

[OK]をクリック後に表示された[SSH 認証]ダイアログで、"ユーザ名(N)"と"パスフレーズ(P)"を入力し、 [OK]をクリックします。

"ユーザ名(N)"には、サーバに登録済みのユーザーを指定することが可能です。

[実施例:"ユーザ名(N)"に guest を入力する場合]

| SSH認証                               |  |
|-------------------------------------|--|
| ログイン中: M10-4-D0                     |  |
| 認証が必要です。                            |  |
| ユーザ名(N): guest                      |  |
| パスフレーズ(P) (●●●●●●●●                 |  |
| ✓ バスワードをメモリ上に記憶する(M)                |  |
| 🔲 エージェント転送する(0)                     |  |
| ◎ ブレインパスワードを使う(L)                   |  |
| ◎ RSA/DSA/ECDSA/ED25519鍵を使う 秘密鍵(K): |  |
| ○ rhosts(SSH1)を使う ローカルのユーザ名(U):     |  |
|                                     |  |
| ◎ チャレンジレスボンス認証を使う(キーボードインタラクティブ)(C) |  |
| ◎ Pageantを使う                        |  |
| OK 法结断(D)                           |  |

サーバに正常に接続すると、Tera Term ウィンドウにターミナルエミュレータ画面が表示され、SSHポート フォワーディングが使用可能となります。

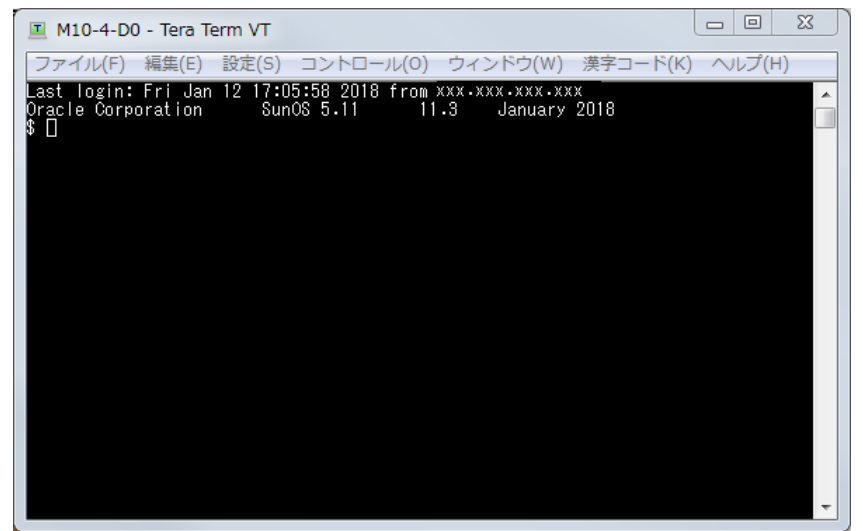

4) 「3.3.3 リモートデスクトップ接続」の手順に進み、リモートデスクトップ接続を行います。

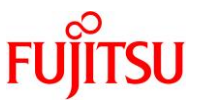

# 3.3.2. PuTTY の SSH ポートフォワーディングを使用する場合

SSH ポートフォワーディングのターミナルエミュレータとして、PuTTY を使用する場合の手順を説明します。

1) PuTTY を起動します。

[PuTTY Configuration]ダイアログが表示されます。

| 🕵 PuTTY Configuration                                           |                                                                                                    | 8 23                       |
|-----------------------------------------------------------------|----------------------------------------------------------------------------------------------------|----------------------------|
| Category:                                                       |                                                                                                    |                            |
| Session<br>Logging<br>                                          | Basic options for your PuTTYsess<br>Specify the destination you want to connec<br>Host Name (or IP address) | sion<br>t to<br>Port<br>22 |
| Features<br>Appearance<br>Behaviour<br>Translation<br>Selection | Connection type:<br>Raw Tenet Riopin SSH<br>Load, save or delete a stored session<br>Saved Sessions         | 🔘 Serial                   |
| Colours<br>Connection<br>Data<br>Proxy<br>Telnet<br>Riogin      | Default Settings                                                                                            | Load<br>Save<br>Delete     |
| About Help                                                      | Close window on exit:<br>Always Never © Only on cle<br>Open                                                 | an exit<br>Cancel          |

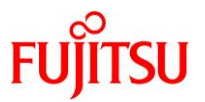

### 2) SSH ポートフォワーディングを設定します。

i) 新規セションを作成する場合(初期設定時のみ)

1)で表示された[PuTTY Configuration]ダイアログの[Category]から[Connection]-[SSH]-[Tunnels]を選 択した画面で以下の項目を設定し、[Add]をクリックします。

| 設定項目        | 設定内容                                                                                  | 設定例           |
|-------------|---------------------------------------------------------------------------------------|---------------|
| Source port | 未使用のクライアントポート番号(1~65535)                                                              | 1234          |
|             | ※ 使用中のポート番号は、「 <u>A.2 SSHポートフォワーディングによるデータ暗号化の場合</u> 」を参考に、netstat コマンドなどで確認<br>できます。 |               |
|             | ※ 複数のドメインに接続する場合は、ドメイン単位に異なるクライ<br>アントポート番号を設定する必要があります。                              |               |
| Destination | 以下を":"で区切った情報                                                                         | M10-4-D0:5900 |
|             | <ul> <li>サーバのホスト名または IP アドレス(xxx.xxx.xxx.xxx)</li> </ul>                              |               |
|             | • 「 <u>3.2.1 Solaris 11 gdm サービスの場合 7)」または「3.2.2</u>                                  |               |
|             | <u>Solaris 10 cde-login サーヒスの場合 8)</u> 」で設定した VNC ボー<br>  ト番号                         |               |

[実施例]

| 🕵 PuTTY Configurati                                                                      | on        |                                                                           |                                                                      | े x                                                         |
|------------------------------------------------------------------------------------------|-----------|---------------------------------------------------------------------------|----------------------------------------------------------------------|-------------------------------------------------------------|
| Category:                                                                                |           |                                                                           |                                                                      |                                                             |
| Appearance<br>Behaviour<br>Translation<br>Selection<br>Colours<br>Connection<br>Data     | •         | Option<br>Port forwarding<br>Local ports<br>Remote por<br>Forwarded ports | s controlling SSH p<br>accept connection<br>ts do the same (SS<br>s: | ort forwarding<br>s from other hosts<br>H-2 only)<br>Remove |
| Proxy<br>Telnet<br>Rlogin<br>SSH<br>Kex<br>Hostkeys<br>Cipher<br>⊕Auth<br>TTY<br>X11<br> | III       | Add new forwar<br>Source port<br>Destination<br>(a) Local<br>(a) Auto     | ded port:<br>1234<br>M110-4-D0:531<br>© Remote<br>© IPv4             | Dynamic<br>IPv6                                             |
| About                                                                                    | +<br>Help |                                                                           | Open                                                                 | Cancel                                                      |

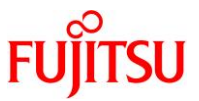

次に[PuTTY Configuration]ダイアログの[Category]から[Session]を選択した画面で以下の項目を設定し、[Save]をクリックします。

| 設定項目                         | 設定内容                                 | 設定例        |
|------------------------------|--------------------------------------|------------|
| Host Name<br>(or IP address) | サーバのホスト名または IP アドレス(xxx.xxx.xxx.xxx) | M10-4-D0   |
| Connection type              | SSH を選択                              | SSH        |
| Saved Sessions               | 任意の保存セション名                           | VNC-Server |

### [実施例]

| 🕵 PuTTY Configurat  | ion  | 8 ×                                                            |
|---------------------|------|----------------------------------------------------------------|
| Category            |      |                                                                |
| Session             |      | Basic options for your PuTTY session                           |
| Logging             |      | Specify the destination you want to connect to                 |
| 📄 Terminal          |      | Host Name (or IP address) Port                                 |
| Keyboard<br>Roll    |      | M10-4-D0 22                                                    |
| Features            |      | Connection type:                                               |
| . Window            |      | 🗇 Raw 🕺 Telnet 🔿 Rlogin 🧕 SSH) 🔿 Serial                        |
| Appearance          |      | Load, save or delete a stored session                          |
| Behaviour           | =    | Saved Sessions                                                 |
| Translation         |      | (VNC-Server                                                    |
| Selection           |      |                                                                |
| Colours             |      | Load                                                           |
| Data                |      | Save                                                           |
| Proxy               |      |                                                                |
| Telnet              |      | Delete                                                         |
| Rlogin              |      |                                                                |
| SSH                 |      | Olassa miadam as suite                                         |
| Ke×                 |      | Crose window on exit.<br>○ Always ○ Never ◎ Only on clean exit |
| Host keys<br>Dirbor |      | Contractor Contractor Contractor Contractor                    |
| Optier              | Ŧ    |                                                                |
| About               | Help | Open Cancel                                                    |

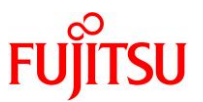

ii) 保存されたセションを使用する場合

1)で表示された[PuTTY Configuration]ダイアログの[Category]から[Session]を選択します。 この選択画面の"Saved Sessions"から i)で保存したセションを選択し、[Load]をクリックして設定を反映 します。

| PuTTY Configuration |                                          | 8 X           |
|---------------------|------------------------------------------|---------------|
| ategory             |                                          |               |
| Session             | Basic options for your PuTT              | Ysession      |
| Logging             |                                          | nnect to      |
| 👝 Terminal          | Host Name (or IP address)                | Port          |
| Keyboard            |                                          | 22            |
| Bell                | One setting the st                       |               |
| Features            | Ben Telpet Plorin @                      | SSH Carial    |
| 📋 Window            | Ortaw Oremet Ortogin @                   | Soft Coeffai  |
| Appearance          | -Load, save or delete a stored session - |               |
| Behaviour           | Saved Sessions                           |               |
| Translation         |                                          |               |
| Selection           | Default Cottings                         |               |
| Uolours             | ONC-Sener                                |               |
|                     |                                          | Save          |
| Data                |                                          |               |
| Talaat              |                                          | Delete        |
| Plasia              |                                          |               |
| eeu                 |                                          |               |
| Barial              | Close window on exit:                    |               |
| :                   | 🔿 Always 🛛 Never 🔘 Only d                | on clean exit |
|                     | · · · ·                                  |               |

3) サーバに SSH 接続します。

2)の i)または ii)を実施したあとのダイアログで[Open]をクリックします。

| Real PuTTY Configuration                                               |                                                                                                    | y x                      |
|------------------------------------------------------------------------|----------------------------------------------------------------------------------------------------|--------------------------|
| Category:                                                              | Basic options for your PUTTY's                                                                                                    | ession                   |
| Session<br>Lockins<br>Terminal<br>                                     | Basic options for your Pullit's<br>Specify the destination you want to conn<br>Host Name (or IP address)<br>MI 0-4-D0<br>Donnection type:<br>Raw Telnet Riopin SS<br>Load, save or delete a stored session<br>Saved Sessions<br>WNO-server<br>Default Settings | Port<br>22<br>H © Serial |
| Connection     Data     Proxy     Telnet     Riogin     SSH     Serial | WNO-server<br>Close window on exit:<br>⊙ Always ⊙ Never @ Only on                                                                                                    | Save<br>Delete           |
| About Help                                                             | Open                                                                                                    | Cancel                   |

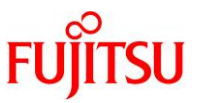

サーバに正常に接続すると、PuTTY ウィンドウにターミナルエミュレータ画面が表示され、SSH ポートフォワーディングが使用可能となります。

この画面で"login as"(ユーザー)と"Password"(パスワード)を入力します。 "login as"には、サーバに登録済みのユーザーを指定することが可能です。

[実施例:"login as"に guest を入力する場合]

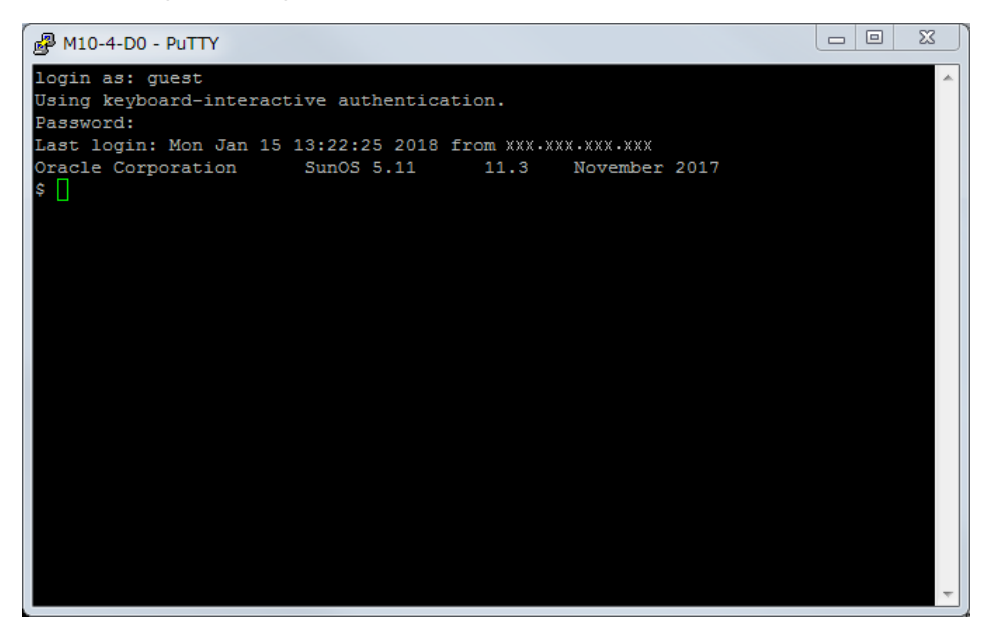

4) 「3.3.3 リモートデスクトップ接続」の手順に進み、リモートデスクトップ接続を行います。

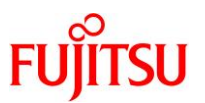

#### 3.3.3. リモートデスクトップ接続

TigerVNC を使用してリモートデスクトップ接続を行う手順について説明します。 SSH ポートフォワーディングを使用する場合は、「<u>3.3.1 Tera Term の SSH ポートフォワーディングを使</u> <u>用する場合</u>」または「<u>3.3.2 PuTTY の SSH ポートフォワーディングを使用する場合</u>」の手順を実行したあ とにリモートデスクトップ接続を行います。

#### 1) TigerVNC を起動します。

[VNC Viewer: Connection Details]ダイアログが表示されます。

| VNC Viewer: Connec | tion Details |         |         |    |
|--------------------|--------------|---------|---------|----|
| VNC server:        |              |         |         |    |
| Options            | Load         | Save As | ]       |    |
| About              |              | Cancel  | Connect | <- |

#### 2) TigerVNC の暗号化に関する設定を行います。(初期設定時のみ)

1)で表示された[VNC Viewer: Connection Details]ダイアログの"Options..."をクリックします。

| VNC Viewer: Connection Details |                |
|--------------------------------|----------------|
| VNC server:                    |                |
| Options                        | Save As        |
| About                          | Cancel Connect |

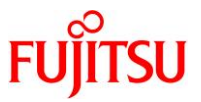

"Options..."をクリック後に表示された[VNC Viewer: Connection Options]ダイアログの[Security]タブを 選択します。

| /NC Viewer: Connection Options                            |                             |
|-----------------------------------------------------------|-----------------------------|
| Compression Security Input Scr                            | een Misc.                   |
| ✓ Auto select                                             |                             |
| Preferred encoding                                        | Color level                 |
| ● Tight                                                   | Full (all available colors) |
| Ozrle                                                     | O Medium (256 colors)       |
| ○Hextile                                                  | O Low (64 colors)           |
| ○ Raw                                                     | OVery low (8 colors)        |
| Custom compression level:<br>2 level (1=fast, 6=best [4-6 | are rarely useful])         |
| 8 quality (0=poor, 9=best)                                |                             |
|                                                           |                             |
|                                                           | Cancel OK <                 |

# 選択した[Security]タブが表示されます。

| VNC Viewer: Connection Options                       |
|------------------------------------------------------|
| Compression Security Input Screen Misc.              |
| Encryption                                           |
| None                                                 |
| ✓TLS with anonymous certificates                     |
| ✓TLS with X509 certificates                          |
| Path to X509 CA certificate                          |
|                                                      |
|                                                      |
|                                                      |
| Authentication                                       |
| ✓ None                                               |
| Standard VNC (insecure without encryption)           |
| ✓Username and password (insecure without encryption) |
|                                                      |
|                                                      |
| Cancel OK /-                                         |
|                                                      |

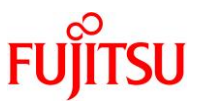

- i) "TLSNone"(暗号化あり)を設定する場合
  - ▶ サーバ側の OS 版数が Solaris 11.1~Solaris 11.3 SRU18032 または Solaris 10 1/13 の場合は、ii)の手順に進みます。

[Security]タブで"Encryption"の"TLS with anonymous certificates"以外および"Authentication"の "None"以外のチェックを無効にし、[OK]をクリックします。

| Encryption     |                                          |
|----------------|------------------------------------------|
|                |                                          |
| TLS with ano   | nymous certificates                      |
| CLS with X50   | 9 certificates                           |
| Path to X509   | CA certificate                           |
| Path to X509   | CRL file                                 |
|                |                                          |
| Authentication |                                          |
| None           |                                          |
| Chonce         | (insecure without encryption)            |
|                | d password (insecure without encryption) |
| Username an    | a password (insecure without encryption) |
|                |                                          |
|                |                                          |

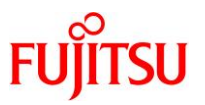

ii) "None"(暗号化なし)を設定する場合

[Security]タブで"Encryption"と"Authentication"の"None"以外のチェックを無効にし、[OK]をクリックしま

| Encryption | n   Security   Input   Screen   Misc.           | ī |
|------------|-------------------------------------------------|---|
| None       |                                                 |   |
|            | vith anonymous certificates                     |   |
|            | vith X509 certificates                          |   |
| Path       | to X509 CA certificate                          |   |
| Deth       |                                                 |   |
| Path       | to X509 CRL file                                |   |
|            |                                                 |   |
| Authentica | tion                                            | - |
| None       |                                                 |   |
| Gatand     | lard VNC (insecure without encryption)          |   |
| Ölserr     | name and password (insecure without encryption) |   |
| <b>S</b>   |                                                 |   |

3) デスクトップの解像度を設定します。(Solaris 11の解像度変更時のみ)

#### Point

Solaris 10 の場合は、クライアントでの解像度設定を無視するため、「<u>3.2.2 Solaris 10 cde-login サ</u> <u>ービスの場合 7)</u>」の手順を参照し、サーバからデスクトップの解像度を設定してください。

1)で表示された[VNC Viewer: Connection Details]ダイアログの"Options..."をクリックします。

| VNC Viewer: Connection Details |                  |
|--------------------------------|------------------|
| VNC server:                    |                  |
| Options                        | Save As          |
| About                          | Cancel Connect ( |

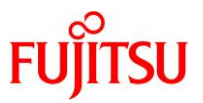

"Options..."をクリック後に表示された[VNC Viewer: Connection Options]ダイアログの[Screen]タブを 選択します。

| Compression Security Input Scr                                                                                        | reen Misc.                    |
|----------------------------------------------------------------------------------------------------|-------------------------------|
| ✓Auto select                                                                                                    |                               |
| Preferred encoding                                                                                                    | Color level                   |
| ● Tight                                                                                                    | • Full (all available colors) |
| OZRLE                                                                                                    | O Medium (256 colors)         |
| ○Hextile                                                                                                    | O Low (64 colors)             |
| ○ Raw                                                                                                    | ○ Very low (8 colors)         |
| <ul> <li>2 level (1=fast, 6=best [4-6</li> <li>Allow JPEG compression:</li> <li>8 quality (0=poor, 9=best)</li> </ul> | are rarely useful])           |
|                                                                                                    |                               |

上記を選択後に表示された[Screen]タブで"Resize remote session on connect"をチェックし、デスクトップの解像度を入力後、[OK]をクリックします。

| VNC Viewer: Connection Options            |
|-------------------------------------------|
| Compression Security Input Screen Misc.   |
| Resize remote session on connect          |
| 1024 x 768                                |
| Resize remote session to the local window |
| Full-screen mode                          |
| Enable full-screen mode over all monitors |
|                                           |
|                                           |
|                                           |
|                                           |
|                                           |
|                                           |
|                                           |
|                                           |
|                                           |
|                                           |
| Cancel OK                                 |
|                                           |

[実施例:解像度に 1024x768 を入力する場合]

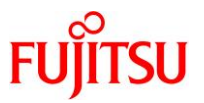

# 4) リモートデスクトップ接続を行います。

1)で表示された[VNC Viewer: Connection Details]ダイアログの"VNC Server"に、i)または ii)の表の項 目を"ホスト:ポート番号"の書式で指定し、[Connect]をクリックします。

#### i) SSH ポートフォワーディングを使用しない場合

| 指定項目           | 指定内容                                                                                                    | 指定例           |
|----------------|----------------------------------------------------------------------------------------------------|---------------|
| ホスト            | サーバのホスト名または IP アドレス(xxx.xxx.xxx.xxx)                                                                                   |               |
| ポート番号<br>(VNC) | 「 <u>3.2.1 Solaris 11 gdm サービスの場合 7)</u> 」または「 <u>3.2.2 Solaris</u><br><u>10 cde-login サービスの場合 8)</u> 」で設定した VNC ポート番号 | M10-4-D0:5900 |

[実施例]

| VNC Viewer: Connect | tion Details |                |   |
|---------------------|--------------|----------------|---|
| VNC serve (M10-4    | -D0:5900     |                |   |
| Options             | Load         | Save As        |   |
| About               |              | Cancel Connect | > |

ii) SSH ポートフォワーディングを使用する場合

| 指定項目              |                       | 指定例                                                                       |                |
|-------------------|-----------------------|---------------------------------------------------------------------------|----------------|
| ホスト               | クライアントの<br>IP アドレス(12 |                                                                           |                |
| ポート番号<br>(クライアント) | Tera Term             | 「3.3.1 Tera Term の SSH ポートフォワーディングを<br>使用する場合 2)で指定した <u>ローカルのポート</u> 」   | localhost:1234 |
|                   | PuTTY                 | 「3.3.2 PuTTY の SSH ポートフォワーディングを使<br>用する場合 2) i)で指定した <u>Source port</u> 」 |                |

[実施例]

| VNC Viewer: Connect | ion Details    |
|---------------------|----------------|
| VNC server (localh  | ost:1234       |
| Options             | Load Save As   |
| About               | Cancel Connect |

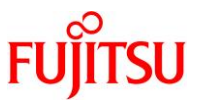

i)または ii)の指定で[Connect]をクリック後に、ディスプレイマネージャーのログイン画面が表示されます。

[例: Solaris 11.3 の場合(gdm サービス)]

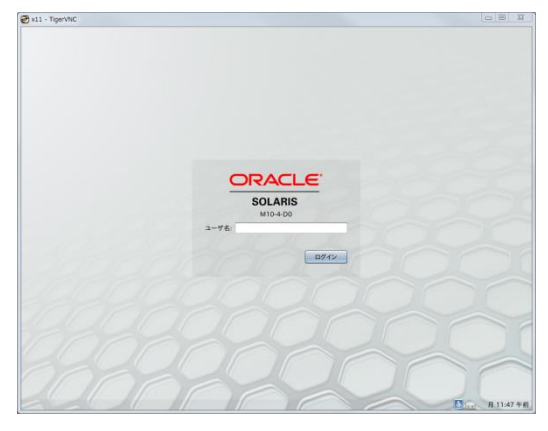

[例: Solaris 10 1/13 の場合(cde-login サービス)]

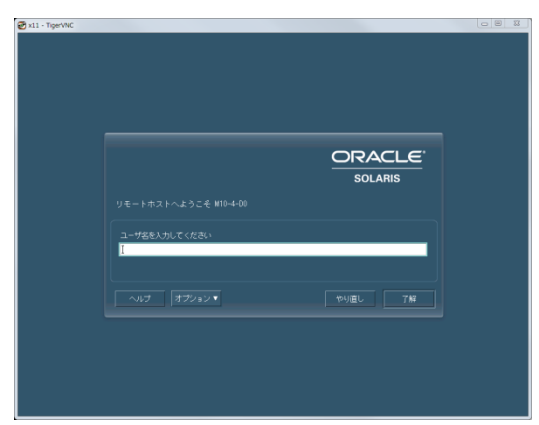

[例:Solaris 11.4 の場合(gdm サービス)]

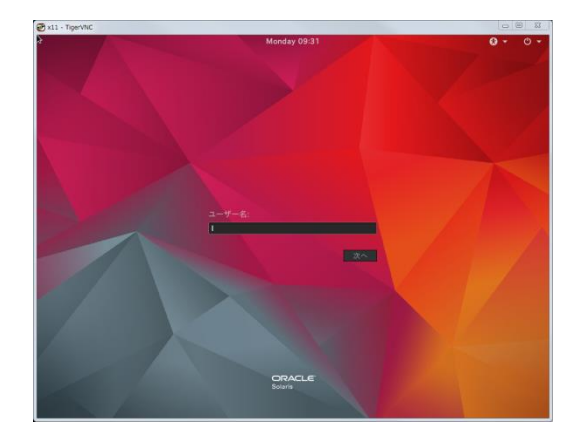

[例:Solaris 10 1/13 の場合(gdm2-login サービス)]

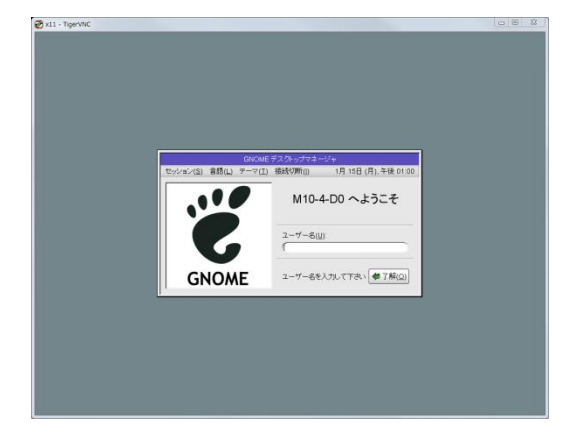

## 《注意》

- ii)の指定でリモートデスクトップを使用中の間は、「<u>3.3.1 Tera Term の SSH ポートフォワーディングを</u> 使用する場合」または「<u>3.3.2 PuTTY の SSH ポートフォワーディングを使用する場合</u>」で SSH ポート フォワーディング用に接続したターミナルエミュレータを切断しないでください。
- ログイン画面が正しく表示されない場合は、「<u>C.2.11 TigerVNC 接続時に、ログイン画面が表示され</u> <u>ない</u>」を参照してください。

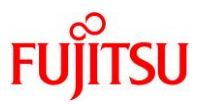

# 4. リモートコンソールの接続手順

本章では、クライアント(Windows PC)におけるリモートコンソールの接続手順について説明します。

#### 4.1. Tera Term の場合

リモートコンソールのターミナルエミュレータとして、Tera Term を使用する場合の手順を説明します。

#### 1) Tera Term を起動します。

Tera Term ウィンドウと、[Tera Term: 新しい接続]ダイアログが表示されます。

| 🔟 Tera | Term - [未接続] VT |                                                                                                    |    | 23 |
|--------|-----------------|----------------------------------------------------------------------------------------------------|----|----|
| 771    | Tera Term: 新しい接 | 続                                                                                                    | 23 | )  |
|        | ● TCP/IP        | ホスト(T):<br>「ビヒストリ(O)<br>サービス:  TCPボート#(P): 22<br>・<br>SSH SSH/バージョン(V): SSH2<br>その他 プロトコル(C): UNSPEC | •  |    |
|        | ○ シリアル(E)       | ポート(R):                                                                                              | •  |    |
|        |                 |                                                                                                    |    |    |

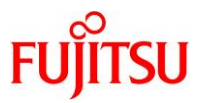

# 2) XSCF に SSH 接続します。

# 1)で表示された[Tera Term:新しい接続]ダイアログで以下の項目を指定し、[OK]をクリックします。

| 指定項目   | 指定内容                                   | 指定例        |
|--------|----------------------------------------|------------|
| ホスト(T) | XSCF のホスト名または IP アドレス(xxx.xxx.xxx.xxx) | M10-4-XSCF |
| サービス   | SSH を選択                                | SSH        |

# [実施例]

| Tera Term: 新しい接 | 続                                     | x        |
|-----------------|---------------------------------------|----------|
| ● TCP/IP        | ホスト(T)                                | •        |
|                 |                                       |          |
|                 | ックレス. O Teinet<br>のSSH/バージョン(V): SSH2 | •        |
|                 | ◎ その他 プロトコル(C): UNSPEC                | •        |
|                 |                                       |          |
| ●シリアル(E)        | ボート(R):                               | <u> </u> |
| (               | ○K ++ンセル ヘルブ(H)                       |          |

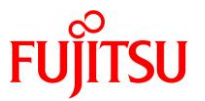

[OK]をクリック後に表示された[SSH 認証]ダイアログで、"ユーザ名(N)"と"パスフレーズ(P)"を入力し、 [OK]をクリックします。

"ユーザ名(N)"には、XSCF シェルの console コマンドが実行可能なユーザーを指定します。

[実施例:"ユーザ名(N)"に root を入力する場合]

| SSH認証                               |  |
|-------------------------------------|--|
| ログイン中: M10-4-XSOF                   |  |
| 認証が必要です。                            |  |
| ユーザ名(N) root                        |  |
| バスフレーズ(P)                           |  |
| 図 バスワードをメモリ上に記憶する(M)                |  |
| 🔲 エージェント転送する(0)                     |  |
| ◎ ブレインパスワードを使う(L)                   |  |
| ◎ RSA/DSA/ECDSA/ED25519鍵を使う 秘密鍵(K): |  |
| ◎ rhosts(SSH1)を使う ローカルのユーザ名(U):     |  |
| ホスト鍵(F):                            |  |
| ◎ チャレンジレスポンス認証を使う(キーボードインタラクティブ)(C) |  |
| ◎ Pageantを使う                        |  |
| OK 法流断(D)                           |  |

XSCF に正常に接続すると、Tera Term ウィンドウにターミナルエミュレータ画面が表示されます。

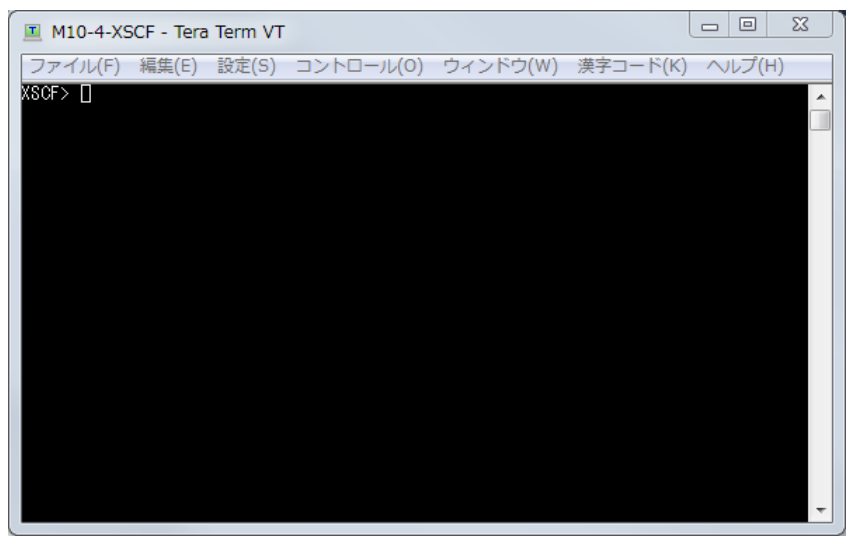

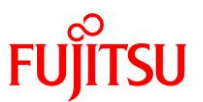

3) XSCF シェルから制御ドメインコンソールに接続します。

2)で接続したターミナルエミュレータ画面で、XSCF シェルの console コマンドを実行します。

[実施例:ドメイン0のコンソールに接続する場合]

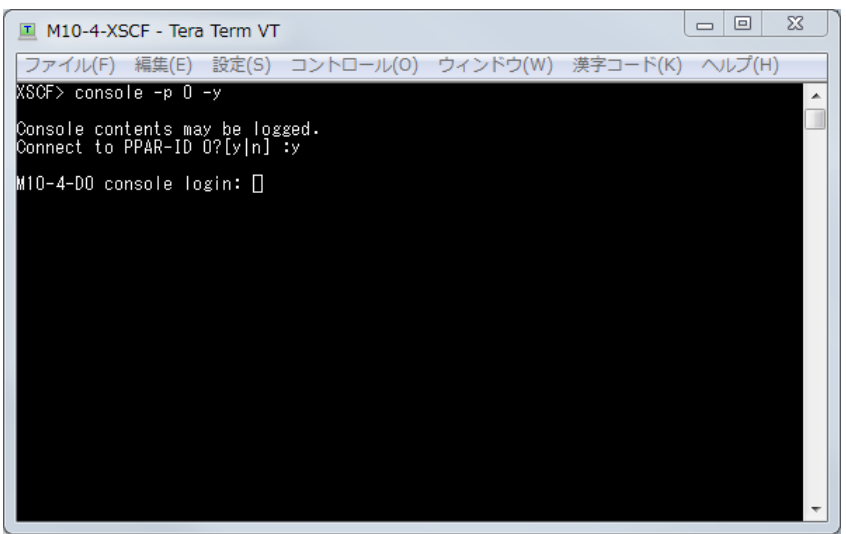

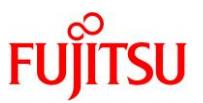

# 4.2. PuTTY の場合

リモートコンソールのターミナルエミュレータとして、PuTTYを使用する場合の手順を説明します。

# 1) PuTTY を起動します。

[PuTTY Configuration]ダイアログが表示されます。

| ategory.                                                                                                    |                                                                               |                        |  |  |
|----------------------------------------------------------------------------------------------------|-------------------------------------------------------------------------------|------------------------|--|--|
| 🚍 Session                                                                                                    | Basic options for your PuTTY session                                          |                        |  |  |
| i Logging                                                                                                    | -Specify the destination you want to connect to                               |                        |  |  |
| 📄 Terminal                                                                                                    | Host Name (or IP address)                                                     | Port                   |  |  |
| Keyboard                                                                                                    |                                                                               | 22                     |  |  |
| Bell                                                                                                    | Connection type:                                                              |                        |  |  |
| I Features                                                                                                    | © Raw © Teinet © Riogin (                                                     | 🖲 SSH 🛛 🗇 Serial       |  |  |
| Appearance<br>Appearance<br>Translation<br>Selection<br>Colours<br>Colours<br>Data<br>Data<br>Proxy<br>Telnet | - Load, save or delete a stored session<br>Saved Sessions<br>Default Settings | Load<br>Save<br>Delete |  |  |
| SSH<br>Serial                                                                                                 | Close window on exit:<br>Always Never I Onl                                   | yon clean exit         |  |  |

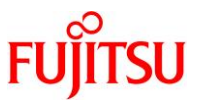

# 2) XSCF に SSH 接続します。

1)で表示された[PuTTY Configuration]ダイアログの[Category]から[Session]を選択した画面で以下の 項目を指定し、[Open]をクリックします。

| 指定項目                         | 指定内容                                   | 指定例        |
|------------------------------|----------------------------------------|------------|
| Host Name<br>(or IP address) | XSCF のホスト名または IP アドレス(xxx.xxx.xxx.xxx) | M10-4-XSCF |
| Connection type              | SSH を選択                                | SSH        |

# [実施例]

| 🕵 PuTTY Configuration                                                                                                    |                                                                                                    | ४ <mark>x</mark>                       |
|----------------------------------------------------------------------------------------------------|----------------------------------------------------------------------------------------------------|----------------------------------------|
| Category:<br>Session<br>Losging<br>Terminal<br>Keyboard<br>Bell<br>Features<br>Window<br>Appearance<br>Behaviour<br>Translation<br>Selection<br>Connection<br>Data<br>Proxy<br>Telnet<br>Rlogin<br>SSH<br>Seriel<br>About<br>Help | Basic options for your PuTTYse<br>Specify the destination you want to conne<br>Host Name (or IP address)<br>MI 0-4-XSCFD<br>Connection type:<br>© Raw © Telnet © Rlogin @ SSF<br>Load, save or delete a stored session | ssion<br>ct to<br>Port<br>22<br>Serial |
|                                                                                                    | Saved Sessions<br>Default Settings                                                                                                    | Load<br>Save<br>Delete                 |
|                                                                                                    | Close window on exit:<br>Alweys Never ® Only on o                                                                                                    | lean exit<br>Cancel                    |

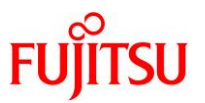

XSCF に正常に接続すると、PuTTY ウィンドウにターミナルエミュレータ画面が表示されます。 この画面で"login as"(ユーザー)と"password"(パスワード)を入力します。 "login as"には、XSCF シェルの console コマンドが実行可能なユーザーを指定します。

[実施例:"login as"に root を入力する場合]

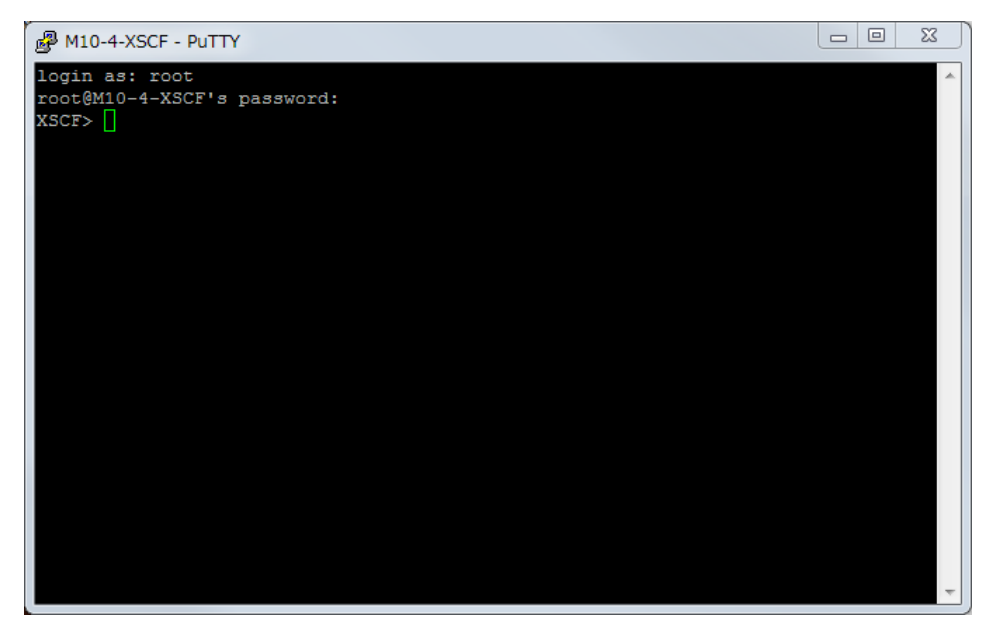

3) XSCF シェルから制御ドメインコンソールに接続します。

2)で接続したターミナルエミュレータ画面で、XSCF シェルの console コマンドを実行します。

[実施例:ドメイン0のコンソールに接続する場合]

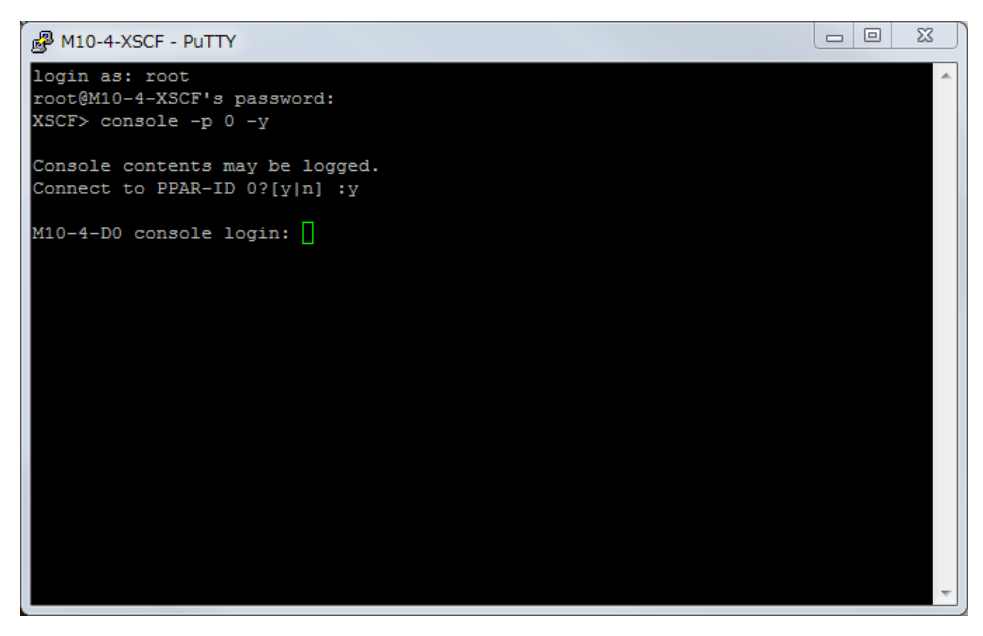

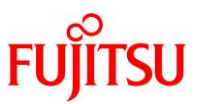

# 付録 A リモートデスクトップのデータ暗号化確認手順

本付録では、リモートデスクトップのデータが暗号化されているかをクライアントで確認する手順について 説明します。

## A.1 TigerVNC によるデータ暗号化の場合

#### 1) TigerVNC の接続情報を表示します。

TigerVNC のログイン画面またはデスクトップ画面で[F8]キーを押下してコンテキストメニューを表示し、 [Connection info...]を選択します。

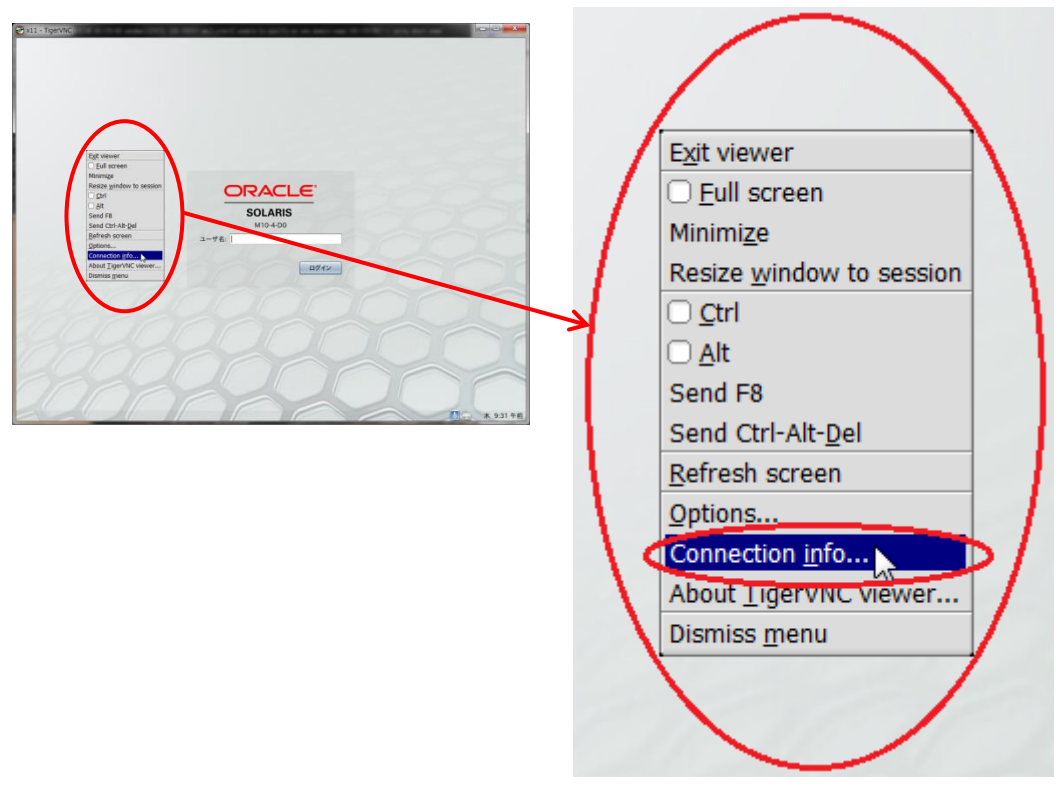

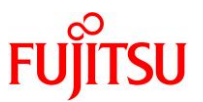

#### 2) TigerVNC の"Security method"を確認します。

表示された[VNC connection info]により、TigerVNC の"Security method"を確認します。

[実施例:TLS で暗号化されている場合]

VAIC second actions info

| Desktop name: x11<br>Host: M10-4-D0 port: 5900<br>Size: 1024 x 768<br>Pixel format: depth 24 (32bpp) little-endian rgb888<br>(server default depth 24 (32bpp) big-endian rgb888)<br>Requested encoding: Tight<br>Last used encoding: Tight<br>Line speed estimate: 0 kbit/s<br>Protocol version: 3.8<br>Security method: TLSNone |
|----------------------------------------------------------------------------------------------------|
|                                                                                                    |

## [実施例:暗号化されていない場合]

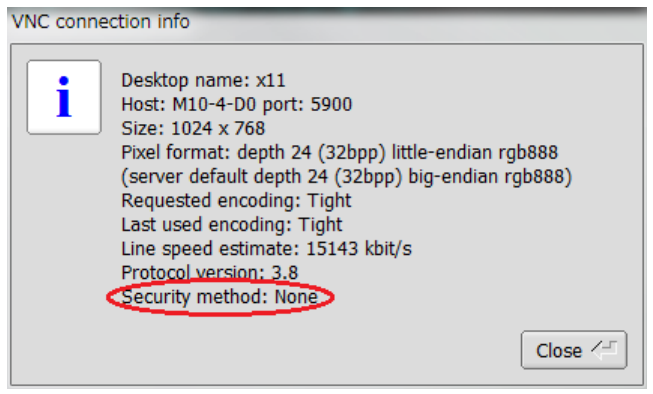

## <参考: TigerVNC の暗号化と認証の組合せ>

TigerVNC がサポートする暗号化と認証の組合せ(Security method)を下表に記載します。 暗号化と認証の組合せは、以下の9パターンとなります。

| Security method |         | 認証          |         |                    |  |
|-----------------|---------|-------------|---------|--------------------|--|
|                 |         | なし          | パスワード   | ユーザー<br>+<br>パスワード |  |
|                 | なし      | <u>None</u> | VncAuth | Plain              |  |
| 暗号化             | TLS     | TLSNone     | TLSVnc  | TLSPlain           |  |
|                 | TLS+証明書 | X509None    | X509Vnc | X509Plain          |  |

本書では、"<u>TLSNone</u>"(暗号化:TLS、認証:なし)および"<u>None</u>"(暗号化:なし、認証:なし)の手順を記載 しています。

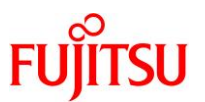

# A.2 SSH ポートフォワーディングによるデータ暗号化の場合

1) リモートデスクトップ接続を行います。

TigerVNC のログイン画面またはデスクトップ画面が表示された状態で、以降の手順を実施します。

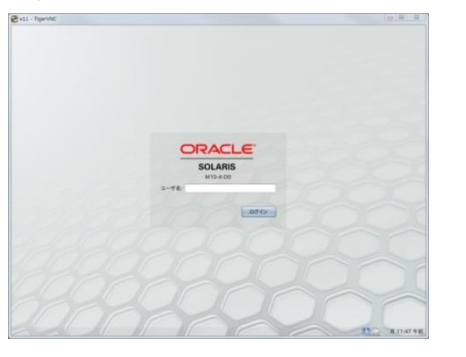

2) クライアントで netstat コマンドを実行します。

Windows での確認方法は、コマンドプロンプト、PowerShell ともに共通で、以下のように指定します。 [コマンド指定方法]

netstat -an | findstr "クライアントの IP アドレス" | findstr "サーバの IP アドレス ¥:590[0-6]"

3) 2)の実行結果により、SSH ポートフォワーディングで暗号化されているかを確認します。

SSH ポートフォワーディングで暗号化されている場合は、2)の実行結果に"ESTABLISHED"状態の VNC ポート番号(5900~5906 のいずれかの番号)が表示されません。

[実施例:SSH ポートフォワーディングで暗号化されている場合]

C:¥> netstat -an | findstr "192.168.1.22" | findstr "192.168.0.111¥:590[0-6]" ← "ESTABLISHED"状態の VNC ポート番号が表示されないことを確認します。 C:¥>

SSH ポートフォワーディングで暗号化されていない場合は、2)の実行結果に"ESTABLISHED"状態の VNC ポート番号が表示されます。

[実施例:SSH ポートフォワーディングで暗号化されていない場合]

| C:¥> net | tstat -an   find  | dstr <i>‴</i> 192.168.1.22' | ″  findstr           | ″192. 168. 0. 111¥:590[0–6]″ |  |
|----------|-------------------|-----------------------------|----------------------|------------------------------|--|
| TCP      | 192. 168. 1. 22:5 | 51839 192. 168. C           | ). 111 : <u>5900</u> | ESTABLISHED                  |  |

▶ 上記 VNC ポート番号は、「<u>3.2.1 Solaris 11 gdm サービスの場合 7)</u>」または「<u>3.2.2 Solaris 10 cde-login サービスの場合 8)</u>」 で指定した値です。

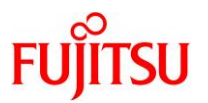

# 付録 B リモート接続手順の自動化サンプルスクリプト

本付録では、リモートデスクトップおよびリモートコンソールの接続手順を自動化するサンプルスクリプト について説明します。

作成したサンプルスクリプトは、Windowsのタスクスケジューラなどに登録することで、ログイン時に自動 実行することも可能です。

### B.1 リモートデスクトップ接続

#### B.1.1 SSH ポートフォワーディング接続用 Tera Term マクロスクリプト

本スクリプトは、「<u>3.3.1 Tera Term の SSH ポートフォワーディングを使用する場合</u>」で説明した手順を自動化したものです。

リモートデスクトップ接続まで行うには、「<u>B.1.2 TigerVNC 用 Windows バッチファイルスクリプト</u>」または 「<u>B.1.3 TigerVNC 用 Windows PowerShell スクリプト</u>」のスクリプトを続けて実行する必要があるため、 本スクリプトはこれらのスクリプトからも使用されます。

SSH ポートフォワーディングを使用せずにリモートデスクトップ接続を行う場合は、本スクリプトの実行は 不要です。

#### 1) SSH ポートフォワーディング接続用の Tera Term マクロスクリプトを作成します。(初期設定時のみ)

クライアントで作成するスクリプト名を、auto\_login\_ssh\_tunnel.ttl として説明します。

[使用パラメーター]

| パラメーター        | 設定内容                                                    | 編集の<br>必要性 |
|---------------|---------------------------------------------------------|------------|
| HOST_NAME     | サーバのホスト名または IP アドレス(xxx.xxx.xxx)                        | 必須         |
| USER_NAME     | サーバにログインするためのユーザー名                                      | 必須         |
| PASSWORD_FILE | 上記 HOST_NAME と USER_NAME に対するパスワードの保存<br>ファイル名(*1) (*2) | 任意         |

\*1: PASSWORD\_FILE をファイル名のみで指定する場合は、スクリプトと同一のフォルダーに 保存されます。格納パスを含めたファイル名を指定することも可能です。

\*2: PASSWORD\_FILE の保存フォルダーには、スクリプトの実行ユーザーに対する読込みと 書込みのアクセス権限が必要です。

アクセス権限がないフォルダーを指定した場合は、PASSWORD\_FILE で指定したファイルが 以下のフォルダーに保存されます。

C:¥Users¥[ユーザー名]¥AppData¥Local¥VirtualStore¥Program Files¥teraterm¥

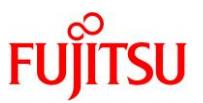

auto\_login\_ssh\_tunnel.ttl スクリプトを以下の内容で作成し、環境に合わせて編集します。 [auto login ssh tunnel.ttl の内容]

·\_\_\_\_ ; サーバのホスト名または IP アドレス (xxx. xxx. xxx. xxx) 設定例) HOST NAME = M10-4-D0'HOST\_NAME = '192.168.0.111' "HOST\_NAME = "のあとを編集します。 HOST\_NAME = '' ; サーバにログインするためのユーザー名 設定例) USER\_NAME = 'guest' "USER\_NAME = "のあとを編集します。 USER\_NAME = '' ; 上記 HOST\_NAME と USER\_NAME に対するパスワードの保存ファイル名 必要に応じて、"PASSWORD\_FILE = "のあとを編集します。 PASSWORD FILE = 'password.dat' : \_\_\_\_\_ ; サーバパスワードの設定または取得 MSG PASSWD = HOST NAMEstrconcat MSG PASSWD '[' strconcat MSG\_PASSWD USER\_NAME strconcat MSG\_PASSWD ']' getpassword PASSWORD FILE MSG PASSWD PASSWORD ; サーバ接続 :========= MSG\_CONNECT = HOST\_NAME strconcat MSG\_CONNECT ':22 /ssh /auth=password /user=' strconcat MSG\_CONNECT USER\_NAME strconcat MSG\_CONNECT ' /passwd=' strconcat MSG\_CONNECT PASSWORD connect MSG\_CONNECT

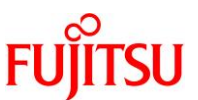

2) 1)で作成したスクリプトを実行します。

サーバに自動接続した SSH ポートフォワーディング用のターミナルエミュレータ画面が Tera Term ウィンドウに表示されます。

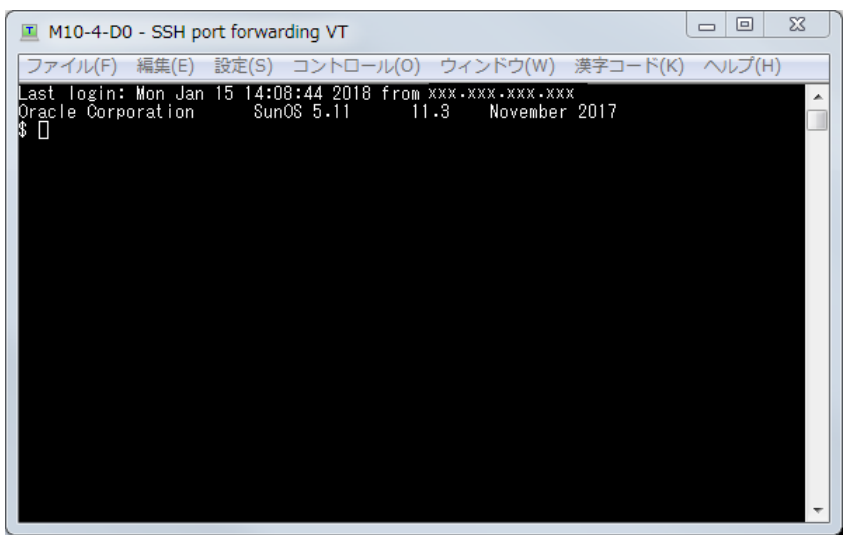

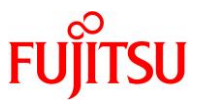

なお、初回実行時など、暗号化パスワードが未保存の状態では、[Enter password]ダイアログが表示されるため、指定したサーバのユーザーに対するパスワードを入力し、[OK]をクリックします。

[実施例:サーバのホスト名が"M10-4-D0"、ユーザーが"guest"の場合]

| Enter passw | ord             |
|-------------|-----------------|
|             | M10-4-D0[guest] |
| *****       | **              |
|             | ОКЪ             |

[実施例:XSCF のホスト名が"M10-4-XSCF"、ユーザーが"root"の場合]

| Enter password   |  |
|------------------|--|
| M10-4-XSCF[root] |  |
| *****            |  |
| ОКЪ              |  |

ー度パスワードを入力すると、PASSWORD\_FILE で指定したファイルに暗号化パスワードが保存されるため、次回以降は[Enter password]ダイアログは表示されません。

PASSWORD\_FILE で指定したファイルには、ホスト名、ユーザー名、およびそれらの組合せに対する暗 号化パスワードが以下のように行単位で保存されます。

[Password] HOST\_NAME1[USER\_NAME1]=暗号化パスワード1 HOST\_NAME1[USER\_NAME2]=暗号化パスワード2 HOST\_NAME2[USER\_NAME1]=暗号化パスワード3

パスワードを変更した場合は、エディタなどにより上記ファイルの該当行を削除したうえでスクリプトを実 行すると、初回実行時と同様に[Enter password]ダイアログが表示されるため、変更後のパスワードを 入力します。

該当行を削除せずにスクリプトを実行した場合は、古いパスワードが使用されるため、サーバ接続が失 敗します。

該当行を削除する代わりに、ファイル削除によってすべての暗号化パスワードを削除することも可能で す。

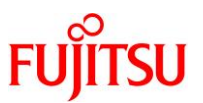

# B.1.2 TigerVNC 用 Windows バッチファイルスクリプト

# 1) TigerVNC 用の Windows バッチファイルスクリプトを作成します。(初期設定時のみ)

クライアントで作成するスクリプト名を、auto\_start\_vnc.batとして説明します。 [使用パラメーター]

| パラメーター        | 設定内容                                                                | 編集の<br>必要性 |
|---------------|---------------------------------------------------------------------|------------|
| HOST_NAME     | サーバのホスト名または IP アドレス(xxx.xxx.xxx.xxx)                                | 必須         |
| SSH_TUNNEL    | SSH ポートフォワーディング要否フラグ                                                | 任意         |
|               | 0:なし(デフォルト)                                                         |            |
|               | 1:あり(「 <u>B.1.1 SSH ポートフォワーディング接続用 Tera Term マク</u>                 |            |
|               | <u>ロスクリプト</u> 」のスクリプトを実行)                                           |            |
| TTP_EXE       | SSH ポートフォワーディング用 Tera Term マクロの実行プログラムパス                            | 任意         |
|               | ※ SSH TUNNEL=1の場合に使用                                                |            |
|               | ※ インストール環境に合わせて変更が必要                                                |            |
|               | 例:"C:¥Program Files¥teraterm¥ttpmacro.exe"                          |            |
| TTP_MACRO     | SSH ポートフォワーディング用 Tera Term マクロスクリプトパス<br>※ SSH TUNNFL=1 の場合に使用      | 任意         |
|               | ※ 「B.1.1 SSH ポートフォワーディング接続用 Tera Term マクロス                          |            |
|               | <u>クリプト</u> 」で作成したスクリプトパスを指定                                        |            |
| PORT_NO       | SSH_TUNNEL の値により、以下のいずれかのポート番号を指定                                   | 任意         |
|               | • SSH_TUNNEL=0の場合                                                   |            |
|               | 10 cde-login サービスの場合 8) で設定した VNC ポート番号                             |            |
|               | • SSH TUNNEL=1の場合                                                   |            |
|               | 「3.3.1 Tera Term の SSH ポートフォワーディングを使用する場合                           |            |
|               | 2)」で設定した <u>ローカルのポート</u>                                            |            |
| PROCESS_CHECK | TigerVNC 二重起動抑止フラグ                                                  | 任意         |
|               | 0:なし                                                                |            |
|               | 1:あり(デフォルト)                                                         |            |
| VNC_COMMAND   | TigerVNC の実行プログラムパス                                                 | 任意         |
|               | ※ インストール環境に合わせて変更が必要                                                |            |
|               |                                                                     | 「女         |
| VNC_OPTIONS   |                                                                     | 仕恵         |
|               | ● <u>セキュリナイダイン</u><br>【設定例】 -SecurityTypes TI SNone                 |            |
|               | <ul> <li>デスクトップの解像度(Solaris 11 のみ有効)</li> </ul>                     |            |
|               | 【設定例】 -DesktopSize 1024x768                                         |            |
|               | <ul> <li>フルスクリーン</li> </ul>                                         |            |
|               | 【設定例】 -FullScreen                                                   |            |
|               | ※ Solaris 10 のデスクトップの解像度設定は、「 <u>3.2.2 Solaris 10</u>               |            |
|               | <u>Cae-login サービスの場合 / )</u> 」の手順を参照<br>  ※ 詳細は Tigot/MC のフニュア∥ た会照 |            |
|               | ※  計袖は liger vivo のマーユアルを変照                                         |            |

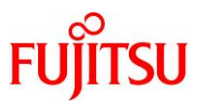

auto\_start\_vnc.bat スクリプトを以下の内容で作成し、環境に合わせて編集します。 [auto\_start\_vnc.batの内容]

@echo off rem ----rem サーバのホスト名または IP アドレス(xxx. xxx. xxx. xxx) rem ----rem 設定例) rem set HOST NAME="M10-4-D0" rem set HOST\_NAME="192.168.0.111" rem "set HOST\_NAME="のあとを編集します。 set HOST NAME="" rem ----rem SSH ポートフォワーディング要否フラグ rem -----rem SSH\_TUNNEL=0 : SSH ポートフォワーディングなし rem SSH\_TUNNEL=1 : SSH ポートフォワーディングあり rem 必要に応じて、"set SSH\_TUNNEL="のあとを編集します。 set SSH\_TUNNEL=0 rem ----rem SSH ポートフォワーディング用 Tera Term マクロの実行プログラムパス rem ----rem 必要に応じて、"set TTP\_EXE="のあとを編集します。 rem set TTP\_EXE="C:\Program Files (x86)\Program Files (x86) set TTP\_EXE="C:\Program Files\teraterm\tpmacro.exe" rem rem SSH ポートフォワーディング用 Tera Term マクロスクリプトパス rem ---rem 必要に応じて、"set TTP\_MACRO="のあとを編集します。 set TTP\_MACRO="C:\sample script\suto\_login\_ssh\_tunnel.ttl" rem ----rem ポート番号 rem ---rem SSH\_TUNNEL=0の場合は、VNCポート番号("5900"~"5906"のいずれか)を指定します。 rem SSH\_TUNNEL=1 の場合は、クライアント側ポート番号(例:"1234")を指定します。 rem 必要に応じて、"set PORT\_NO="のあとを編集します。 set PORT\_NO="5900" rem ----rem TigerVNC の二重起動抑止フラグ

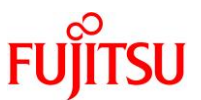

```
rem -----
rem PROCESS_CHECK=0 : TigerVNC の二重起動抑止なし
rem PROCESS_CHECK=1 : TigerVNC の二重起動抑止あり
rem 必要に応じて、"set PROCESS_CHECK=の"あとを編集します。
   set PROCESS CHECK=1
rem -----
rem TigerVNC の実行プログラムパス
rem -----
rem 必要に応じて、"set VNC_COMMAND="のあとを編集します。
rem set VNC_COMMAND="C:\Program Files (x86)\TigerVNC\vncviewer.exe"
   set VNC COMMAND="C:\Program Files\TigerVNC\vncviewer.exe"
rem ----
rem TigerVNC のコマンドオプション
rem ------
rem セキュリティタイプ
                 :
     Solaris 11の場合は、"-SecurityTypes TLSNone"または"-SecurityTypes None"
rem
rem
      を指定します。
     Solaris 10の場合は、"-SecurityTypes None"を指定します。
rem
rem デスクトップの解像度 :
     Solaris 11 の場合のみ、"-DesktopSize "のあとに指定します。
rem
     Solaris 10の場合は、サーバ側で指定します。
rem
rem フルスクリーン
                 .
     フルスクリーン表示する場合は、"-FullScreen"を指定します。
rem
rem 必要に応じて、"set VNC_OPTIONS="のあとを編集します。
rem set VNC_OPTIONS=-SecurityTypes None
rem set VNC_OPTIONS=-SecurityTypes None -DesktopSize 1920x1080 -FullScreen
   set VNC_OPTIONS=-SecurityTypes TLSNone -DesktopSize 1024x768
                       _____
rem -----
rem 初期設定
rem Tera Term ウィンドウタイトル
   set TTP_TITLE="SSH port forwarding"
rem ネットワーク接続監視間隔(秒) ※0 を指定した場合は監視なし
   set WATCH_INTERVAL=120
rem TigerVNC 接続先 ホスト:ポート
   if %SSH_TUNNEL% == 1 (
     set HOST_PORT="localhost:%PORT_NO%"
  ) else (
```
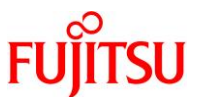

```
set HOST PORT="%HOST NAME%:%PORT NO%"
 )
rem TigerVNC の二重起動抑止
            _____
if %PROCESS CHECK% == 1 (
 tasklist | findstr "vncviewer" > NUL
 if ERRORLEVEL 1 goto :LOOP
 _____
 rem すでにプロセスあり(二重起動) ---> 終了
 echo "すでに vncviewer のプロセスが存在します。"
 timeout 5
 exit /B 1
)
:L00P
_____
rem ホストのネットワーク疎通確認
ping -n 1 %HOST_NAME% > NUL
if %ERRORLEVEL% == 0 (
 rem ネットワーク接続が可能な場合
 if %SSH_TUNNEL% == 1 (
   tasklist /v /fi "imagename eq ttermpro.exe" | findstr %TTP_TITLE% > NUL
   if not ERRORLEVEL 1 goto : VNC_START
   rem SSH ポートフォワーディング用 Tera Term マクロスクリプト実行
   _____
   start "" /WAIT %TTP_EXE% %TTP_MACRO% %TTP_TITLE%
 )
) else (
 rem ネットワーク接続が不可能な場合
 if %WATCH INTERVAL% == 0 (
   rem ネットワーク接続監視なし --> 終了
   echo "ネットワークに接続できません。"
   timeout 5
   exit /B 1
 )
 echo <sup>n</sup>ネットワーク接続を監視します。<sup>n</sup>
 timeout %WATCH_INTERVAL%
```

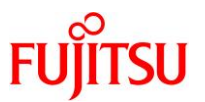

| goto :LOOP<br>)                                        |
|--------------------------------------------------------|
| :VNC_START<br>rem ==================================== |
| exit /B 0                                              |

# 2) 1)で作成したスクリプトを実行します。

編集したスクリプトのパラメーター内容でリモートデスクトップ接続を行います。

[実施例:Solaris 11.3 の場合]

ORACLE OLAF

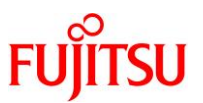

# B.1.3 TigerVNC 用 Windows PowerShell スクリプト

# 1) TigerVNC 用の Windows PowerShell スクリプトを作成します。(初期設定時のみ)

クライアントで作成するスクリプト名を、auto\_start\_vnc.ps1 として説明します。 [使用パラメーター]

| パラメーター        | 設定内容                                                                                |    |  |  |
|---------------|-------------------------------------------------------------------------------------|----|--|--|
| host_name     | サーバのホスト名または IP アドレス(xxx.xxx.xxx.xxx)                                                | 必須 |  |  |
| ssh_tunnel    | SSH ポートフォワーディング要否フラグ                                                                | 任意 |  |  |
|               | 0:なし(デフォルト)                                                                         |    |  |  |
|               | 1:あり(「 <u>B.1.1 SSH ポートフォワーディング接続用 Tera Term マク</u>                                 |    |  |  |
|               | <u>ロスクリプト</u> 」のスクリプトを実行)                                                           |    |  |  |
| ttp_exe       | SSH ポートフォワーディング用 Tera Term マクロの実行プログラムパ                                             | 任意 |  |  |
|               | X ssh tunnel=1の場合に使用                                                                |    |  |  |
|               | ※ インストール環境に合わせて変更が必要                                                                |    |  |  |
|               | 例:"C:¥Program Files¥teraterm¥ttpmacro.exe"                                          |    |  |  |
| ttp_macro     | SSH ポートフォワーディング用 Tera Term マクロスクリプトパス                                               | 任意 |  |  |
|               | ※ SSI_UIIICI-Tの場合に使用<br> ※ 「B11SSHポートフォワーディング接続用 Tera Term マクロス                     |    |  |  |
|               | <u>クリプト</u> 」で作成したスクリプトパスを指定                                                        |    |  |  |
| port_no       | ssh_tunnelの値により、以下のいずれかのポート番号を指定                                                    | 任意 |  |  |
|               | • ssh_tunnel=0の場合                                                                   |    |  |  |
|               | 10 cde-login サービスの場合 8) で設定した VNC ポート番号                                             |    |  |  |
|               | • ssh_tunnel=1の場合                                                                   |    |  |  |
|               | 「3.3.1 Tera Term の SSH ポートフォワーディングを使用する場合<br>2)」で設定したローカルのポート                       |    |  |  |
| process_check | TigerVNC 二重起動チェック要否フラグ                                                              | 任意 |  |  |
|               | 0:なし                                                                                |    |  |  |
|               | 1:あり(デフォルト)                                                                         |    |  |  |
| vnc_command   | TigerVNC の実行プログラムパス                                                                 | 任意 |  |  |
|               | ※ インストール環境に合わせて変更が必要                                                                |    |  |  |
|               | 例: "C:¥Program Files¥ ligerv NC¥vncviewer.exe"                                      | に立 |  |  |
| vnc_options   |                                                                                     | 仕思 |  |  |
|               | ● <u>ビイエリティシーン</u><br>【設定例】 -SecurityTypes TLSNone                                  |    |  |  |
|               | <ul> <li>デスクトップの解像度(Solaris 11 のみ有効)</li> </ul>                                     |    |  |  |
|               | 【設定例】 -DesktopSize 1024x768                                                         |    |  |  |
|               | • フルスクリーン                                                                           |    |  |  |
|               | 【設定例】 -FullScreen                                                                   |    |  |  |
|               | ※ Solaris 10 のデスクトッフの解像度設定は、 <u>3.2.2 Solaris 10</u><br>cde-login サービスの場合 7)1の手順を参照 |    |  |  |
|               | ※ 詳細は TigerVNC のマニュアルを参照                                                            |    |  |  |

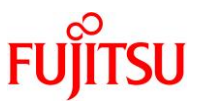

auto\_start\_vnc.ps1 スクリプトを以下の内容で作成し、環境に合わせて編集します。

[auto\_start\_vnc.ps1の内容]

# # サーバのホスト名または IP アドレス(xxx. xxx. xxx. xxx) # # 設定例) # shost name = ``M10-4-D0''# \$host\_name = "192.168.0.111" # "\$host\_name = "のあとを編集します。 \$host name = "" # # SSH ポートフォワーディング要否フラグ # #  $ssh_tunnel = 0$ : SSH  $\pi$ -hフォワーディングなし #  $ssh_tunnel = 1$ : SSH  $\pi$  – h = 1 = 7# 必要に応じて、<sup>"</sup>\$ssh\_tunnel = "のあとを編集します。 ssh tunnel = 0# SSH ポートフォワーディング用 Tera Term マクロの実行プログラムパス # # # 必要に応じて、"\$ttp\_exe = "のあとを編集します。 # \$ttp exe = "C: #Program Files (x86) #teraterm#ttpmacro.exe" \$ttp\_exe = "C: #Program Files#teraterm#ttpmacro.exe" # # SSH ポートフォワーディング用 Tera Term マクロスクリプトパス # # 必要に応じて、<sup>"</sup>\$ttp\_macro = "のあとを編集します。 \$ttp macro = "C:\sample script\suto login ssh tunnel.ttl" # ポート番号 # # \$ssh tunnel = 0の場合は、VNCポート番号("5900"~"5906"のいずれか)を指定します。 # # \$ssh\_tunnel = 1の場合は、クライアント側ポート番号(例:"1234")を指定します。 必要に応じて、"\$port\_no = "のあとを編集します。 # \$port\_no = "5900" # # TigerVNC の二重起動抑止フラグ # # \$process\_check = 0 : TigerVNC の二重起動抑止なし

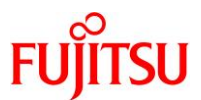

```
#
   $process check = 1 : TigerVNC の二重起動抑止あり
#
   必要に応じて、"$process_check = "のあとを編集します。
   $process_check = 1
#
#
   TigerVNC の実行プログラムパス
#
#
   必要に応じて、<sup>"</sup>$vnc_command = "のあとを編集します。
   $vnc_command = "C:\Program Files (x86) \TigerVNC\vncviewer.exe"
#
   $vnc_command = "C:\Program Files\TigerVNC\vncviewer.exe"
#
#
   TigerVNC のコマンドオプション
#
#
   セキュリティタイプ
#
      Solaris 11の場合は、"-SecurityTypes TLSNone"または"-SecurityTypes None"
#
      を指定します。
#
      Solaris 10の場合は、"-SecurityTypes None"を指定します。
#
   デスクトップの解像度 :
#
      Solaris 11の場合のみ、"-DesktopSize "のあとに指定します。
#
      Solaris 10の場合は、サーバ側で指定します。
#
   フルスクリーン
#
      フルスクリーン表示する場合は、"-FullScreen"を指定します。
#
   必要に応じて、<sup>"</sup>$vnc_options = "のあとを編集します。
   $vnc_options = "-SecurityTypes None"
#
#
   $vnc_options = "-SecurityTypes None -DesktopSize 1920x1080 -FullScreen"
   $vnc_options = "-SecurityTypes TLSNone -DesktopSize 1024x768"
#
#
#
   初期設定
#
            #
   Tera Term ウィンドウタイトル
   $ttp_title="SSH port forwarding"
#
   ネットワーク接続監視間隔(秒) ※0 を指定した場合は監視なし
   $watch_interval = 120
   TigerVNC 接続先 ホスト:ポート
#
   if ($ssh_tunnel -eq 1) {
      $port = "localhost" + ":" + $port_no
   } else {
      $port = $host_name + ":" + $port_no
   }
```

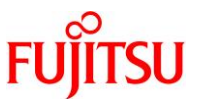

```
#
          _____
#
 TigerVNC の二重起動抑止
#
 _____
if ($process check -eq 1) {
 Get-Process "vncviewer" -ErrorAction SilentlyContinue > $null
 if ($? -eq $true) {
   #
     #
     すでにプロセスあり(二重起動) --> 終了
   #
         _____
   Write-Host "すでに vncviewer のプロセスが存在します。"
   timeout 5
   exit 1
 }
}
While ($true) {
 #
                _____
 #
   ホストのネットワーク疎通確認
 #
   ping -n 1 $host name > $null
 if ($? -eq $true) {
   #
     _____
   #
     ネットワーク接続が可能な場合
     _____
   if ($ssh tunnel -eq 1) {
     Get-Process | Where-Object {$_. Name -eq 'ttermpro'} | Select-Object
MainWindowTitle | findstr $ttp_title > $null
     if ($? -eq $false) {
       #
         _____
         SSH ポートフォワーディング用 Tera Term マクロスクリプト実行
       #
       #
         _____
       &"$ttp_exe" "$ttp_macro" "$ttp_title"
       #
             _____
       #
         Tera Term マクロスクリプト実行待ち時間を設定(3秒)
         _____
       #
       Start-Sleep -s 3
     }
   }
   break
 } else {
     _____
   #
     ネットワーク接続が不可能な場合
   #
     _____
   if ($watch_interval -eq 0) {
      ______
     #
     #
       ネットワーク接続監視なし ---> 終了
     #
```

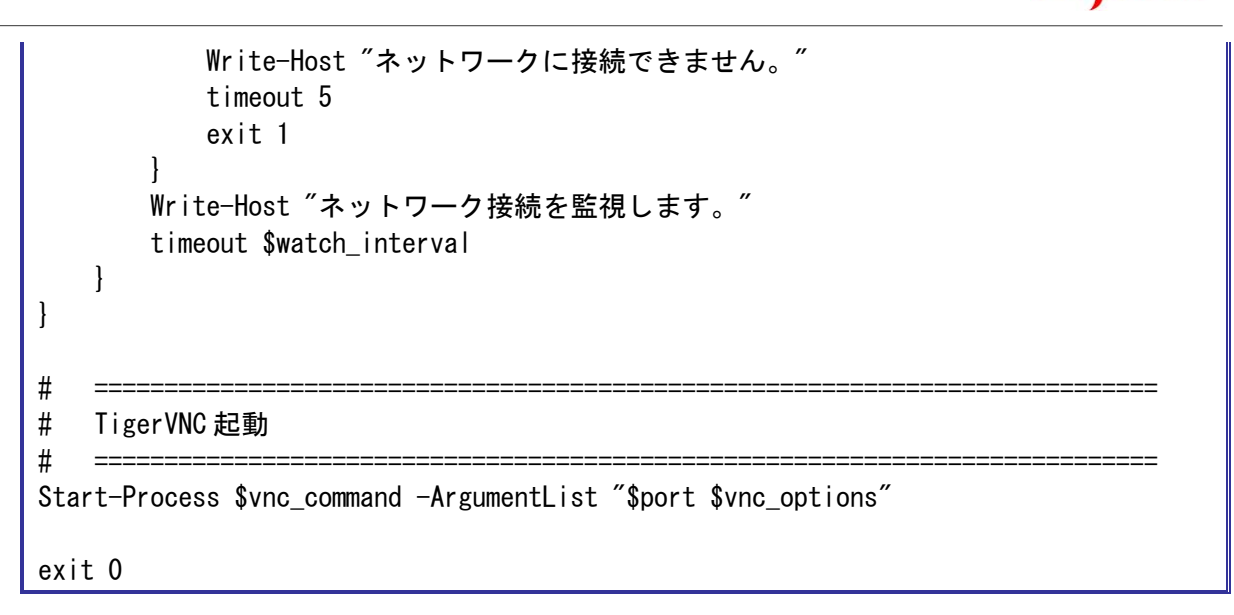

2) PowerShell スクリプトの実行セキュリティポリシーを確認します。(初期設定時のみ)

[実施例]

PS C:¥ > Get-ExecutionPolicy
<u>Restricted</u>

実行ポリシーが"RemoteSigned"の場合は、4)の手順に進みます。

3) PowerShell スクリプトの実行セキュリティポリシーを"RemoteSigned"に変更します。(初期設定時のみ)

実行ポリシーが"RemoteSigned"以外の場合は、PowerShellの管理者権限で"RemoteSigned"への変更と変更確認を行います。

[実施例]

PS C:¥ > Set-ExecutionPolicy RemoteSigned

実行ポリシーの変更 実行ポリシーは、信頼されていないスクリプトからの保護に役立ちます。実行ポリシーを変更 すると、about\_Execution\_Policies のヘルプ トピックで説明されているセキュリティ上の危険にさらされる可能性があります。実行ポリシ ーを変更しますか? [Y] はい(Y) [N] いいえ(N) [S] 中断(S) [?] ヘルプ(既定値は "Y"): <u>Y</u> PS C:¥ > PS C:¥ > Get-ExecutionPolicy RemoteSigned

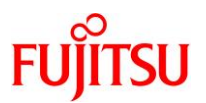

4) 1)で作成したスクリプトを実行します。

編集したスクリプトのパラメーター内容でリモートデスクトップ接続を行います。

[実施例: Solaris 11.3 の場合]

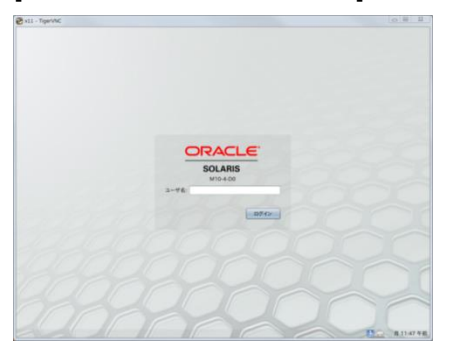

# Point

スクリプト実行時に以下のメッセージが表示された場合は、"Y"を入力して続行してください。

実行ポリシーの変更 実行ポリシーは、信頼されていないスクリプトからの保護に役立ちます。実行ポリシーを変更 すると、about\_Execution\_Policies のヘルプ トピックで説明されているセキュリティ上の危険にさらされる可能性があります。実行ポリシ ーを変更しますか? [Y] はい(Y) [N] いいえ(N) [S] 中断(S) [?] ヘルプ(既定値は "Y"): Y

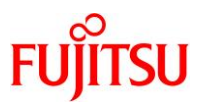

# B.2 リモートコンソール接続

### B.2.1 リモートコンソール接続用 Tera Term マクロスクリプト

本スクリプトは、「4.1 Tera Term の場合」で説明した手順を自動化したものです。

#### 1) リモートコンソール接続用の Tera Term マクロスクリプトを作成します。(初期設定時のみ)

クライアントで作成するスクリプト名を、auto\_login\_console.ttl として説明します。

[使用パラメーター]

| パラメーター          | 設定内容                                                    | 編集の<br>必要性 |
|-----------------|---------------------------------------------------------|------------|
| HOST_NAME       | XSCF のホスト名または IP アドレス(xxx.xxx.xxx.xxx)                  | 必須         |
| USER_NAME       | XSCF にログインするためのユーザー名                                    | 必須         |
| PASSWORD_FILE   | 上記 HOST_NAME と USER_NAME に対するパスワードの<br>保存ファイル名(*1) (*2) | 任意         |
| CONSOLE COMMAND | 制御ドメインコンソール接続コマンド                                       | 任意         |

\*1:PASSWORD\_FILEをファイル名のみで指定する場合は、スクリプトと同一のフォルダーに 保存されます。格納パスを含めたファイル名を指定することも可能です。

\*2: PASSWORD\_FILE の保存フォルダーには、スクリプトの実行ユーザーに対する読込みと 書込みのアクセス権限が必要です。

アクセス権限がないフォルダーを指定した場合は、PASSWORD\_FILE で指定したファイルが 以下のフォルダーに保存されます。

C:¥Users¥[ユーザー名]¥AppData¥Local¥VirtualStore¥Program Files¥teraterm¥

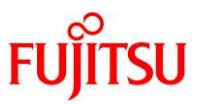

auto\_login\_console.ttl スクリプトを以下の内容で作成し、環境に合わせて編集します。

[auto\_login\_console.ttl の内容]

·\_\_ ; XSCF のホスト名または IP アドレス (xxx. xxx. xxx. xxx) 設定例) HOST NAME = M10-4-XSCF'HOST\_NAME = '192.168.2.100' "HOST\_NAME = "のあとを編集します。 HOST\_NAME = '' \_\_\_\_\_ ; XSCF にログインするためのユーザー名 設定例) USER\_NAME = 'root' "USER\_NAME = "のあとを編集します。 USER\_NAME = '' ; 上記 HOST\_NAME と USER\_NAME に対するパスワードの保存ファイル名 必要に応じて、"PASSWORD\_FILE = "のあとを編集します。 PASSWORD FILE = 'password.dat' ; 制御ドメインコンソール接続コマンド 必要に応じて、"CONSOLE\_COMMAND = "のあとを編集します。  $CONSOLE_COMMAND = console -p 0 -y -f'$ ; XSCF パスワードの設定または取得 \_\_\_\_\_  $MSG_PASSWD = HOST_NAME$ strconcat MSG\_PASSWD '[' strconcat MSG\_PASSWD USER\_NAME strconcat MSG\_PASSWD ']' getpassword PASSWORD\_FILE MSG\_PASSWD PASSWORD \_\_\_\_\_ ; XSCF 接続

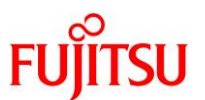

 $MSG_CONNECT = HOST_NAME$ strconcat MSG\_CONNECT ':22 /ssh /auth=password /user=' strconcat MSG\_CONNECT USER\_NAME strconcat MSG\_CONNECT ' /passwd=' strconcat MSG CONNECT PASSWORD connect MSG\_CONNECT ; 制御ドメインコンソール接続 · \_\_\_\_\_ wait 'XSCF' sendin CONSOLE COMMAND sendIn ; ウィンドウタイトル設定 ·\_\_\_\_\_ WINDOW\_TITLE = 'XSCF console' settitle WINDOW\_TITLE end

2) 1)で作成したスクリプトを実行します。

XSCF に SSH で接続した Tera Term ウィンドウのターミナルエミュレータ画面から、リモートコンソールに 自動接続します。

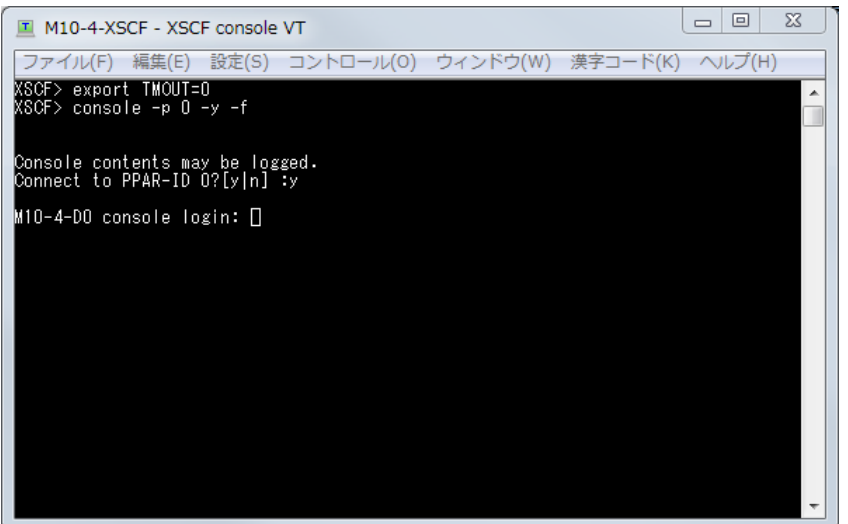

[Enter password]ダイアログが表示された場合は、「<u>B.1.1 SSH ポートフォワーディング接続用 Tera</u> <u>Term マクロスクリプト 2)</u>」の手順を参照してください。

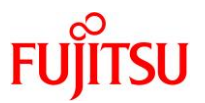

# B.2.2 GNOME 内でのリモートコンソール接続用シェルスクリプト

本スクリプトは、リモートデスクトップ(GNOME)内でのリモートコンソール接続を自動化したものです。 このスクリプトを GNOME の自動起動アプリに登録することで、GNOME へのログイン時に自動実行す ることが可能です。

本項のオペレーションは、GNOME に guest でログインすることを前提に説明します。

# 1) xterm の自動実行シェルスクリプトを作成します。(初期設定時のみ)

GNOME に guest でログインした環境で作成するスクリプト名(絶対パス)を、 /export/home/guest/auto\_login\_console.sh として説明します。

[使用パラメーター]

| パラメーター    | 設定内容                                   | 編集の<br>必要性 |
|-----------|----------------------------------------|------------|
| HOST_NAME | XSCF のホスト名または IP アドレス(xxx.xxx.xxx.xxx) | 必須         |
| USER_NAME | XSCF にログインするためのユーザー名                   | 必須         |
| PASSWORD  | 上記ユーザー名に対するパスワード                       | 必須         |
| PPAR_ID   | 接続サーバの制御ドメインコンソールに対する PPAR-ID          | 任意         |

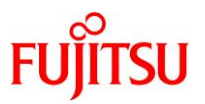

auto login console.sh スクリプトを以下の内容で作成し、環境に合わせて編集します。 作成したスクリプトには、実行権の付与が必要です。 [auto login console.sh の内容] #!/bin/bash \_\_\_\_\_ #-----# XSCF のホスト名または IP アドレス(xxx. xxx. xxx. xxx) # # 設定例) # HOST\_NAME=' M10-4-XSCF' # HOST\_NAME=' 192. 168. 2. 100' # "HOST\_NAME="のあとを編集します。 HOST\_NAME=' ' \_\_\_\_\_ # XSCF にログインするためのユーザー名 #---# 設定例) # USER NAME='root' "USER\_NAME="のあとを編集します。 # USER\_NAME=' ' # # 上記ユーザー名に対するパスワード #-# "PASSWORD="のあとを編集します。 PASSWORD='' #-----# 接続サーバの制御ドメインコンソールの PPAR-ID #-# 必要に応じて、"PPAR\_ID="のあとを編集します。 PPAR\_ID=' 0' <u>#</u>-#-----# 制御ドメインコンソール接続 expect -c " set timeout -1 spawn /usr/bin/ssh \${USER NAME}@\${HOST NAME} -o "StrictHostKeyChecking=no" expect ¥"password:¥" send ¥"\$ {PASSWORD} ¥n¥"

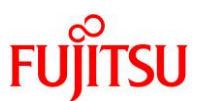

expect ¥"XSCF¥"
send ¥"console -y -p \${PPAR\_ID} -f¥n¥"
send ¥"¥n¥"
interact

- 2) 1)で作成したスクリプトを GNOME の自動起動アプリに登録します。(初期設定時のみ)
- i) GNOME2(Solaris 11.3 以前)の場合

guest でログインした GNOME2 のメニューバーから、[システム]-[設定]-[自動起動するアプリ]を選択しま

す。

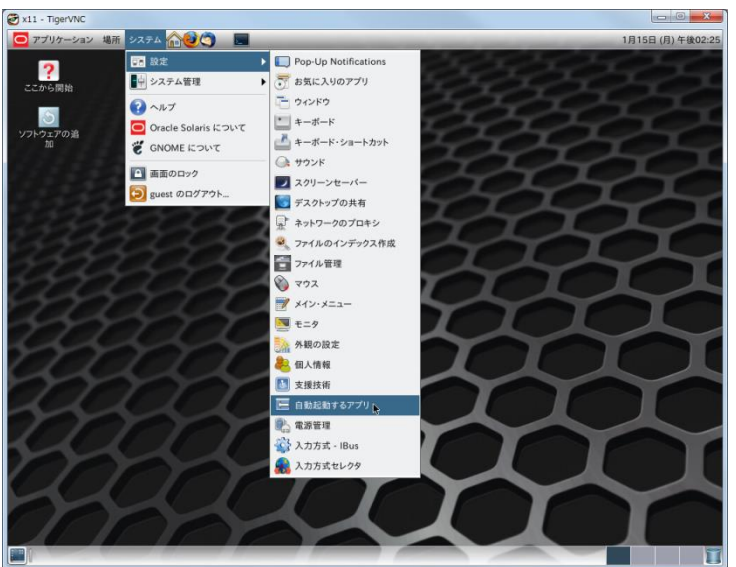

上記を選択後に表示された[自動起動するアプリの設定]ダイアログの[自動起動するプログラム]タブで、 [追加]をクリックします。

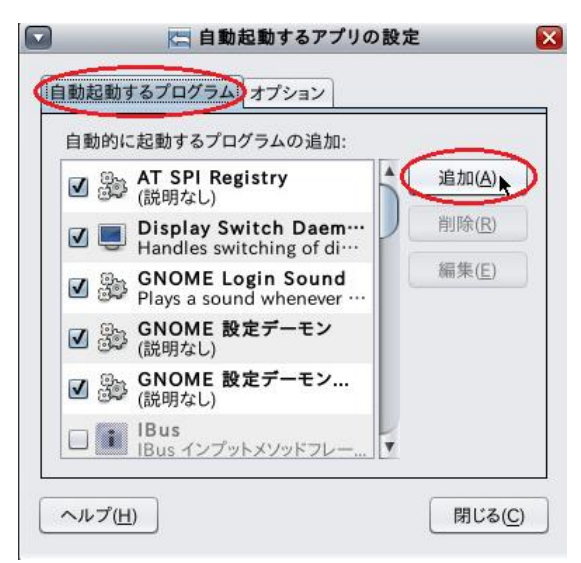

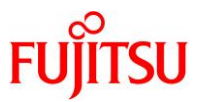

[追加]をクリック後に表示された[自動起動するプログラムの追加]ダイアログで以下の項目を設定し、 [追加]をクリックします。

| 設定項目    | 設定内容                              | 設定例                                                                                            |
|---------|-----------------------------------|------------------------------------------------------------------------------------------------|
| 名前(N)   | [自動起動するプログラム]の<br>登録名             | XSCF console                                                                                   |
| コマンド(M) | [自動起動するプログラム]に<br>登録するコマンドライン(*1) | /usr/bin/xterm -title "Console" -sb -rightbar -e<br>/export/home/guest/auto_login_console.sh & |
|         |                                   |                                                                                                |

\*1:xterm コマンドの-e オプションのパラメーターには、1)で作成したスクリプト名を絶対パスで指定します。

# [実施例]

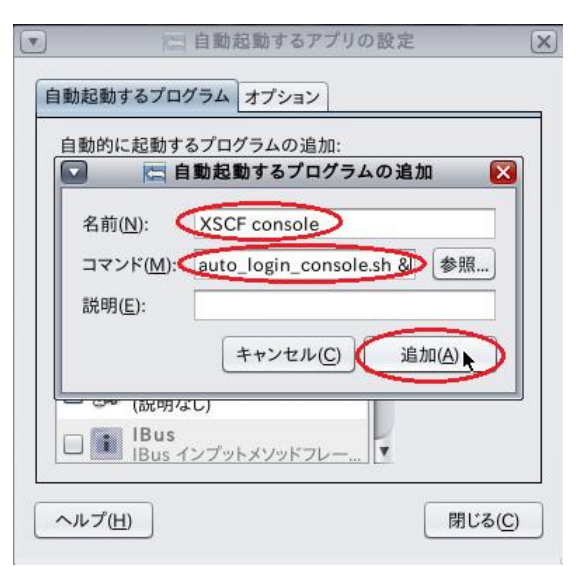

戻ったダイアログで[閉じる]をクリックします。

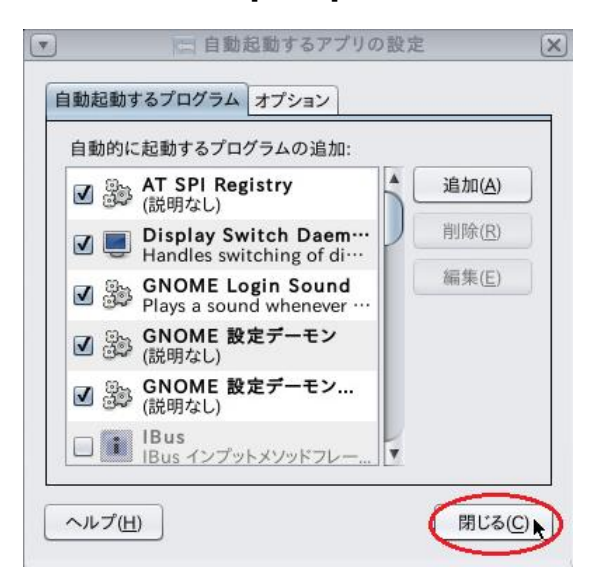

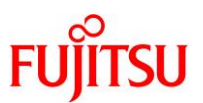

ii) GNOME3(Solaris 11.4 以降)の場合

guest で GNOME3 ヘログインしたあと、端末を起動します。

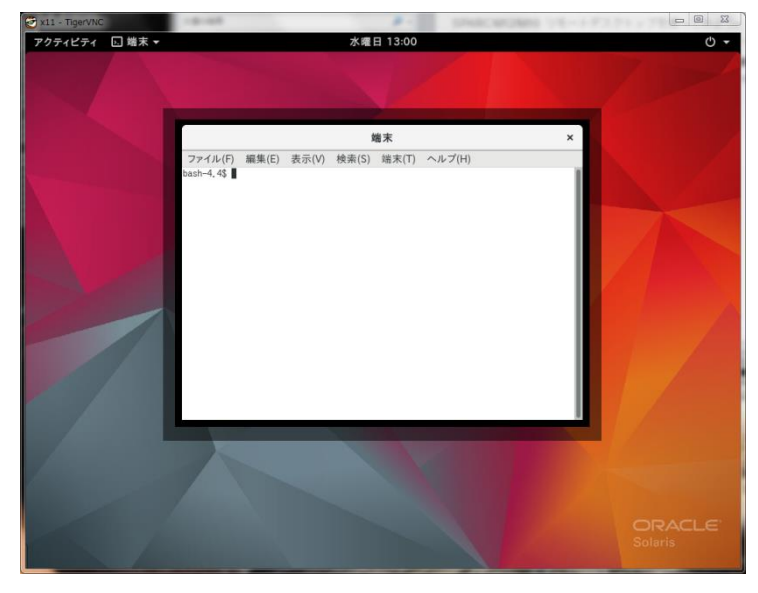

起動した端末で、自動起動アプリを格納するためのディレクトリ(\${HOME}/.config/autostart)を作成し、 このディレクトリに移動します。

# mkdir \${HOME}/.config/autostart
# cd \${HOME}/.config/autostart

autostart ディレクトリに移動したあと、以下の例を参考に、自動起動アプリを xterm.desktop として作成 します。

[xterm.desktop の作成例]

```
# ここから編集不可
[Desktop Entry]
Type=Application
# ここまで編集不可
Exec=/usr/bin/xterm -title "Console" -sb -rightbar -e
/export/home/guest/auto_login_console.sh &
```

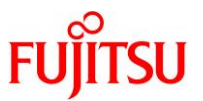

xterm.desktopの変更可能なパラメーターは、以下のように設定します。

| パラメーター | 設定内容                        | 設定例                                                                                            |
|--------|-----------------------------|------------------------------------------------------------------------------------------------|
| Exec   | 自動起動アプリに登録する<br>コマンドライン(*1) | /usr/bin/xterm -title "Console" -sb -rightbar -e<br>/export/home/guest/auto_login_console.sh & |

\*1:xterm コマンドの-e オプションのパラメーターには、1)で作成したスクリプト名を絶対パスで指定します。

# Point

自動起動アプリの拡張子は必ず".desktop"とする必要がありますが、アプリ名(本項では xterm)は 任意に変更が可能です。

# 3) GNOME にログインし、1)で作成したスクリプトを自動実行します。

2)まで完了した状態でGNOMEにguestでログインし、1)で作成したスクリプトの自動実行により、リモートコンソールに接続します。

### [実施例:GNOME2 の場合]

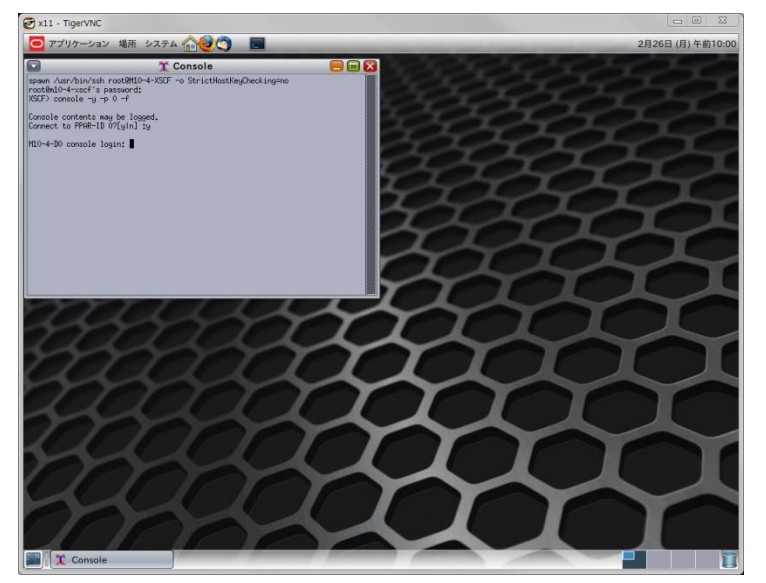

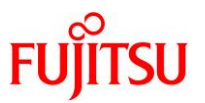

# 付録 C トラブルシューティング

# C.1 サーバで検出したトラブル

# C.1.1 xvnc-inetd サービス起動時に、サービスの状態が"maintenance"に遷移する

#### ■現象

xvnc-inetd サービスの起動(enable)、再起動(restart)、または再読取り(refresh)を行うと、xvnc-inetd サ ービスの状態が"maintenance"に遷移します。

[例:xvnc-inetd サービス起動時に、状態が"maintenance"に遷移した場合]

# svcadm enable xvnc-inetd
# svcs xvnc-inetd
STATE STIME FMRI
maintenance 16:20:19 svc:/application/x11/xvnc-inetd:default

#### ■原因

/etc/services ファイルに"vnc-server"が正しく登録されていない可能性があります。

#### ■対処方法

最初に xvnc-inetd サービスを停止し、サービスの状態が"disabled"に遷移したことを確認してください。

| # svcadm disable xvnc-inetd |          |                                                    |
|-----------------------------|----------|----------------------------------------------------|
| # svcs xvnc−i               | netd     |                                                    |
| STATE                       | STIME    | FMRI                                               |
| disabled                    | 16:23:29 | <pre>svc:/application/x11/xvnc-inetd:default</pre> |

確認した状態が"online\*"の場合は、状態遷移中のため、しばらくしてから状態を再確認します。

▶ サービスの状態が"disabled"に遷移しない場合は、「C.1.3 サービス停止時に、サービスの状態が"disabled"に遷移しない」を参照してください。

次に下表の手順を参照し、/etc/services ファイルに"vnc-server"を正しく登録したうえで、xvnc-inetd サ ービスを起動してください。

| OS         | 手順参照先                                                     |
|------------|-----------------------------------------------------------|
| Solaris 11 | 3.2.1 Solaris 11 gdm サービスの場合 <u>7)</u> ~ <u>9)</u>        |
| Solaris 10 | 3.2.2 Solaris 10 cde-login サービスの場合 <u>8)</u> ~ <u>10)</u> |

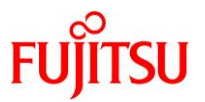

# C.1.2 サービス起動時に、サービスの状態が"online"に遷移しない

#### ■現象

svcadm コマンドによりサービスの起動(enable)、再起動(restart)、または再読取り(refresh)を行っても、 サービスの状態が"online"に遷移しません。

[例:gdm サービス再起動時に、状態が"disabled"に遷移した場合]

| # svcadm restart gdm |          |                                                         |
|----------------------|----------|---------------------------------------------------------|
| # svcs gdm           |          |                                                         |
| STATE                | STIME    | FMRI                                                    |
| disabled             | 14:45:08 | <pre>svc:/application/graphical-login/gdm:default</pre> |

# C.1.3 サービス停止時に、サービスの状態が"disabled"に遷移しない

# ■現象

svcadmコマンドによりサービスを停止しても、サービスの状態が"disabled"に遷移しません。

[例:xvnc-inetd サービス停止時に、状態が"degraded"に遷移した場合]

| # svcadm disable xvnc-inetd |          |                                                    |
|-----------------------------|----------|----------------------------------------------------|
| # svcs xvnc−in              | etd      |                                                    |
| STATE                       | STIME    | FMRI                                               |
| <u>degraded</u>             | 16:23:29 | <pre>svc:/application/x11/xvnc-inetd:default</pre> |

## C.1.4 サービスの状態が"degraded"、"maintenance"、または"offline"となっている

### ■現象

確認したサービスの状態が"degraded"、"maintenance"、または"offline"となっています。

[例:確認した ssh サービスの状態が"offline"となっている場合]

| # svcs ssh     |          |                          |
|----------------|----------|--------------------------|
| STATE          | STIME    | FMRI                     |
| <u>offline</u> | 10:05:22 | svc:/network/ssh:default |

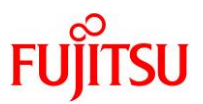

<C.1.2 · C.1.3 · C.1.4 共通>

#### ■原因

該当サービスに何らかの異常がある可能性があります。

#### ■対処方法

該当サービスに関連する設定などに問題がないかを確認します。 問題が見つかった場合は、被疑箇所を正しく修正してください。 問題が見つからなかった場合は、OS 再起動後にサービスが意図する状態に遷移したかを確認し、意図 どおりの状態でなければ、意図する状態に遷移させてください。 [例:OS 再起動後に gdm サービスが意図する"online"状態に遷移した場合]

| # shutdown −i6    | -g0 −y   |                                                         |
|-------------------|----------|---------------------------------------------------------|
| :                 |          |                                                         |
| <os 再起動中=""></os> |          |                                                         |
| :                 |          |                                                         |
| # svcs gdm        |          |                                                         |
| STATE             | STIME    | FMRI                                                    |
| <u>online</u>     | 15:09:08 | <pre>svc:/application/graphical-login/gdm:default</pre> |

[例:OS 再起動後に gdm サービスが意図する"online"状態に遷移しなかった場合]

| # shutdown -i6 -g0 -y |          |                                              |  |
|-----------------------|----------|----------------------------------------------|--|
| :                     |          |                                              |  |
| <os 再起動中=""></os>     |          |                                              |  |
| :                     |          |                                              |  |
| # svcs gdm            |          |                                              |  |
| STATE                 | STIME    | FMRI                                         |  |
| <u>disabled</u>       | 14:58:41 | svc:/application/graphical-login/gdm:default |  |
| # svcadm enabl        | e gdm    |                                              |  |
| # svcs gdm            |          |                                              |  |
| STATE                 | STIME    | FMRI                                         |  |
| <u>online</u>         | 15:11:38 | svc:/application/graphical-login/gdm:default |  |

OS 再起動後のオペレーションでも意図する状態に遷移しない場合は、当社技術員に連絡してください。

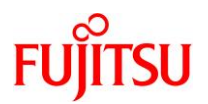

# C.2 クライアントで検出したトラブル

# C.2.1 Tera Term による SSH 接続時に、セキュリティ警告が表示される(1)

# ■現象

Tera Term による SSH 接続で、以下のセキュリティ警告が表示されます。

| セキュリティ警告                                                                                | 2.5                          |
|-----------------------------------------------------------------------------------------|------------------------------|
| known hostsリストにサーバ。M10-4-D0。のエントリ<br>意を持ったホストが、接続しようとしているサーバの。<br>能性もありますので、十分注意してください! | はありません.悪<br>ふりをしている可         |
| known hostsリストの二のホストを追加して続行する<br>警告は出なくなります.                                            | と、次回からこの                     |
| サーバ側の木スト鍵指紋:<br>鍵指紋ハッシュアルゴリズム: 〇 MD5 ④ SHA2<br>マネジタンジョン・マンジンジョン・タン                      | 156<br>2527 - 154 - 154 - 15 |
|                                                                                         | 20<br>                       |
| ✓このホストをknown hostsリストに追加する(A)<br>続行(C)<br>接続断(D                                         | )                            |

# ■原因

サーバへの初回接続時など、サーバの公開鍵が未登録であることが原因です。

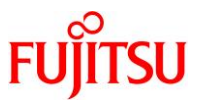

## ■対処方法

[セキュリティ警告]ダイアログで"このホストを known hosts リストに追加する(A)"をチェック後に[続行]をク リックし、SSH 接続を行ってください。

"このホストを known hosts リストに追加する(A)"をチェックすることで、公開鍵が登録されます。

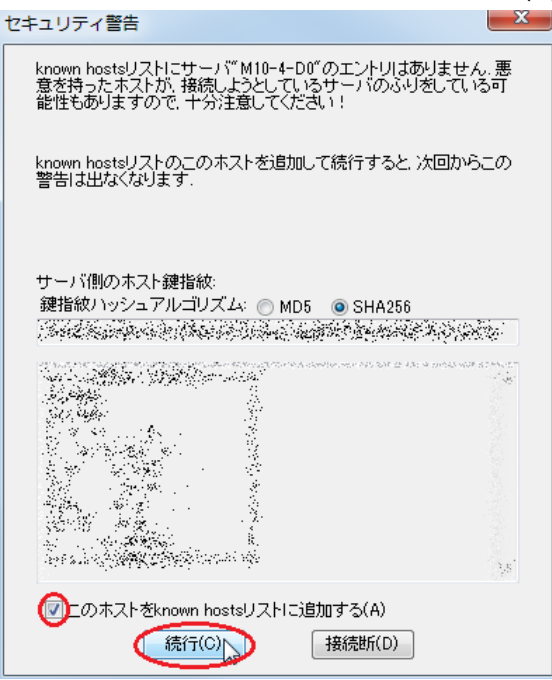

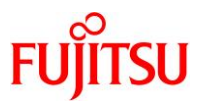

# C.2.2 Tera Term による SSH 接続時に、セキュリティ警告が表示される(2)

### ■現象

Tera Term による SSH 接続で、以下のセキュリティ警告が表示されます。

| セキュリティ警告                                                                                                    |                             |
|----------------------------------------------------------------------------------------------------|-----------------------------|
| knows hostsリスト中のサーバ 110-4-D0 のエントリと 接続<br>スト鍵が *一致していません* 悪意を持ったホストが、接続し<br>ているサーバのふりをしている可能性もありますので、十分?<br>ください、 | 売先のホ<br>」ようとし<br>主意して       |
| known hostsリストにこのホストを上書きして続行すると、次回<br>の警告は出なくなります.                                                                | 回からこ                        |
| サーバ側のホスト鏈指紋:<br>鍵指紋ハッシュアルゴリズム: 🔘 MD5 💿 SHA256                                                                     | Me:                         |
|                                                                                                    | 2019 Ale facto<br>1975<br>- |
| <ul> <li>既存の鍵を、新しい鍵で上書きする(R)</li> <li>続行(C)</li> <li>接続断(D)</li> </ul>                                            |                             |

# ■原因

サーバの公開鍵が変更された可能性があります。

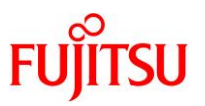

### ■対処方法

なりすましの可能性があるため、サーバ管理者に公開鍵の変更履歴を確認します。 確認の結果、公開鍵が変更されていた場合は、[セキュリティ警告]ダイアログの"既存の鍵を, 新しい鍵 で上書きする(R)"をチェック後に[続行]をクリックし、SSH 接続を行ってください。

"既存の鍵を,新しい鍵で上書きする(R)"をチェックすることで、公開鍵が上書きされます。

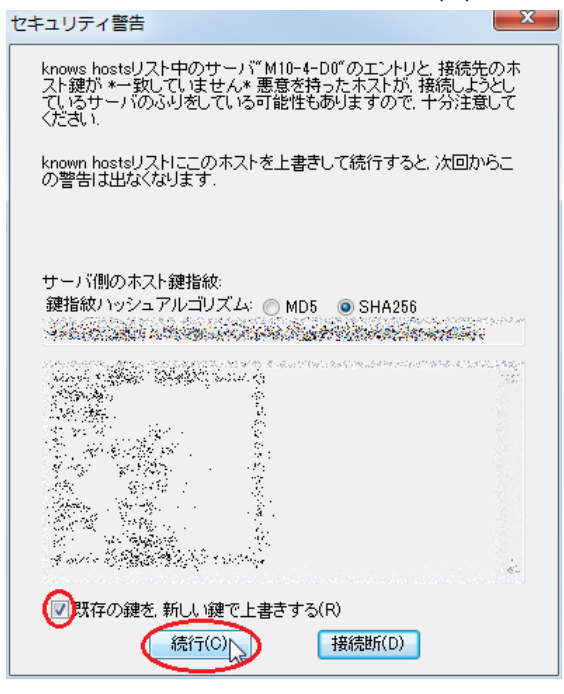

公開鍵が変更されていなかった場合は、[セキュリティ警告]ダイアログで[接続断]をクリックし、SSH 接続

を中断してください。

| セキュリティ警告                                                                                                    | ×               |
|----------------------------------------------------------------------------------------------------|-----------------|
| knows hostsリスト中のサーバ" M10-4-D0"のエントリと 接続先<br>スト鍵が *一致していません* 悪意を持ったホストが、接続しよう<br>ていらサーバのふりをしている可能性もありますので、十分注意<br>ください | の木<br>どし<br>して  |
| known hostsリストにこのホストを上書きして続行すると、次回か<br>の警告は出なくなります。                                                                   | 6 <u>-</u>      |
| サーバ側のホスト鍵指紋:<br>鍵指紋ハッシュアルゴリズム: ◎ MD5 ◎ SHA256                                                                         | davad<br>·      |
|                                                                                                    | skezař<br>Ne    |
|                                                                                                    | 36 <sup>3</sup> |
| <ul> <li>         既存の鍵を、新しい鍵で上書きする(R)         <ul> <li></li></ul></li></ul>                                           |                 |

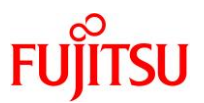

# C.2.3 PuTTY による SSH 接続時に、"Security Alert"が表示される(1)

#### ■現象

PuTTY による SSH 接続で、以下の"Security Alert"が表示されます。

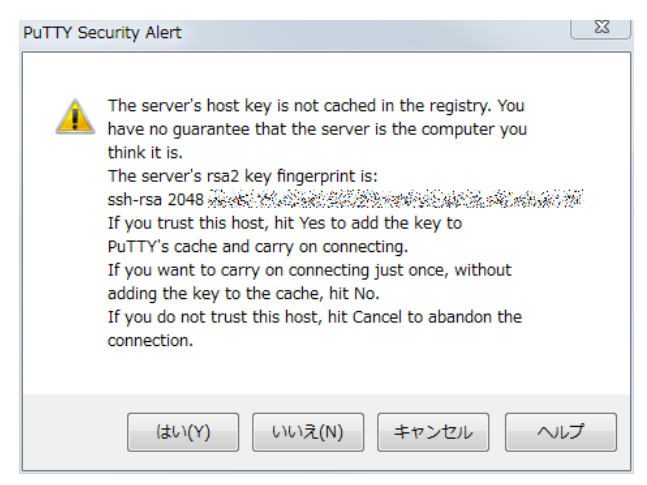

### ■原因

サーバへの初回接続時など、サーバの公開鍵が未登録であることが原因です。

# ■対処方法

[PuTTY Securty Alert]ダイアログで[はい]をクリックし、SSH 接続を行ってください。

[はい]をクリックすることで、公開鍵が登録されます。

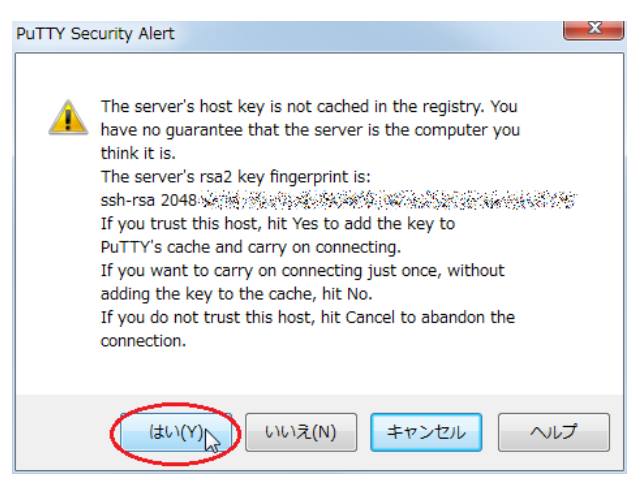

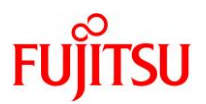

# C.2.4 PuTTY による SSH 接続時に、"Security Alert"が表示される(2)

#### ■現象

PuTTY による SSH 接続で、以下の"Security Alert"が表示されます。

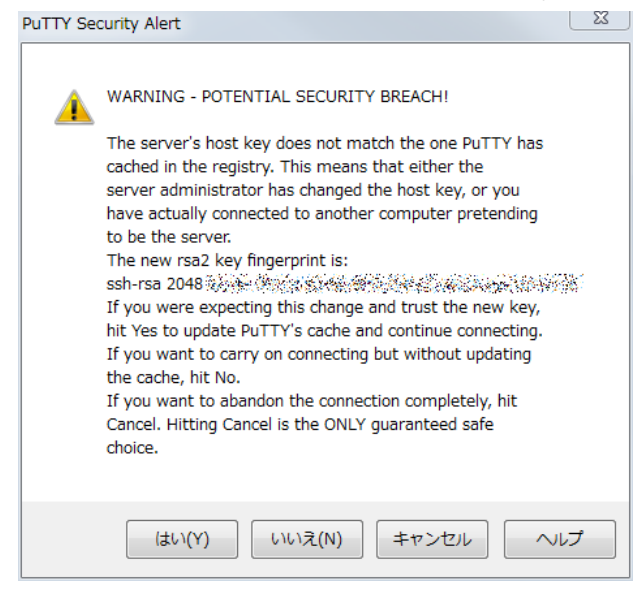

#### ■原因

サーバの公開鍵が変更された可能性があります。

#### ■対処方法

なりすましの可能性があるため、サーバ管理者に公開鍵の変更履歴を確認します。

確認の結果、公開鍵が変更されていた場合は、[PuTTY Securty Alert]ダイアログで[はい]をクリックし、 SSH 接続を行ってください。

[はい]をクリックすることで、公開鍵が上書きされます。

| uTTY Security Alert                                                                                                    |
|----------------------------------------------------------------------------------------------------|
| WARNING - POTENTIAL SECURITY BREACH!<br>The server's host key does not match the one PuTTY has<br>cached in the registry. This means that either the<br>server administrator has changed the host key, or you<br>have actually connected to another computer pretending<br>to be the server.<br>The new rsa2 key fingerprint is:<br>ssh-rsa 2048.<br>If you were expecting this change and trust the new key,<br>hit Yes to update PuTTY's cache and continue connecting.<br>If you want to carry on connecting but without updating<br>the cache, hit No.<br>If you want to abandon the connection completely, hit<br>Cancel. Hitting Cancel is the ONLY guaranteed safe<br>choice. |
| (はい(Y)) いいえ(N) キャンセル ヘルプ                                                                                                    |

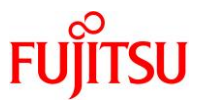

公開鍵が変更されていなかった場合は、[PuTTY Securty Alert]ダイアログで[キャンセル]をクリックし、 SSH 接続を中断してください。

| PuTTY Sec | curity Alert                                                                                                    |
|-----------|----------------------------------------------------------------------------------------------------|
|           | WARNING - POTENTIAL SECURITY BREACH!<br>The server's host key does not match the one PuTTY has<br>cached in the registry. This means that either the<br>server administrator has changed the host key, or you<br>have actually connected to another computer pretending<br>to be the server.<br>The new rsa2 key fingerprint is:<br>ssh-rsa 2048<br>If you were expecting this change and trust the new key,<br>hit Yes to update PuTTY's cache and continue connecting.<br>If you want to carry on connecting but without updating<br>the cache, hit No.<br>If you want to abandon the connection completely, hit<br>Cancel. Hitting Cancel is the ONLY guaranteed safe<br>choice. |
|           | はい(Y) いいえ(N) キャンセルト ヘルプ                                                                                                    |

# 《注意》

[いいえ(N)]をクリックすると、公開鍵を無視して SSH 接続するため、注意してください。

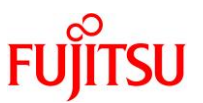

# C.2.5 TigerVNC 使用時に、"Connection timed out"が表示される

#### ■現象

TigerVNC でリモートデスクトップ使用時に、以下のいずれかの"Connection timed out"メッセージが表

示されます。 [メッセージ 1]

[メッセージ 2]

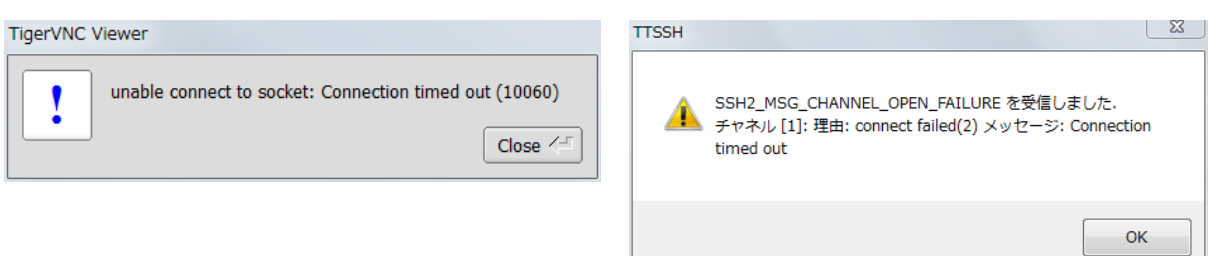

C.2.6 TigerVNC 使用時に、"writeTLS:(unknown error code)(10054)"が表示される

# ■現象

TigerVNC でリモートデスクトップ使用時に、"writeTLS:(unknown error code)(10054)"のメッセージが 表示されます。

| TigerVNC Viewer                        |          |
|----------------------------------------|----------|
| writeTLS: (unknown error code) (10054) |          |
|                                        | Close <- |

C.2.7 TigerVNC 使用時に、"(retry\_send\_packet:10054)"が表示される

# ■現象

TigerVNC でリモートデスクトップ使用時に、"(retry\_send\_packet:10054)"のメッセージが表示されま

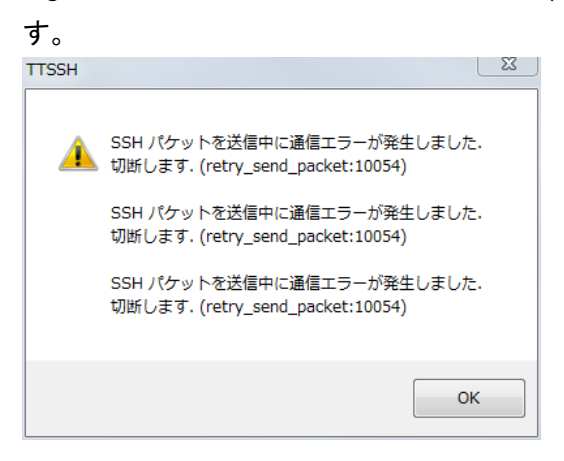

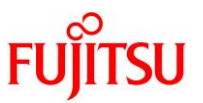

#### <C.2.5 · C.2.6 · C.2.7 共通>

#### ■原因

以下のいずれかの可能性があります。

- a) 接続先サーバが停止状態である。
- b) サーバとクライアント間のネットワーク接続に問題がある。

### ■a)の復旧方法

接続先サーバを起動後に、TigerVNC でリモートデスクトップに再接続してください。

# ■b)の復旧方法

ネットワーク機器の接続を確認し、ネットワークを正常な接続状態にしたうえで、TigerVNC でリモートデ スクトップに再接続してください。

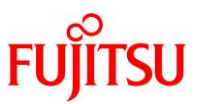

# C.2.8 TigerVNC 使用時に、"Connection refused"が表示される

#### ■現象

TigerVNC でリモートデスクトップ使用時に、以下のいずれかの"Connection refused"メッセージが表示

されます。 [メッセージ 1]

[メッセージ 2]

| TigerVNC Viewer                                      | TTSSH                                                                                                  |
|------------------------------------------------------|----------------------------------------------------------------------------------------------------|
| unable connect to socket: Connection refused (10061) | SSH2_MSG_CHANNEL_OPEN_FAILURE を受信しました.<br>チャネル [1]: 理由: connect failed(2) メッセージ: Connection<br>refused |
|                                                      | ОК                                                                                                    |

# ■原因

以下のいずれかの可能性があります。

- a) サーバまたはクライアントで指定したポート番号に誤りがある。
- b) SSH ポートフォワーディング使用時に必要な SSH 接続が行われていない。
- c) /etc/services ファイルに"vnc-server"が正しく登録されていない。

#### ■a)の対処方法

下表の手順に従ってポート番号を確認し、正しいポート番号を設定したうえで、TigerVNC でリモートデス クトップに再接続してください。

| 確認先       |                           |                                             | 手順参照先                                                                 |                                                  |
|-----------|---------------------------|---------------------------------------------|-----------------------------------------------------------------------|--------------------------------------------------|
|           |                           | i da se se se se se se se se se se se se se | Solaris 11                                                            | Solaris 10                                       |
| サーバ       | /etc/services             |                                             | 3.2.1 Solaris 11 gdm サービス<br>の場合 <u>7)</u>                            | 3.2.2 Solaris 10 cde-login サー<br>ビスの場合 <u>8)</u> |
| クライアント    | SSH ポートフォワーディングを使用していない場合 |                                             |                                                                       |                                                  |
|           | TigerVNC                  |                                             | 3.3.3 リモートデスクトップ接続 4) i) <u>VNC ポート番号</u>                             |                                                  |
|           | SSH ポートフォワーディングを使用している場合  |                                             |                                                                       |                                                  |
|           | TigerVNC                  |                                             | 3.3.3 リモートデスクトップ接続 4                                                  | ) ii) <u>クライアントポート番号</u>                         |
| Tera Term |                           | Tera Term                                   | 3.3.1 Tera Term の SSH ポートフォワーディングを使用する場合 2)<br>VNC ポート番号、 クライアントポート番号 |                                                  |
| PuTTY     |                           | PuTTY                                       | 3.3.2 PuTTY の SSH ポートフォワーディングを使用する場合 2) i)<br>VNC ポート番号、クライアントポート番号   |                                                  |

上記手順でも接続できない場合は、クライアントのOSを再起動してから、再度 TigerVNC でリモートデス クトップに接続してください。

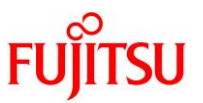

# ■b)の対処方法

「<u>3.3.1 Tera Term の SSH ポートフォワーディングを使用する場合</u>」または「<u>3.3.2 PuTTY の SSH ポート</u> フォワーディングを使用する場合」の手順を参照し、SSH ポートフォワーディング接続後に TigerVNC で リモートデスクトップに再接続してください。

### ■c)の対処方法

「C.1.1 xvnc-inetd サービス起動時に、サービスの状態が"maintenance"に遷移する」の<u>対処方法</u>を実施したうえで、TigerVNC でリモートデスクトップに再接続してください。

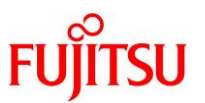

# C.2.9 TigerVNC 接続時に、"No matching security types"が表示される

### ■現象

TigerVNC でリモートデスクトップ接続時に、"No matching security types"のメッセージが表示されま

| す。 |
|----|
|----|

| TigerVNC Viewer            |  |
|----------------------------|--|
| No matching security types |  |

# ■原因

TigerVNC の暗号化に関する設定がサーバとクライアントで異なります。

# C.2.10 TigerVNC 接続時に、"No supported security types"が表示される

# ■現象

TigerVNC でリモートデスクトップ接続時に、"No supported security types"のメッセージが表示されます。

| TigerVNC Viewer             |  |
|-----------------------------|--|
| No supported security types |  |

# ■原因

TigerVNC の暗号化に関する設定で、未サポートの"SecurityTypes"を指定しています。

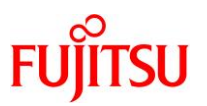

### <C.2.9 · C.2.10 共通>

#### ■対処方法

- Solaris 11.3 SRU18041 以降の場合
   サーバは「3.2.1 Solaris 11 gdm サービスの場合 5)」の手順を、クライアントは「3.3.3 リモートデスクトップ接続 2)」の手順を参照し、双方の暗号化に関する設定を同一にしたうえで、TigerVNC でリモートデスクトップに再接続してください。
- Solaris 11.1~Solaris 11.3 SRU18032 または Solaris 10 1/13 の場合

サーバは「<u>3.2.1 Solaris 11 gdm サービスの場合 5) ii)</u>」または「<u>3.2.2 Solaris 10 cde-login サービスの</u> <u>場合 7)</u>」の手順を、クライアントは「<u>3.3.3 リモートデスクトップ接続 2) ii)</u>」の手順を参照し、サーバの "SecurityTypes"とクライアントの"Encryption"を"None"に設定後、TigerVNC でリモートデスクトップに再 接続してください。

#### 《注意》

両 OS 版数とも、サーバとクライアントを"None"に設定すると TigerVNC の TLS 暗号化が無効に なるため、セキュリティ対策が必要な場合は、「<u>3.3.1 Tera Term の SSH ポートフォワーディングを</u> <u>使用する場合</u>」または「<u>3.3.2 PuTTY の SSH ポートフォワーディングを使用する場合</u>」の手順を参 照し、SSH ポートフォワーディングによる暗号化を行ってください。

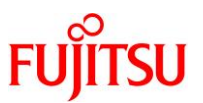

# C.2.11 TigerVNC 接続時に、ログイン画面が表示されない

# ■現象

TigerVNC でリモートデスクトップ接続時に、以下のようにログイン画面が表示されません。

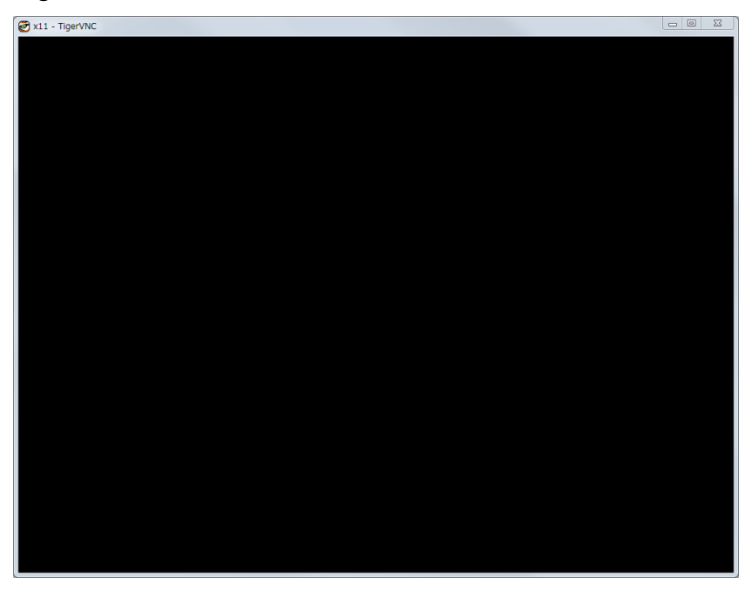

#### ■原因

以下のいずれかの可能性があります。

- a) 以下のいずれかのサービス状態が"online"でない。
  - xvnc-inetd サービス
  - gdm サービス
  - cde-login/gdm2-login サービス
- b) ディスプレイマネージャーの XDMCP 接続が有効でない。

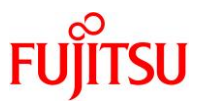

# ■a)の対処方法

下表の手順を参照し、サーバの該当サービスを起動したうえで、TigerVNC でリモートデスクトップに再 接続してください。

| +_ビフタ      | 手順参照先                                                 |                                                              |
|------------|-------------------------------------------------------|--------------------------------------------------------------|
| 9-674      | Solaris 11                                            | Solaris 10                                                   |
| xvnc-inetd | 3.2.1 Solaris 11 gdm サービスの場合<br><u>8)</u> ~ <u>9)</u> | 3.2.2 Solaris 10 cde-login サービスの場合<br><u>9)</u> ~ <u>10)</u> |
| gdm        | 3.2.1 Solaris 11 gdm サービスの場合<br><u>3)</u> ~ <u>4)</u> | _                                                            |
| cde-login  | _                                                     | 3.2.2 Solaris 10 cde-login サービスの場合<br><u>3)</u>              |
| gdm2-login | _                                                     | 3.2.3 Solaris 10 gdm2-login サービスの場合<br><u>4)~5)</u>          |

# ■b)の対処方法

下表の手順を参照し、サーバのディスプレイマネージャーの XDMCP 接続を有効にしたうえで、

TigerVNC でリモートデスクトップに再接続してください。

| OS                                   | 手順参照先                                                     |
|--------------------------------------|-----------------------------------------------------------|
| Solaris 11                           | 3.2.1 Solaris 11 gdm サービスの場合 <u>2)</u> ~ <u>4)</u>        |
| Solaris 10<br>※ gdm2-login サービス使用時のみ | 3.2.3 Solaris 10 gdm2-login サービスの場合 <u>2)</u> ~ <u>5)</u> |

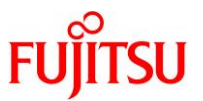

# C.2.12 gdm2-login サービス使用時に、TigerVNC が接続途中で終了する

#### ■現象

Solaris 10 の gdm2-login サービス使用時に、TigerVNC がリモートデスクトップへの接続途中で終了します。

#### ■原因

以下のいずれかの可能性があります。

- a) 同時接続クライアント数の上限値を超えて TigerVNC でリモートデスクトップに接続している。
- b) /etc/services ファイルに"vnc-server"が正しく登録されていない。

#### ■a)の対処方法

現在接続中の TigerVNC をすべて終了させ、サーバの同時接続クライアント数の上限値を、実際に接続 するクライアント数以上に変更したうえで、TigerVNC でリモートデスクトップに再接続してください。

この上限値の変更は、下記実施例のように、/etc/X11/gdm/gdm.conf ファイルの[xdmcp]の下を編集したあと、gdm2-login サービスの再起動とサービス状態の"online"への遷移確認により行います。 [実施例:同時接続クライアント数の上限値(デフォルト:2)を5に変更する場合]

```
# vi /etc/X11/gdm/gdm.conf
:
[xdmcp]
:
#DisplaysPerHost=2
DisplaysPerHost=5
:
#
#
# svcadm restart gdm2-login
# svcs gdm2-login
STATE STIME FMRI
online 16:40:01 svc:/application/gdm2-login:default
```

確認した状態が"online\*"の場合は、状態遷移中のため、しばらくしてから状態を再確認します。

▶ サービスの状態が"online"に遷移しない場合は、「C.1.2 サービス起動時に、サービスの状態が"online"に遷移しない」を参照してください。

### ■b)の対処方法

「C.1.1 xvnc-inetd サービス起動時に、サービスの状態が"maintenance"に遷移する」の<u>対処方法</u>を実施したうえで、TigerVNC でリモートデスクトップに再接続してください。
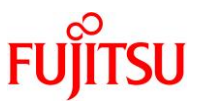

# C.2.13 TigerVNC 使用時に、"Connection reset by peer (10054)"が表示される

#### ■現象

TigerVNC 使用時に、以下のいずれかの"Connection reset by peer (10054)"のメッセージが表示され

| ます。    |
|--------|
| [メッセージ |

Ti

| ッセージ 1]                                | [メッセージ 2]                               |
|----------------------------------------|-----------------------------------------|
| gerVNC Viewer                          | TigerVNC Viewer                         |
| read: Connection reset by peer (10054) | write: Connection reset by peer (10054) |

# ■原因

以下のいずれかの可能性があります。

- a) サーバとクライアント間のネットワーク接続に問題がある。
- b) TigerVNC を終了する前に、SSH ポートフォワーディングのターミナルエミュレータを閉じた(Xボタン のクリックなど)。

# ■a)の復旧方法

ネットワーク機器の接続を確認し、ネットワークを正常な接続状態にしたうえで、TigerVNC でリモートデ スクトップに再接続してください。

■b)の回避方法

TigerVNC 終了後に、SSH ポートフォワーディングのターミナルエミュレータを終了してください。

# ■b)の復旧方法

現象発生後に TigerVNC を使用する場合は、「<u>3.3.1 Tera Term の SSH ポートフォワーディングを使用する場合</u>」の手順を参照し、SSH ポートフォワーディングを使用する場合」の手順を参照し、SSH ポートフォワーディング接続後に TigerVNC でリモートデスクトップに再接続してください。

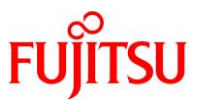

# C.2.14 TigerVNC で接続した GNOME 内の入力動作が遅れる

#### ■現象

TigerVNC でリモートデスクトップに接続した GNOME 内のキーボードやマウスの入力動作が遅れます。

#### ■原因

TigerVNC の TLS 暗号化をサポートしていないサーバの OS 版数で、TLS 暗号化を使用している可能性があります。

#### ■対処方法

TigerVNC の TLS 暗号化を使用する場合は、サーバの OS 版数を Solaris 11.3 SRU18041 以降にアッ プデートしてください。

Solaris 11.3 SRU18041 以降にアップデートできない場合は、「<u>3.2.1 Solaris 11 gdm サービスの場合</u> 5) ii)」と「<u>3.3.3 リモートデスクトップ接続 2) ii)</u>」の手順を参照し、サーバの"SecurityTypes"とクライアン トの"Encryption"を"None"に設定後、TigerVNC でリモートデスクトップに再接続してください。 双方を"None"に設定すると TigerVNC の TLS 暗号化が無効になるため、「<u>3.3.1 Tera Term の SSH ポ</u> <u>ートフォワーディングを使用する場合</u>」または「<u>3.3.2 PuTTY の SSH ポートフォワーディングを使用する</u> 場合」の手順を参照し、SSH ポートフォワーディングによる暗号化を行ってください。

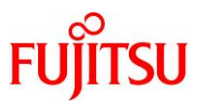

# C.2.15 cde-login サービスで JDS を使用時に、リモートデスクトップ画面が正しく表示されない

#### ■現象

Solaris 10 の cde-login サービスで JDS にログインしたとき、TigerVNC のリモートデスクトップ画面が以下のように正しく表示されません。

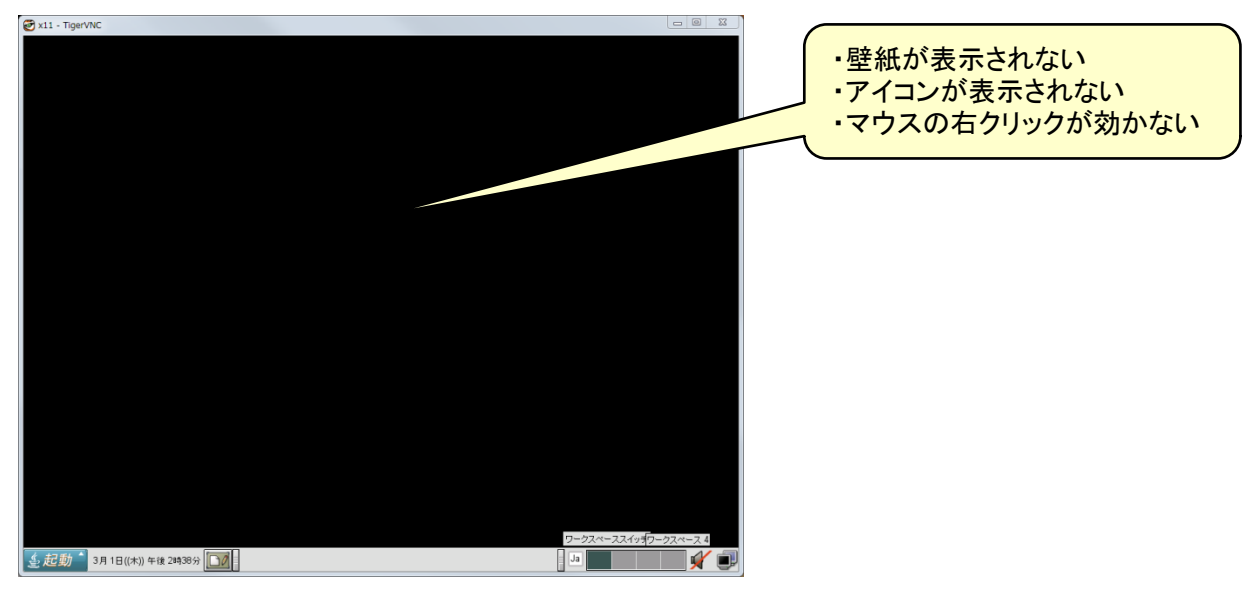

### ■原因

cde-login サービスで JDS を使用する複数の利用者が、ほぼ同時刻にログインした可能性があります。

### ■回避方法

JDS を複数の利用者で使用する場合は、「<u>3.2.3 Solaris 10 gdm2-login サービスの場合</u>」の手順を参照 し、cde-login サービスの代わりに gdm2-login サービスを使用してください。

## ■対処方法

リモートデスクトップに接続中の TigerVNC をすべて終了させたあと、cde-login サービスを再起動し、サービスの状態が"online"に遷移したことを確認してから、TigerVNC でリモートデスクトップに再接続してください。

```
<クライアント>
TigerVNC をすべて終了
<サーバ>
# svcadm restart cde-login
# svcs cde-login
STATE STIME FMRI
online 15:40:29 svc:/application/graphical-login/cde-login:default
```

確認した状態が"online\*"の場合は、状態遷移中のため、しばらくしてから状態を再確認します。

▶ サービスの状態が"online"に遷移しない場合は、「C.1.2 サービス起動時に、サービスの状態が"online"に遷移しない」を参照してください。

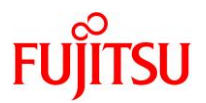

# 改版履歴

| 改版日時       | 版数  | 改版内容                         |
|------------|-----|------------------------------|
| 2019.02.21 | 1.0 | 新規作成                         |
| 2019.07.04 | 1.1 | 3.1.1 (c)および 3.2.3 (2)の手順を修正 |
| 2019.08.01 | 1.2 | 全体的に体裁修正                     |

© 2019-2023 Fujitsu Limited